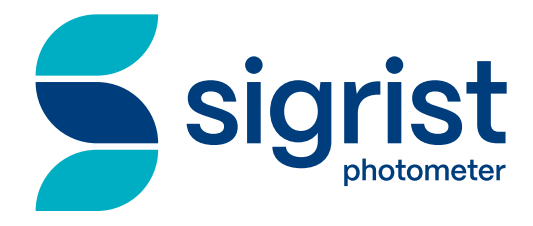

# ColorMeter EX PM 40

# Bedienungsanleitung

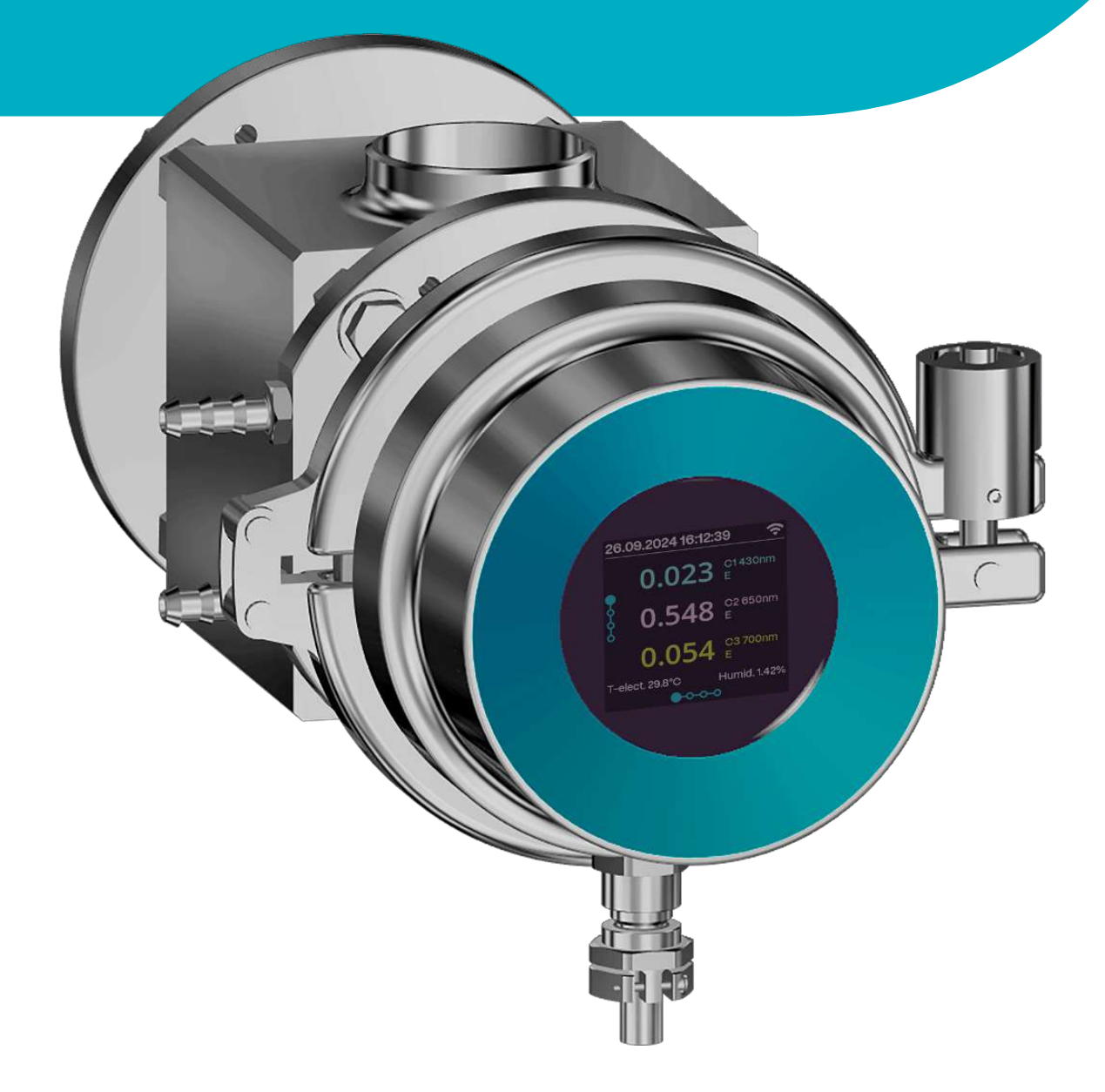

sigrist.com

# Impressum

1

# Berücksichtigung geltender Normen und Richtlinien

Für den Inhalt in diesem Dokument wurden geltende **Normen** und **Richtlinien** sowie der **Stand der Technik** berücksichtigt.

Der Hersteller übernimmt keine Haftung für Schäden aufgrund von:

- Nichtbeachtung der Bedienungsanleitung
- Nicht bestimmungsgemässer Anwendung
- Einsatz von nicht ausgebildetem Personal
- Eigenmächtigen Umbauten

# Urheberrechtliche Bestimmungen (Copyright<sup>®</sup>)

- Das vorliegende Dokument wurde von der Sigrist-Photometer AG verfasst. Das Copyright<sup>®</sup> ist bei der Sigrist-Photometer AG.
- Das Kopieren, Verändern oder Übersetzen des Inhalts sowie die Weitergabe an Drittpersonen, darf nur im Einvernehmen mit der Sigrist-Photometer AG erfolgen.
- Die Form (Ausgabemedium) dieser Dokumentation unterliegt der Firma Sigrist-Photometer AG.

### Hersteller

Sigrist-Photometer AG Hofurlistrasse 1 CH-6373 Ennetbürgen Tel. +41 (0)41 624 54 54

www.sigrist.com info@sigrist.com

# Inhaltsverzeichnis

| 1 | Impressum                                                                                                    | . 2                                                 |
|---|----------------------------------------------------------------------------------------------------|-----------------------------------------------------|
| 2 | Über dieses Dokument         2.1       Zweck der Bedienungsanleitung         2.2       Aufbewahrung der Bedienungsanleitung         2.3       Zielgruppe         2.4       Konformität         2.5       Darstellungskonventionen         Ihre Sicherheit | 6<br>6<br>6<br>6<br>6<br>6                          |
|   | <ul> <li>3.1 Bestimmungsgemässe Verwendung</li></ul>                                                                                                    | 8<br>8<br>8<br>9                                    |
| 4 | Gerätedaten         4.1       Gesamtansicht                                                                                                    | <b>11</b><br>11<br>11<br>11<br>12                   |
| 5 | Montage.         5.1       Allgemeines zur Montage.         5.2       Einbaulage des Photometers .         5.3       Einbau mit Flansch-Anschluss .         5.4       Einbau an VARINLINE®-Anschluss .         5.5       Kühlung anschliessen.            | <b>13</b><br>13<br>13<br>13<br>13<br>13             |
| 6 | Elektrische Installation6.1Voraussetzungen6.2Kommunikationsmodul bestimmen6.3Anschluss Photometer6.4Anschluss auf Distanz                                                                                                    | <b>15</b><br>15<br>15<br>15<br>16                   |
| 7 | Bedienung         7.1       Bedienelemente         7.2       Sigrist-Webinterface                                                                                                    | <b>17</b><br>17<br>17                               |
| 8 | Inbetriebnahme                                                                                                    | 18                                                  |
| 9 | Einstellungen.         9.1       Anzeigen am Photometer                                                                                                    | <b>20</b><br>20<br>21<br>21<br>24<br>25<br>26<br>28 |

|    |      | 9.2.1               | Startseite                                              | 28   |
|----|------|---------------------|---------------------------------------------------------|------|
|    | 0.0  | 9.2.2               |                                                         | 28   |
|    | 9.3  | Einfach             | er Konfigurationsmodus                                  | 28   |
|    |      | 9.3.1               | Menü: Konfiguration                                     | . 28 |
|    |      | 9.3.2               | Menü: Simulation                                        | . 31 |
|    |      | 9.3.3               | Menü: Nachkalı                                          | 32   |
|    |      | 9.3.4               | Menu: Sensor check                                      | . 32 |
|    |      | 9.3.5               | Menu: History                                           | 3Z   |
|    | 0.4  | 9.3.0<br>Envoite    | rter Konfigurationemedue                                | . JZ |
|    | 9.4  |                     |                                                         | . 34 |
|    |      | 9.4.1               | Menu: IO Modul EG_IO                                    | . 34 |
|    |      | 9.4.2               | Menu: IO-Modul EG_POE                                   | . 30 |
|    |      | 9.4.3               | Menu: IO Modul EG_PTOIIbus                              | . 30 |
|    |      | 9.4.4<br>9.4.5      |                                                         | . 30 |
|    |      | 9.4.6               | Menia WEAN                                              | . 38 |
|    |      | 947                 | Menü: Display                                           | . 38 |
|    |      | 9.4.8               | Menü: Simulation                                        | 39   |
|    |      | 9.4.9               | Menü: Nachkali                                          | 39   |
|    |      | 9.4.10              | Menü: Logger                                            | 39   |
|    |      | 9.4.11              | Menü: System                                            | 40   |
|    |      | 9.4.12              | Menü: Mess. Kanäle                                      | . 40 |
|    |      | 9.4.13              | Menü: Math. Kanäle                                      | . 41 |
|    |      | 9.4.14              | Menü: Spezialfunktionen                                 | . 42 |
|    |      | 9.4.15              | Menü: Mess-Info                                         | 43   |
|    |      | 9.4.16              | Menü: History                                           | 43   |
|    |      | 9.4.17              | Menü: System-Info                                       | . 43 |
|    | 9.5  | Logger              | -Diagramm                                               | . 43 |
|    | 9.6  | Feldbus             | 5                                                       | . 44 |
|    |      | 9.6.1               | Allgemeine Voraussetzungen                              | 44   |
|    |      | 9.6.2               | Fehlercodes                                             | 45   |
|    |      | 9.6.3               | Modbus RTU/ TCP                                         | . 45 |
|    |      | 9.6.4               | Profibus-DP                                             | 46   |
|    |      | 9.6.5               | Profinet-IO                                             | 46   |
|    |      | 9.6.6               | Profibus-DP / Profinet-IO Daten                         | . 47 |
| 10 | Wart | una                 |                                                         | 48   |
|    | 10.1 | Wartun              | asplan                                                  | . 48 |
|    | 10.2 | Trocker             | nmittel ersetzen                                        | 48   |
|    | 10.2 | Soncor              | konf rojnjaon                                           | 10   |
|    | 10.5 |                     | Concerningen                                            | 49   |
|    |      | 10.3.1              | Sensorkopf reinigen (Flansch-Anschluss)                 | . 49 |
|    | 10.4 | IU.J.Z              | Sensorkopi reinigen (VARINLINE - Anschluss)             | . 50 |
|    | 10.4 | Kalibia             |                                                         | 50   |
|    |      | 10.4.1              | Kalibrationsprüfung allgemein                           | . 50 |
|    |      | 10.4.2              | Nullabgleich durchfuhren                                | . 51 |
|    | 40 F | 10.4.3<br>Dialation |                                                         | . 51 |
|    | 10.5 | Dicntur             | igen ersetzen                                           | 51   |
|    |      | 10.5.1              | Dichtungen ersetzen (Flansch-Anschluss)                 | . 51 |
|    | 10.0 | 10.5.2              | Dichtungen ersetzen (VARINLINE <sup>®</sup> -Anschluss) | . 52 |
|    | 10.6 | Ersatzt             | elle                                                    | 52   |
| 11 | Stör | ungsbe              | hebung                                                  | 53   |
|    | 11.1 | Störund             | gen eingrenzen                                          | . 53 |
|    | 11 2 | Warn_//             | / Epilermeldungen                                       | 51   |
|    | 14.0 | \//~~~~             |                                                         | - A  |
|    | 11.3 | vvarnm              |                                                         | Э4   |

|    | 11.4 | Fehlermeldungen            | 55 |
|----|------|----------------------------|----|
|    | 11.5 | Prio-Fehlermeldungen       | 56 |
| 12 | Tech | nische Daten               | 57 |
| 13 | Rück | sendungen                  | 59 |
| 14 | Auss | erbetriebsetzung/ Lagerung | 60 |
| 15 | Ents | orgung                     | 61 |

# 2 Über dieses Dokument

# 2.1 Zweck der Bedienungsanleitung

Diese Bedienungsanleitung dient dem sicheren, bestimmungsgemässen und effizienten Einsatz des Geräts. Sie enthält die relevanten Informationen für Sicherheit, Aufbau, Funktion, Inbetriebnahme, Bedienung, Wartung und Entsorgung über den gesamten Produktelebenszyklus.

Bei Nichtbeachtung der Bedienungsanleitung und der Sicherheitshinweise drohen Gefahren und Einschränkungen für:

- Leib und Leben des Bedienpersonals
- die Anlage und Sachwerte
- die zuverlässige, störungsfreie Funktion des Geräts.

# HINWEIS

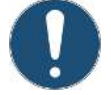

### Nichtbeachtung der Bedienungsanleitung

Die Firma Sigrist-Photometer AG übernimmt keine Haftung für Schäden infolge Nichtbeachtung der Bedienungsanleitung.

# 2.2 Aufbewahrung der Bedienungsanleitung

Die Bedienungsanleitung ist Bestandteil des Geräts. Sie muss für das Personal jederzeit verfügbar sein.

# 2.3 Zielgruppe

#### Fachpersonal

Dieses Dokument richtet sich an ausgebildetes Fachpersonal, welches mit den örtlichen Bedingungen vertraut ist.

# 2.4 Konformität

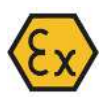

Das Photometer erfüllt die Normen für elektrische Betriebsmittel und für explosionsgefährdete Bereiche. Die angewendeten Normen sind in der Konformitätserklärung aufgelistet. Die Konformitätserklärung befindet sich in der Kurzanleitung.

# 2.5 Darstellungskonventionen

### Symbole und Textauszeichnungen

Dieses Dokument enthält verschiedene Symbole und Textauszeichnungen.

| Symbol                                   | Name                | Funktion                                                                                                    |
|------------------------------------------|---------------------|----------------------------------------------------------------------------------------------------|
|                                          | Тірр                | Stellt dem Leser unterstützende Informationen zum aktuell beschriebenen Vorgang zur Verfügung.                                                                                                    |
|                                          | Aktion              | Das Dreieck markiert Aktionen, die in der entsprechenden Reihenfolge ausgeführt werden müssen.                                                                                                    |
|                                          | Reaktion            | Das weisse Dreieck markiert die Reaktion auf eine Aktion.                                                                                                    |
| Darstellungskonventio-<br>nen [▶Seite 6] | Querverweis         | Die Querverweise werden verwendet, um innerhalb des Do-<br>kuments auf eine Seite zu verweisen. Sie sind verlinkt und<br>können in elektronischer Form mit einem Mausklick ausge-<br>führt werden. |
|                                          | Funktion editierbar | Die aktuell beschriebene Menüfunktion ist editierbar.                                                                                                    |
|                                          | Funktion nur lesbar | Die aktuell beschriebene Menüfunktion ist nur lesbar.                                                                                                    |
| «Menü»                                   | Menü                | In der Software enthaltene «Menüs» oder «Funktionen».                                                                                                    |

| Symbol           | Name        | Funktion                                                                |
|------------------|-------------|-------------------------------------------------------------------------|
| [Ok]             | Taste       | Tasten, welche zur Navigation im SIGRIST-Webinterface dienen.           |
| Gerätespezifisch | Platzhalter | Steht als Platzhalter für nicht festgelegten, wechselnder Be-<br>griff. |

# 3 Ihre Sicherheit

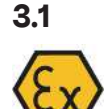

# Bestimmungsgemässe Verwendung

Das ColorMeter Ex PM 40 ist für die Messung in Flüssigkeiten in explosionsgefährdeten Bereichen II 1/2G Ex db IIC T3-T6 Ga/Gb ausgelegt.

Mögliche Anwendungen finden sich in den folgenden Bereichen:

#### Einsatzgebiete

- Chemie und Petrochemie
- Raffinerie
- Destillerie

### Anwendungen

- Farbmessung von Mineralölen nach Destillation
- Messung von Farbe in Syntheseprozessen
- Bestimmung von Farbe in Spirituosen
- Konzentrationsbestimmung durch Absorptionsmessung

# 3.2 Einschränkungen der Anwendung

Einsatz von Bediengeräten im Ex-Bereich

# **▲** GEFAHR

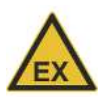

# Durch den Einsatz von Zusatzkomponenten, wie z.B Bediengeräte oder Tablets, welche nicht für die Anwendung in explosionsgefährdeten Bereichen ausgelegt sind, können Explosionen ausgelöst werden.

▶ Innerhalb von explosionsgefährdeten Bereichen nur für diese Zwecke zugelassene Komponenten verwenden.

# 3.3 Voraussehbare Fehlanwendung

# ▲ GEFAHR

#### Gefahren bei voraussehbarer Fehlanwendung

Bei falscher Verwendung des Geräts können Verletzungen an Personen, prozessbedingte Folgeschäden und Schäden am Gerät und dessen Peripherie auftreten. In folgenden Fällen kann der Hersteller den Schutz von Personen und Gerät nicht gewährleisten und somit keine Haftung übernehmen:

- Das Gerät wird ausserhalb des Anwendungsbereichs eingesetzt.
- > Das Gerät wird nicht fachgerecht montiert, aufgestellt oder transportiert.
- ▶ Das Gerät wird nicht gemäss Bedienungsanleitung installiert und betrieben.
- Das Gerät wird mit Zubehör betrieben, welches von Sigrist-Photometer AG nicht ausdrücklich empfohlen wurde.
- Am Gerät werden nicht fachgerechte Änderungen vorgenommen.
- Das Gerät wird ausserhalb der Spezifikationen betrieben.
- Das Gerät ist Stössen, Vibrationen oder anderen mechanischen Kräften ausgesetzt.

# 3.4 Warnhinweise

Die Warnhinweise sind vierstufig: Gefahr, Warnung, Vorsicht, Hinweis. Sie enthalten: Art der Gefahr, mögliche Folgen und Massnahmen zur Gefahrenabwehr.

| Signalwort | Bedeutung                                                                                                    |
|------------|----------------------------------------------------------------------------------------------------|
| GEFAHR     | Signalwort zur Kennzeichnung einer Gefährdung mit hohem Risiko, die unmittelbar<br>Tod oder schwere Körperverletzung zur Folge haben wird.              |
| WARNUNG    | Signalwort zur Kennzeichnung einer Gefährdung mit mittlerem Risiko, die möglicher-<br>weise Tod oder schwere Körperverletzung zur Folge haben kann.     |
| VORSICHT   | Signalwort zur Kennzeichnung einer Gefährdung mit geringem Risiko, die möglicher-<br>weise leichte oder mittlere Körperverletzung zur Folge haben kann. |
| HINWEIS    | Signalwort für eine möglicherweise schädliche Situation, bei der die Anlage oder eine Sache in ihrer Umgebung beschädigt werden kann.                   |

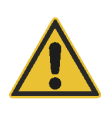

# 3.5 Restrisiken

Das Gerät wurde nach den geltenden Normen und den anerkannten sicherheitstechnischen Regeln gebaut. Sie entspricht dem Stand der Technik. Dennoch können bei der Benutzung Verletzungen an Personen, Schäden am Gerät oder Sachschäden an der Infrastruktur entstehen.

# Gefahr durch Explosion

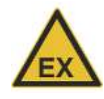

- Das Öffnen des Photometers im Ex-Bereich kann zu einer Explosion führen.
- ▶ Das Gerät nur öffnen, nachdem die Betriebsspannung unterbrochen und von allen Leitern getrennt wurde.
- Keine Änderungen am Gehäuse vornehmen. Eine Reparatur der zünddurchschlagsicheren Spalte ist nicht vorgesehen.

# Gefahr durch Elektrizität

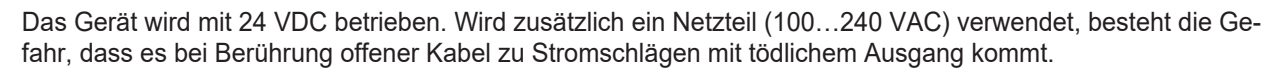

- ▶ Das Gerät nur in Betrieb nehmen, wenn es fachgerecht installiert und instandgesetzt wurde.
- > Das Gerät nur betreiben, wenn alle Kabel unbeschädigt sind.
- ▶ Das Netzteil nie mit entferntem oder geöffnetem Gehäuse betreiben.

### Gefahr durch hohe Drücke

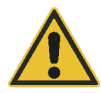

- Bei Wartungen, Reparaturen oder Anpassungen an einer unter Druck stehenden Rohrleitung kann es zu Verletzungen an Personen, Schäden am Gerät oder Sachschäden an der Infrastruktur kommen.
- ▶ Die Prozessleitung vor dem Entfernen des Photometers zwingend entleeren.
- Für Wartungen, Reparaturen oder Anpassungen an Rohrleitungen immer die Bedienungsanleitung konsultieren.

### Gefahr durch Flüssigkeiten

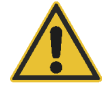

Austretendes Medium am Gerät oder an den Anschlüssen kann zur Überflutung des Raums führen und Sachschäden an der Infrastruktur verursachen.

Dichtheit regelmässig kontrollieren.

Eintreten von Feuchtigkeit sowie Kondensation an elektronischen Bauteilen kann zu Beschädigung führen.

- Wartungs- und Reparaturarbeiten im Innern des Geräts nur in trockenen Räumen und bei Betriebs- oder Raumtemperatur ausführen.
- Kondensation auf optischen und elektrischen Oberflächen vermeiden.

### Gefahr durch aggressive Chemikalien zur Reinigung

Die Verwendung aggressiver Reinigungsmittel kann zur Beschädigung von Bauteilen des Geräts führen.

- ▶ Keine aggressiven Chemikalien oder Lösungsmittel zur Reinigung verwenden.
- Ist das Gerät trotzdem mit aggressiven Chemikalien in Berührung gekommen, dieses umgehend auf Beschädigungen prüfen.

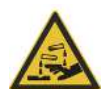

### Risiko von Leckagen an der Probenleitung

Leckagen an der Probenleitung können zu austretendem Medium führen. Der Kontakt mit dem Medium kann zu Verbrennungen, Verätzungen oder Vergiftung mit tödlichem Ausgang führen.

- Sicherstellen, dass das Gerät den Anforderungen des Mediums entspricht.
- Schutzmassnahmen ergreifen und Schutzkleidung tragen.

### Fehlerhafte Messwertanzeige während des Betriebs

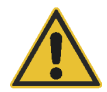

Gemäss Risikobeurteilung der angewandten Sicherheitsnorm DIN EN 61010-1 kann eine fehlerhafte Messwertanzeige nicht gänzlich ausgeschlossen werden.

- > Zugriffscode verwenden, damit Parameter nicht von unbefugten Personen geändert werden können.
- Angegebene Wartungsarbeiten ausführen.

# Unbefugter Internetzugriff

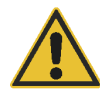

Durch unbefugten Internetzugriff von Drittpersonen, kann die Konfiguration verändert und somit eine fehlerhafte Messung nicht ausgeschlossen werden.

Sicherheitsvorkehrungen von Betreiberseite gewährleisten, um unbefugten Internetzugriff zu verhindern.

### Gefahr durch künstliche optische Strahlung

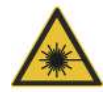

Das Gerät fällt gemäss Norm IEC/EN62471 (Photobiologische Sicherheit von Lampen und Lampensystemen) in die Risikogruppe 1 (geringes Risiko).

Bei einer Expositionsdauer über 75 min kann es zu dauerhaften Schäden an Augen und Haut kommen.

- ► Gerät für Wartungsarbeiten ausschalten.
- Schutzbrille und Handschuhe tragen.

# 4 Gerätedaten

# 4.1 Gesamtansicht

4.1.1 ColorMeter Ex PM 40

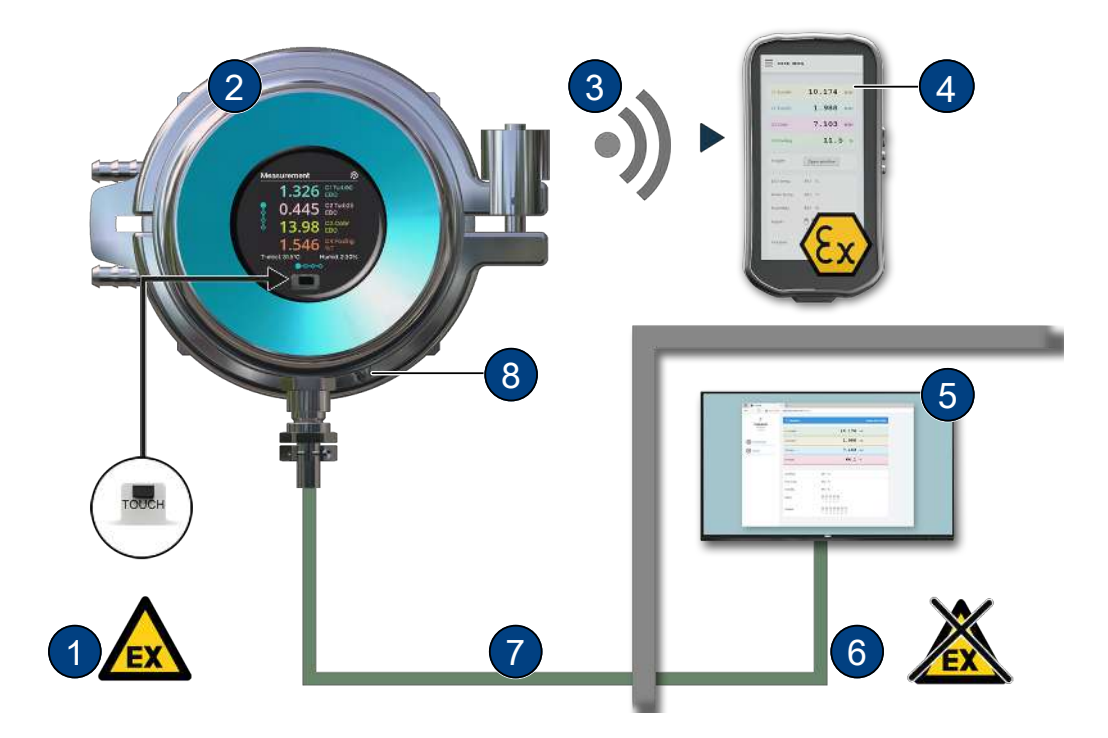

- (1) Ex-Zone
- (3) WLAN-Verbindung
- (5) Bediengerät oder Leitsystem
- (7) Verbindungskabel Ex-geschützt

# 4.2 Typenschild

- (1) Gerätetyp
- (2) Artikelnummer
- (3) Betriebsspannung
- (4) Nenndruck
- (5) Herstellungsdatum
- (6) Link zur Dokumentation
- (7) Konformität / Schutzklasse
- (8) Bescheinigungen / Zertifikate
- (9) Hersteller
- (10) Rohrdurchmesser
- (11) Leistung
- (12) Seriennummer
- (13) Typ Erweiterung

- (2) ColorMeter Ex PM 40
- (4) WLAN-Eingabegerät Ex-geprüft
- (6) Nicht Ex-Zone
- (8) Schutzleiteranschluss

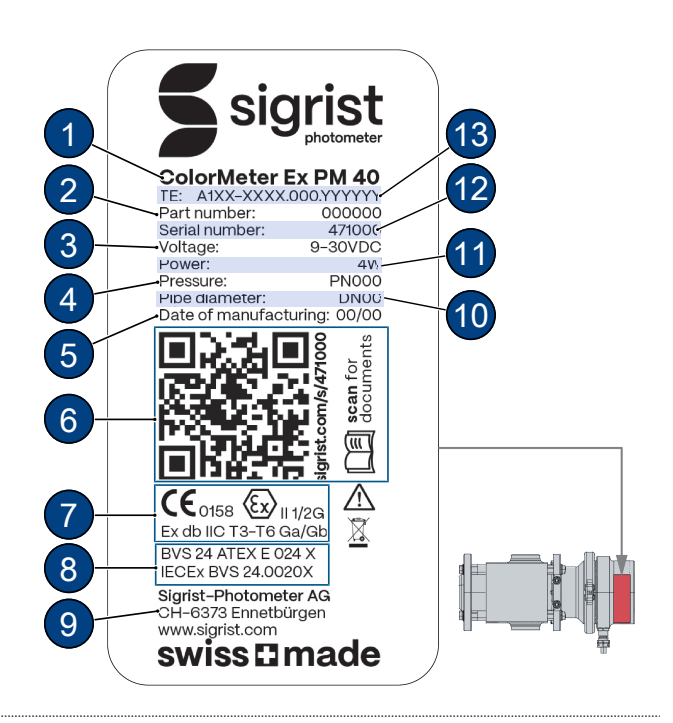

Gerätedaten

# 4.3 Lieferumfang und Zubehör

Der Lieferumfang ist den Verkaufspapieren zu entnehmen.

Das Zubehör ist online abrufbar. <u>ColorMeter Ex PM 40 – Absorption Sensors / Color Sensors | Sigrist-Photo-</u> <u>meter - Swiss Made</u>

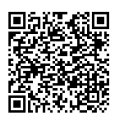

# 5 Montage

# 5.1 Allgemeines zur Montage

Für die Photometer- und Bediengerätemontage detaillierte Massblätter verwenden.

- Abstand Photometer zu Störlichtquellen > 2 m.
- Durch geeignete Einbaulage Gasblasenbildung am Sensorkopf vermeiden.
- Abstand Photometer zu Leitungsbogen und Querschnitt verändernden Elementen > 1 m.

# 5.2 Einbaulage des Photometers

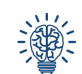

Die Stecker zeigen beim Einbau idealerweise nach unten. Je nach Einbaulage können die Stecker auch in eine andere Richtung zeigen.

# In Prozessleitung

Einbaulage (A): Zulässig

Einbaulage **(B)**: Zulässig, bei Rohrdurchmessern <80 mm nicht empfohlen, da Medium nicht abfliessen kann.

Einbaulage (C) und (D): Nicht empfohlen, da je nach Konfiguration Lufteinschlüsse möglich und Medium nicht abfliessen kann.

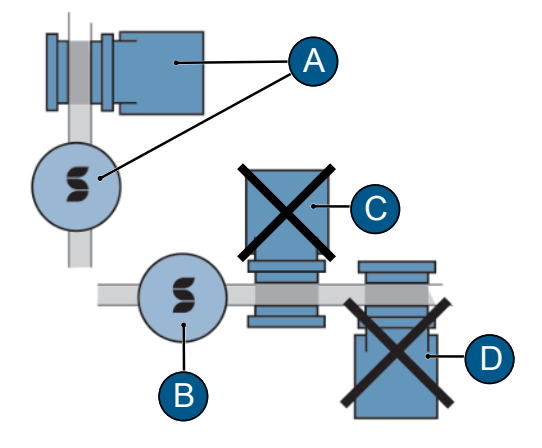

# 5.3 Einbau mit Flansch-Anschluss

- Messzelle (3) gemäss Massblatt in die Prozessleitung einbauen.
- Photometer (1) und Reflektor (4) anhand der Lasermarkierungen (2) zueinander ausrichten.
- Photometer (1) mit 4 Schrauben und U-Scheiben (6) an Messzelle (3) befestigen.
- Schrauben (6) über Kreuz festziehen.
- Reflektor (4) mit 4 Schrauben und U-Scheiben (5) an Messzelle (3) befestigen.
- Schrauben (5) über Kreuz festziehen.

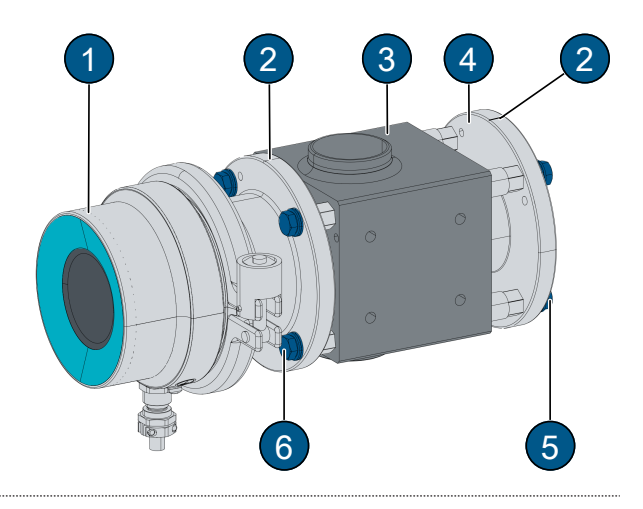

# 5.4 Einbau an VARINLINE<sup>®</sup>-Anschluss

- Photometer (1) inklusive Dichtung (7) mit Klappring (6) an VARINLINE<sup>®</sup>-Anschluss montieren.
- Photometer (1) und Reflektor (4) anhand der Lasermarkierungen (2) zueinander ausrichten (+/- 10°).
- Reflektor (4) inklusive Dichtung (3) mit Klappring (5) an VARINLINE<sup>®</sup>-Anschluss montieren.

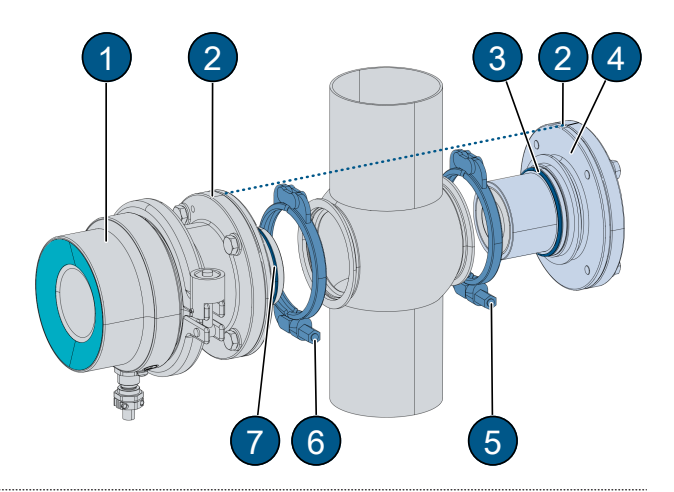

Montage

# 5.5 Kühlung anschliessen

- Eine Kühlung ist von der maximalen Mediumstemperatur (Tmed.) sowie von der Umgebungstemperatur (Tenv.) und der Schichtdicke abhängig. Der schattierte Bereich zeigt an, ab welchen Temperaturen eine Kühlung mittels integriertem Kühlring erforderlich ist.
- Schichtdicken ≤ 20 mm: (Y) (Tmed -Tenv) \* 0.5 + Tenv > 63 °C
- Schichtdicken > 20 mm und Varinline<sup>©</sup>: (X) (Tmed -Tenv) \* 0.375 + Tenv > 63 °C

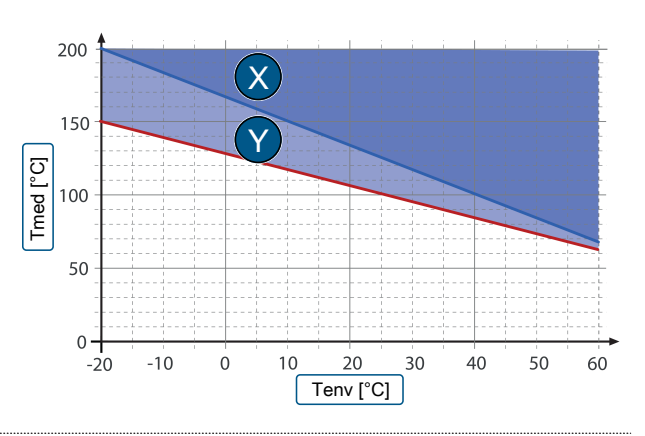

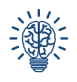

Handelsübliche Silikonschläuche (Innendurchmesser 6 mm) für die Kühlung verwenden.

- Kühlwasserflussrichtung ist nicht relevant.
- Kühlwasserzufuhr (1) und (2) montieren.
- Der erforderliche Durchfluss ist von der maximalen Mediumstemperatur (Tmed.), der Umgebungstemperatur (Tenv.), sowie von der Temperatur der Kühlflüssigkeit abhängig.
  - Mindestdurchfluss >0.2 l/min
  - Bei Maximaltemperatur von Medium (195 °C) und Umgebung (60 °C) ist ein Durchfluss ≥1 I/min bei 20 °C Kühlmedium nötig.
- Kühlwasserzufuhr öffnen und auf Dichtheit kontrollieren.

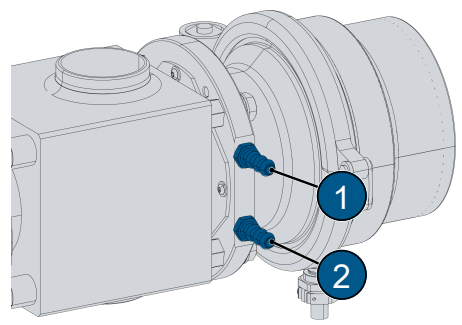

# 6 Elektrische Installation

# \Lambda GEFAHR

Gefahr durch unsachgemässes Anschliessen der Betriebsspannung.

Unsachgemässes Anschliessen der elektrischen Betriebsspannung kann lebensgefährlich sein. Dabei kann auch die Anlage beschädigt werden.

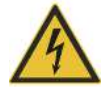

- Das Anschliessen muss durch eine Fachkraft nach örtlichen Vorschriften erfolgen.
- Eine Trennvorrichtung nahe der Stromversorgung installieren, um das Gerät vom Netz zu trennen. Die Trennvorrichtung soll einfach zugänglich und gekennzeichnet sein.
- Abgeschirmte Kabel verwenden und Kabelschirm mit Erde verbinden.
- Schutzleiter zwingend anschliessen.

# 6.1 Voraussetzungen

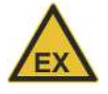

- Die Installation im explosionsgefährdeten Bereich gemäss EN 60079-14 ausführen und folgendes beachten:
- Das mitgelieferte Kabel nicht kürzen.
- Explosionssichere Anschlussdose/Trennvorrichtung installieren.
- Ohne explosionssichere Anschlussdose/Trennvorrichtung, Kabel in explosionssicheren Raum verlegen und dort anschliessen.
- Abschirmung des Anschlusskabels anschliessen.

# 6.2 Kommunikationsmodul bestimmen

Das integrierte Kommunikationsmodul ist auf dem Typenschild ersichtlich. Folgende Codes (1) sind möglich: IO = EG\_IO | PE = EG\_PoE | PB = EG\_Profibus | PN = EG\_Profinet

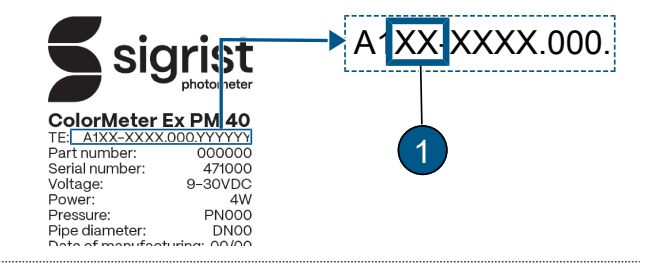

# 6.3 Anschluss Photometer

Die Abschirmung des 8-poligen Anschlusskabels ist auf Geräteseite mit dem Gehäuse verbunden. Die Funktionsbelegung der einzelnen Litzen ist abhängig vom eingebauten Kommunikationsmodul (Typenschild [>Seite 11]).

### EG\_IO:

| Kabellitzen                                        | wh/bn | bn  | wh/gn | gn  | wh/og | og  | wh/bu | bu  |
|----------------------------------------------------|-------|-----|-------|-----|-------|-----|-------|-----|
| Klemme                                             | 1     | 2   | 3     | 4   | 5     | 6   | 7     | 8   |
| Bezeichnung                                        | GND   | 24V | IO1   | 102 | 103   | 104 | 105   | 106 |
| Funktion                                           | GND   | 24V | IO1   | 102 | IO3   | 104 | IO5   | 106 |
| RS485-Modbus RTU *                                 |       |     | А     | В   |       |     |       |     |
| Digitaler Eingang 5-28 VDC                         |       |     | х     | х   |       |     |       |     |
| Digitaler Ausgang «High Side<br>Switch» max. 20 mA |       |     | х     | х   | х     | Х   |       |     |
| Stromausgang 0/4…20<br>max. 700 Ω                  |       |     |       |     | х     | Х   | х     | Х   |

\* mit oder ohne 120 Ω Abschluss (konfigurierbar)

# EG\_POE:

- PoE (802.3af, Klasse 0)
- Kabeleigenschaften: Cat. 6, STP, AWG 24/7, TIA-568A. Fast Ethernet 100Base\_T unterstützt
- Verfügbare Webdienste: Web-Server, Modbus-TCP

#### Elektrische Installation

| Kabellitzen | wh/bn | bn  | wh/gn | gn  | wh/og | og  | wh/bu | bu  |
|-------------|-------|-----|-------|-----|-------|-----|-------|-----|
| Klemme      | 9     | 10  | 3     | 4   | 5     | 6   | 7     | 8   |
| Bezeichnung | 107   | 108 | IO1   | 102 | IO3   | IO4 | IO5   | 106 |
| 10/100BaseT |       |     | TX+   | TX- | RX+   | RX- |       |     |
| POE Mode A  |       |     | DC-   |     | DC+   |     |       |     |
| POE Mode B  | DC-   |     |       |     |       |     | DC+   |     |

# **EG\_Profibus**

| Kabellitzen | wh/bn | bn  | wh/gn | gn   | wh/og | og   | wh/bu | bu     |
|-------------|-------|-----|-------|------|-------|------|-------|--------|
| Klemmen     | 1     | 2   | 3     | 4    | 7     | 8    | 9     | 10     |
| Bezeichnung | GND   | 24V | IO1   | 102  | 105   | 106  | 107   | 108    |
| Funktion    | GND   | 24V | PB_A  | PB_B | PB_A  | PB_B | 5V_PB | GND_PB |

# **EG\_Profinet**

Es ist nur ein Profinet Port verfügbar.

| Kabellitzen       | wh/bn                       | bn  | wh/gn | gn  | wh/og | og  | wh/bu | bu  |
|-------------------|-----------------------------|-----|-------|-----|-------|-----|-------|-----|
| EG_Core           | GND                         | 24V | 105   | IO6 | 107   | IO8 | IO1   | 102 |
| Profinet-Funktion | net-Funktion GND 24V Port 1 |     |       |     | NC    | NC  |       |     |
|                   |                             |     | TX+   | TX- | RX+   | RX- |       |     |

# 6.4 Anschluss auf Distanz

Mit dem Standardkabel (0.2 mm<sup>2</sup>) sind maximale Distanzen von 100 m möglich. Für grössere Distanzen muss der Kabelquerschnitt so weit vergrössert werden, dass der Kabelwiderstand nicht mehr als 10 Ohm beträgt.

# 7 Bedienung

Die Bedienung kann über den Näherungssensor (TOUCH), mit dem Finger am Gerätedisplay oder mit WLAN-fähigen Geräten erfolgen.

# 7.1 Bedienelemente

Zwischen den verschiedenen Menüpunkten kann durch Berührung gewechselt werden.

- Kurz berühren (<0.5s): zwischen den Menüpunkten navigieren
- Lange berühren (1...2s): Innerhalb eines Menüs navigieren

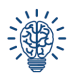

Damit die Eingabe erkannt wird, muss der Finger nach der Berührung mindestens 5 cm angehoben werden. Ohne Aktivität wechselt die Anzeige nach einer Minute zum Messbildschirm.

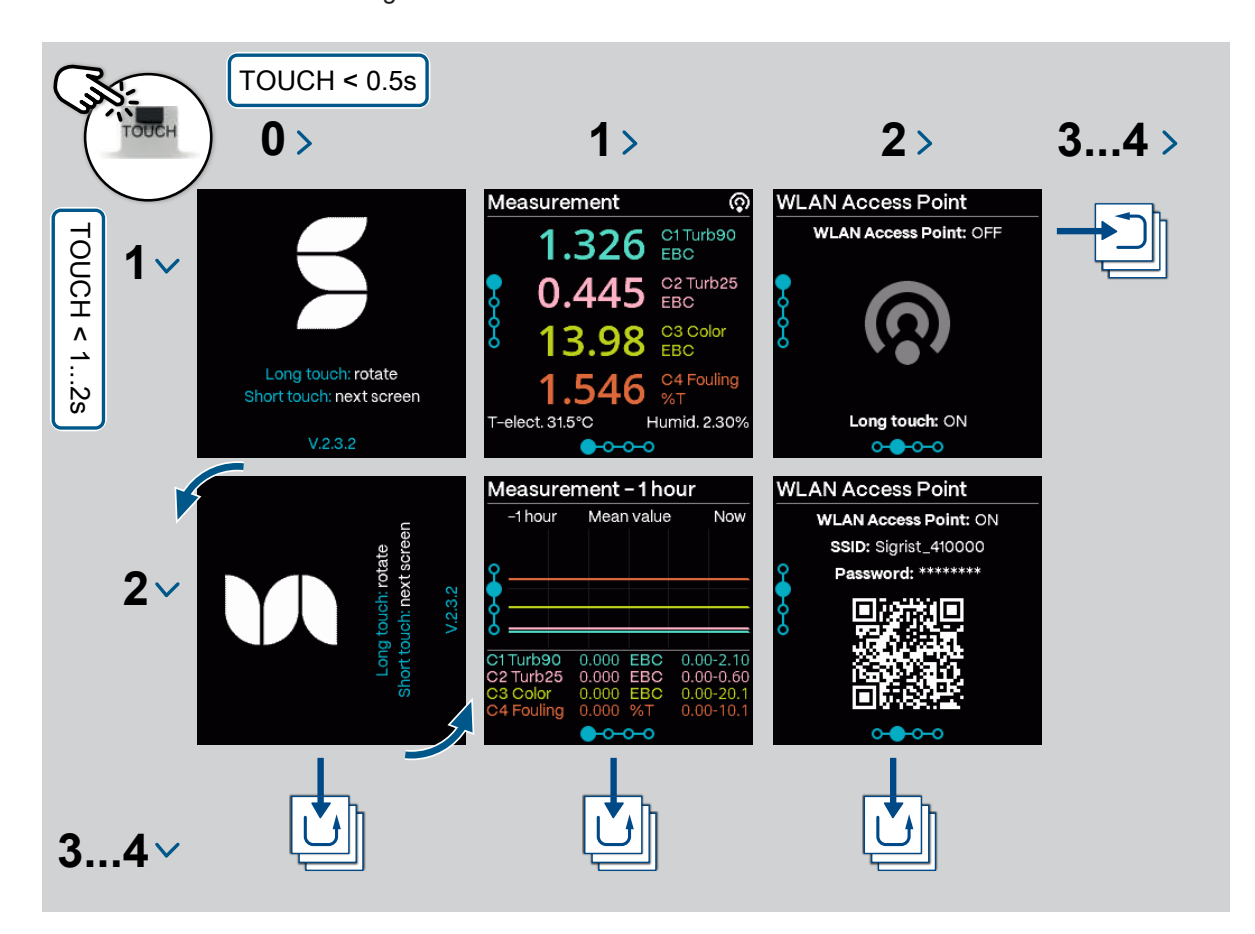

# 7.2 Sigrist-Webinterface

- (1) Menüeinstellungen
- (2) Status
- (3) Aktuelle Messwerte
- (4) 7 Tage Logger-Diagramm
- (5) LED-Temperatur
- (6) Sensor-Innentemperatur
- (7) Sensor-Feuchtigkeit
- (8) Status Eingänge
- (9) Status Ausgänge

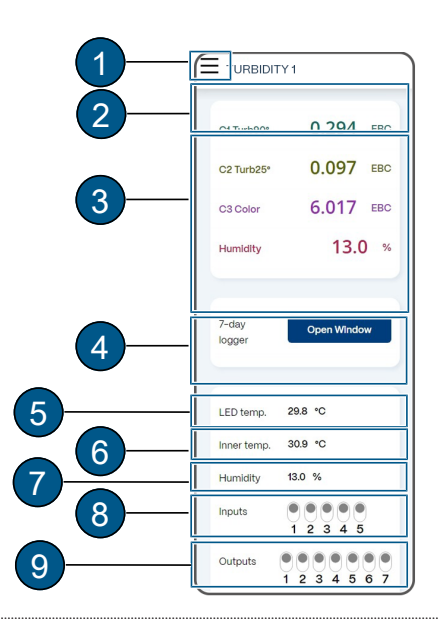

# 8 Inbetriebnahme

- Korrekte Montage und elektrische Installation sicherstellen.
- Sicherstellen, dass Prozessleitung mit Probemedium gefüllt ist.
- Betriebsspannung herstellen.
  - ▷ Startbildschirm erscheint.

#### Bei Bedarf Anzeige rotieren

Anzeige kann nur während der Startanzeige gedreht werden. Ohne Aktion wechselt Anzeige nach 15 Sekunden zum Messbildschirm.

- Näherungssensor lange berühren.
   Anzeige dreht um 90°.
- ▶ Wiederholen, bis die Anzeige richtig steht.
- Näherungssensor kurz berühren.
  - ▷ Anzeige wechselt zum nächsten Menü.

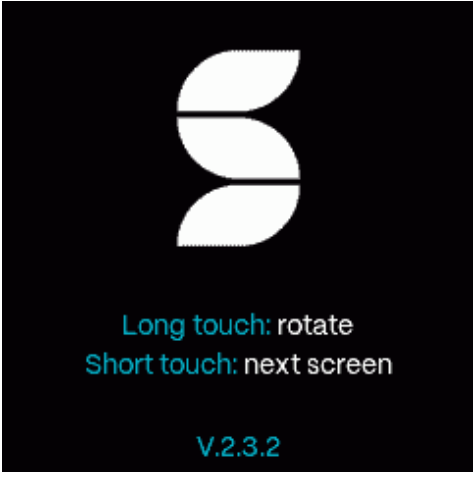

#### WLAN Access Point aktivieren

- Zu «WLAN Access Point» navigieren.
- Näherungssensor lang berühren.
  - > WLAN Access Point wird aktiviert.

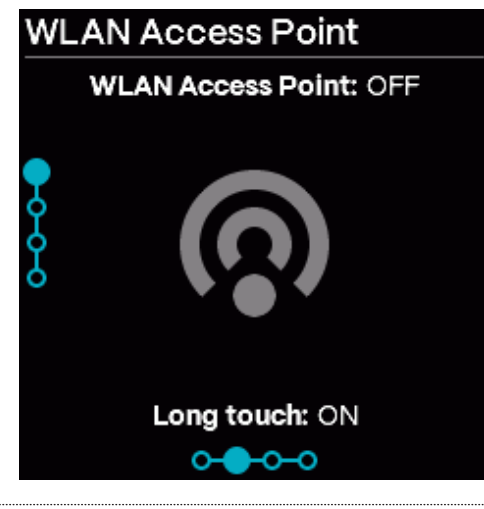

# Mobilgerät verbinden

#### **HINWEIS!**

Es darf keine VPN-Verbindung auf dem Mobilgerät aktiv sein.

- Mobilgerät mit QR-Code ins WLAN verbinden.
- Warnung "Keine Internetverbindung" mit [OK] bestätigen.
  - ▷ Mobilgerät ist verbunden.

### Alternativ:

- Mobilgerät mit dem WLAN verbinden.
- Angezeigte SSID auswählen.
- Angezeigtes Passwort eingeben.
- Warnung "Keine Internetverbindung" mit [OK] bestätigen.
  - ▷ Mobilgerät ist verbunden.

# WLAN Access Point

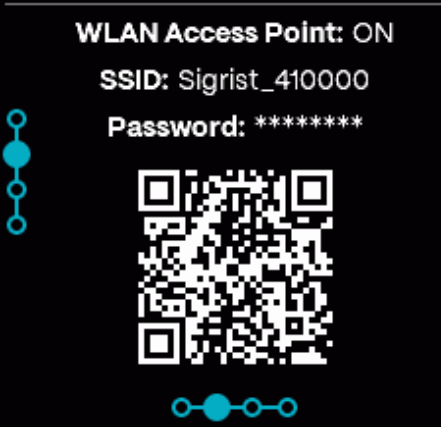

#### Sigrist-Webinterface öffnen

- Internet Browser öffnen (z.B. Chrome, Safari).
- Angezeigte URL eingeben (192.168.10.1).
   Anmeldebildschirm erscheint.

Alternativ mit QR-Code auf URL zugreifen.

Auf Sigrist-Webinterface einloggen ► Ohne Passwort mit [Sign in] einloggen.

Detaillierte Informationen siehe Bedienungsanleitung.

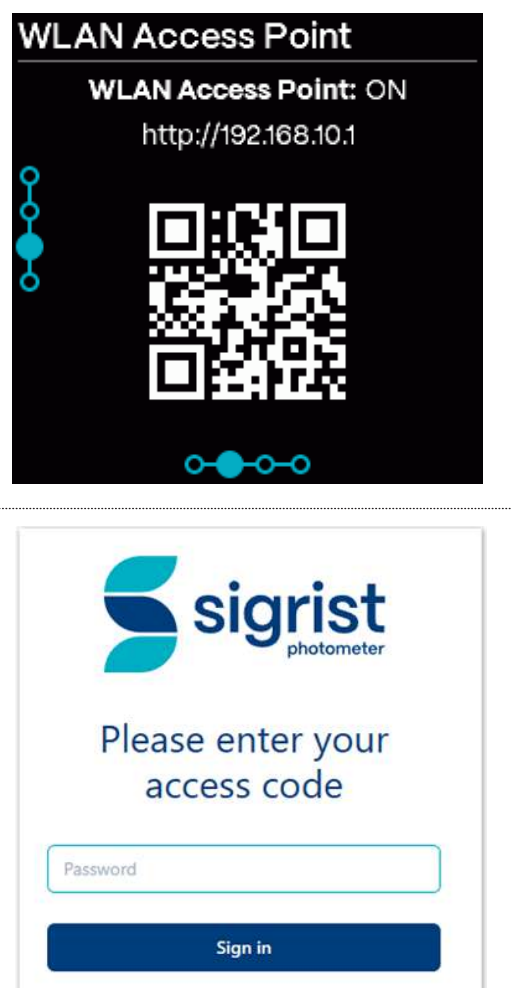

# 9 Einstellungen

# 9.1 Anzeigen am Photometer

# Grundanzeigen

Die Navigation erfolgt über den Berührungssensor. Navigationshilfen befinden sich unten und links an der Anzeige. Ohne Aktivität wird nach einer Minute zur Standard-Anzeige gewechselt.

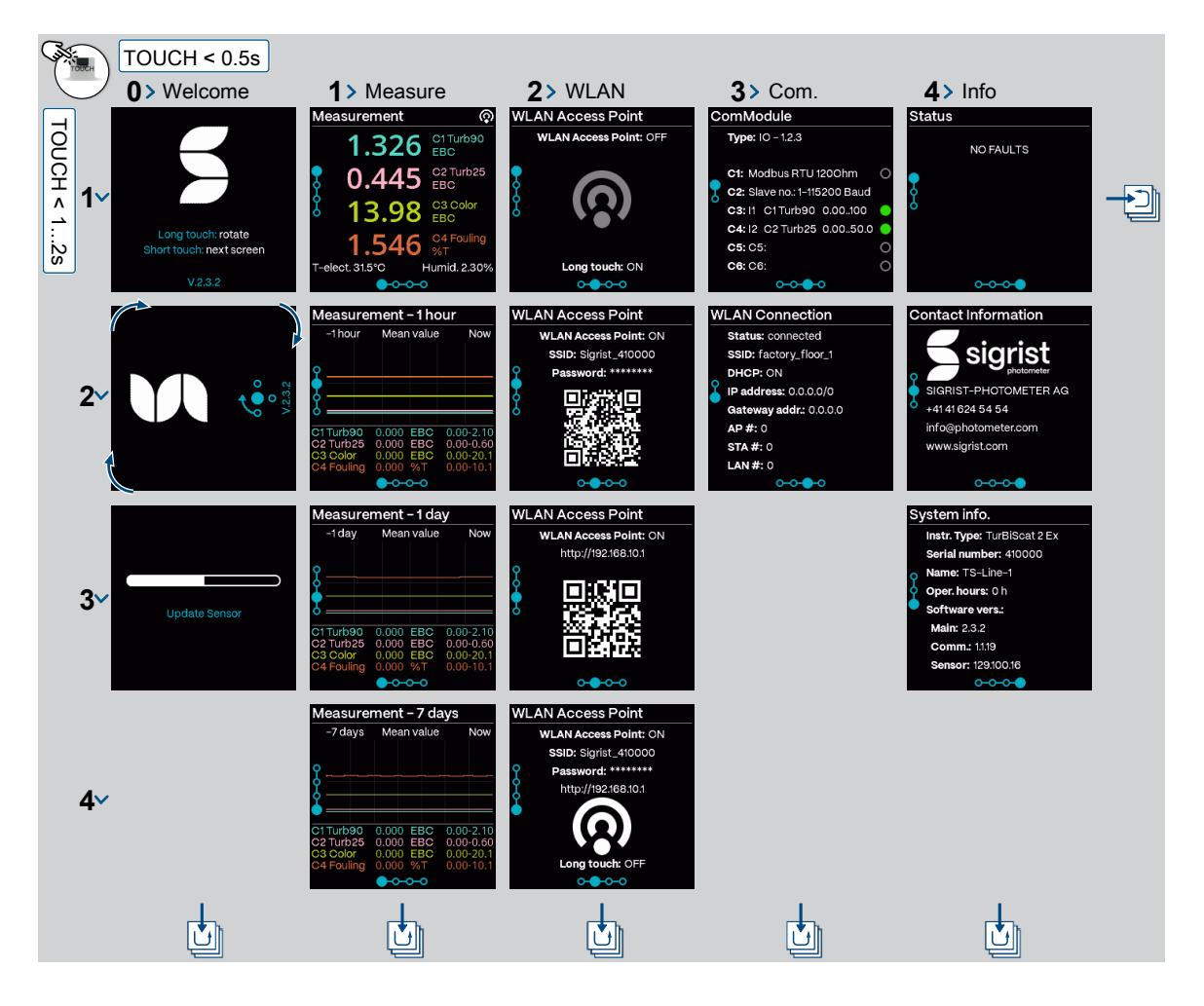

Anzeigen am Photometer

### Sensorstatus

Standard Anzeige einstellen siehe Menü Display.

- (1) Keine Störung
- (2) Warnung
- (3) Fehler

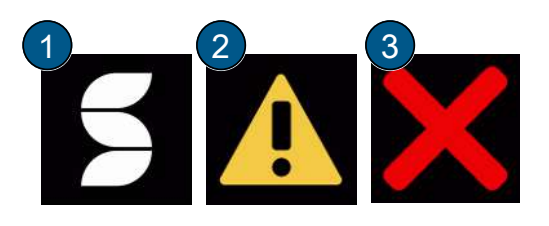

### 9.1.1 Menu 0: Startanzeige

#### Startanzeige

(1) Lange berühren (1... 2 s): Dreht die Anzeige (nur während Startanzeige möglich).

(2) Kurz berühren (<0.5 s): zwischen Menüpunkten navigieren.

#### (3) Softwareversion

Keine Aktion (15 s): Anzeige wechselt in den Messbetrieb.

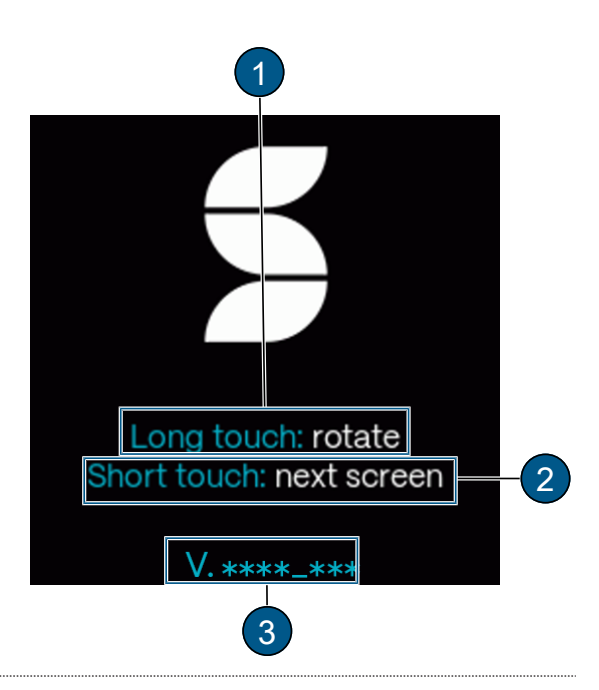

### 9.1.2 Menu 1: Messanzeigen

#### Messbetrieb

- (1) Messbetrieb
- (2) Kanäle mit aktuellen Messwerten
- (3) Feuchtigkeit im Gerät
- (4) Temperatur im Gerät

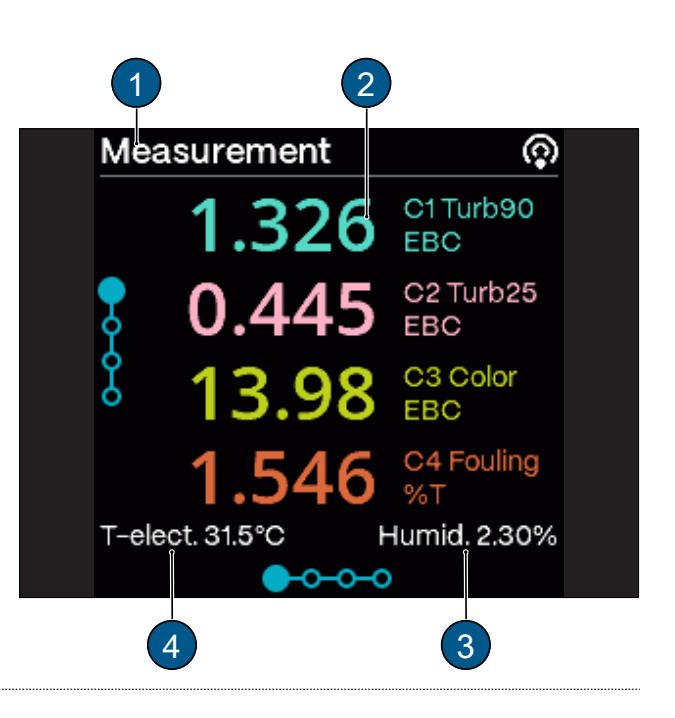

# Fehler

- (1) Side bars sind rot eingefärbt.
- (2) Fehleranzeige im Display
- (3) Messwerte auf 0.

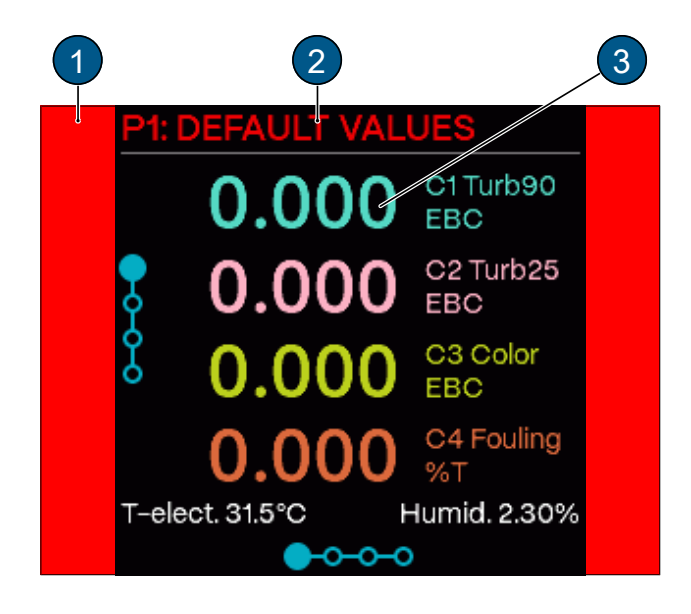

#### Warnung

- (1) Side bars sind orange eingefärbt.
- (2) Warnanzeige im Display

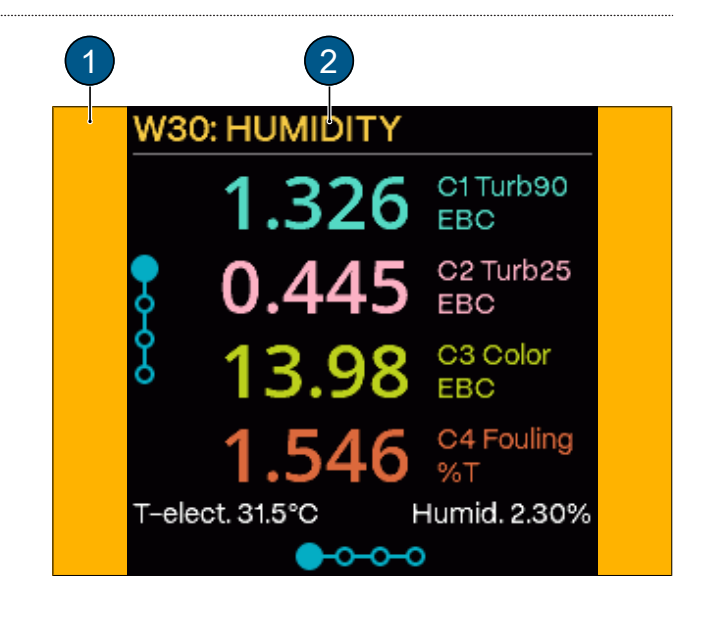

# Grenzwerte über-/unterschritten

(1) Side bars sind weiss eingefärbt.

(2) Hinweis im Display welche Kanäle die Grenzwerte über-/unterschritten haben.

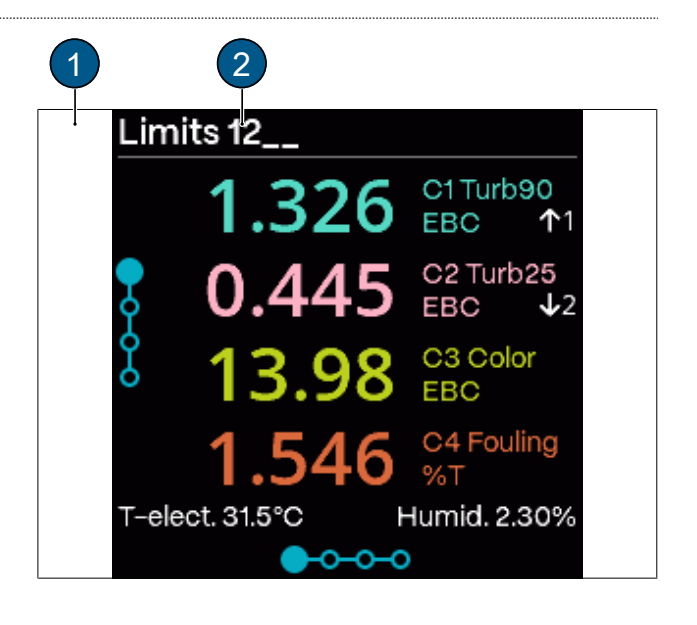

# Pause (Service-Modus)

Wird das Gerät im Service-Modus betrieben, ist dies auf der Messanzeige ersichtlich.

- (1) Side bars sind grau eingefärbt.
- (2) Pause-Status wird angezeigt.

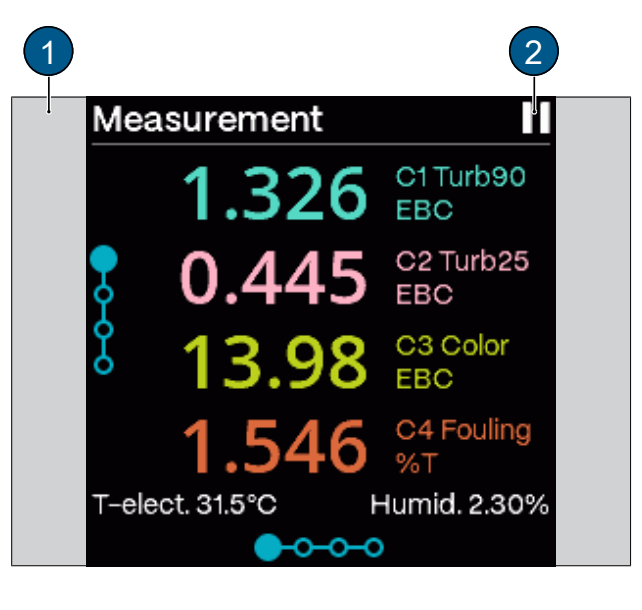

#### WLAN-Basisstation aktiv

Wenn die WLAN-Basisstation (für Verbindung mit Mobilgerät) aktiviert ist, ist dies auf der Messanzeige ersichtlich.

- (1) Side bars sind nicht eingefärbt.
- (2) WLAN-Basisstation ist aktiv.

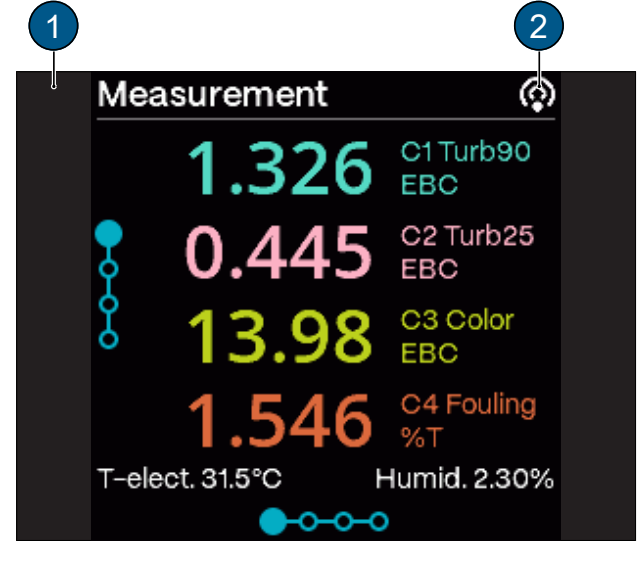

### WLAN-Verbindung aktiv

Wenn das Gerät mit einem WLAN verbunden ist, ist dies auf der Messanzeige ersichtlich.

- (1) Side bars sind nicht eingefärbt.
- (2) Mobilgerät ist verbunden.

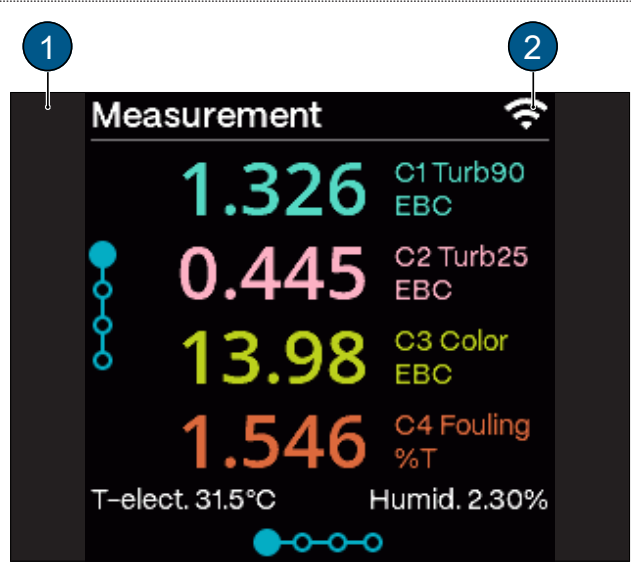

# Logger aktiv

- (1) Side bars sind nicht eingefärbt.
- (2) Logger ist aktiviert.

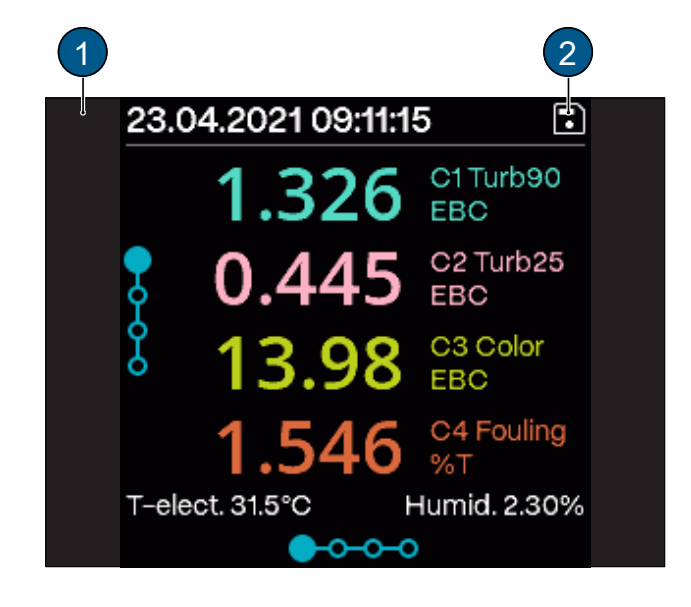

#### Grafikanzeige

(1) Mess-Info

(2) Zeitraum: Funktion wie der Messwert abgebildet wird.

(3) Messwertdarstellung mit drei Zeiträumen: 1 Stunde/ 1 Tag/ 7 Tage

(4) Kanalbezeichnung mit Messwert, Einheit und dargestelltem Messbereich.

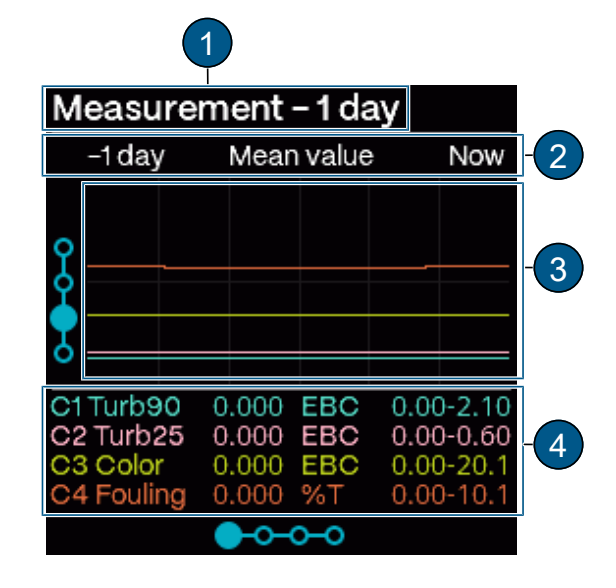

### 9.1.3 Menu 2: WLAN Basisstation

### WLAN

WLAN-Verbindung während Inbetriebnahme herstellen.

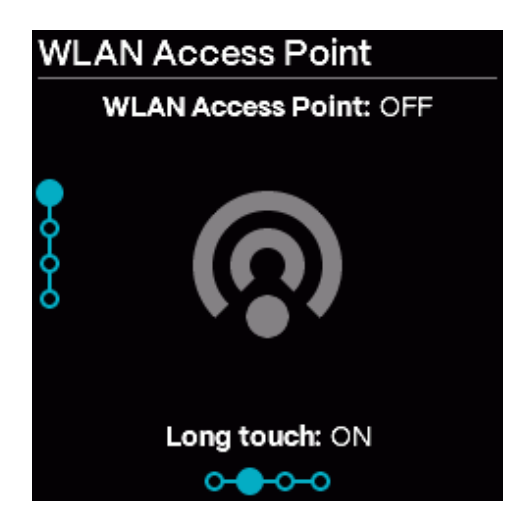

# 9.1.4 Menu 3: Kommunikationsmodul

# IO Modul:

(1) Modul-Status: Grau  $\rightarrow$  Inaktiv/ Blau  $\rightarrow$  Aktiv im Ruhemodus/ Grün  $\rightarrow$  Aktiv/ Rot  $\rightarrow$  Fehler (2) Zugewiesene Funktion: Parametrisierbar

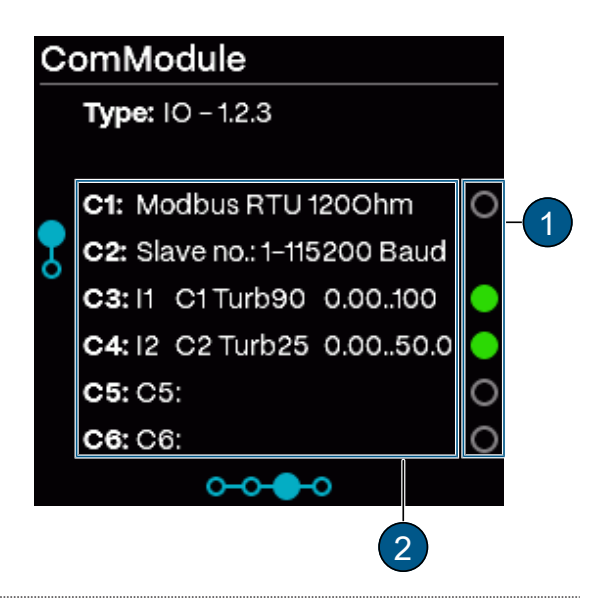

# PoE Modul:

- (1) DHCP: Ein / Aus
- (2) Zugewiesene IP-Adresse
- (3) Gateway-Adresse

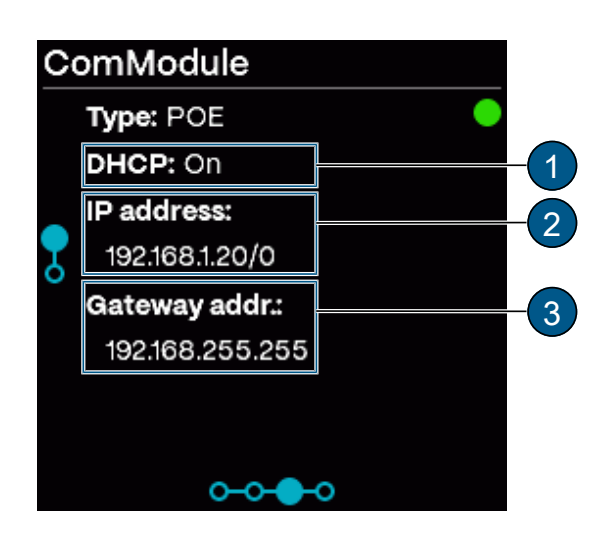

### **Profinet IO Modul:**

(1) Modul-Status: Grau  $\rightarrow$  Inaktiv / Blau  $\rightarrow$  Aktiv im Ruhemodus / Grün  $\rightarrow$  Aktiv / Rot  $\rightarrow$  Fehler

- (2) DHCP: Ein / Aus
- (3) Zugewiesene IP-Adresse
- (4) MAC Adresse
- (5) Stationsname des Geräts
- (6) Transparent Ethernet: 1: Sigrist Web-Server / 0: Web-Server von Gateway-Modul

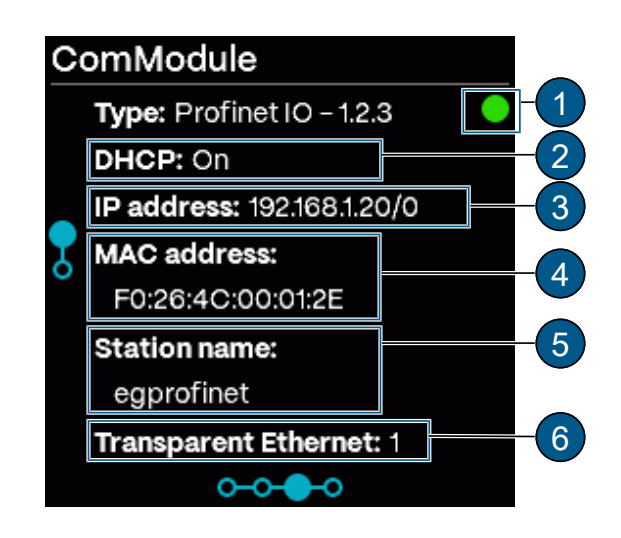

### **Profibus DP Modul:**

(1) Modul-Status: Grau  $\rightarrow$  Inaktiv/ Blau  $\rightarrow$  Aktiv im Ruhemodus/ Grün  $\rightarrow$  Aktiv/ Rot  $\rightarrow$  Fehler (2) Slave Nr.

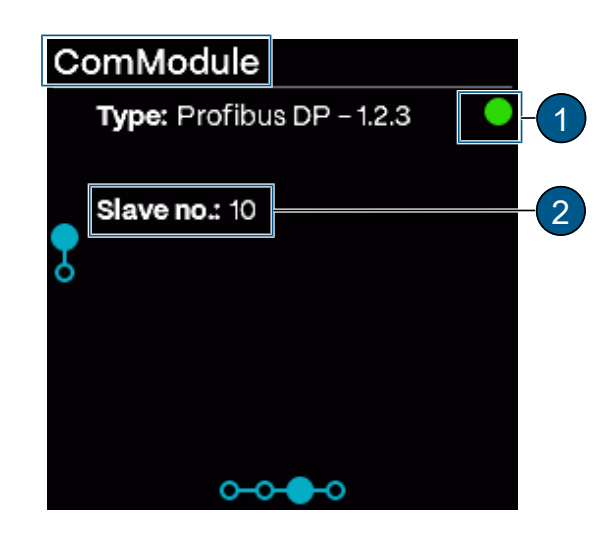

### **WLAN Verbindung**

- (1) Verbindungsstatus
- (2) SSID: Name des WLAN-Netzwerks
- (3) DHCP: Ein / Aus
- (4) Zugewiesene IP-Adresse
- (5) Gateway-Adresse
- (6) Verbundene Geräte
- WLAN-Basisstation (AP)
- WLAN-Verbindung (STA)
- LAN-Verbindung (POE, Profinet)

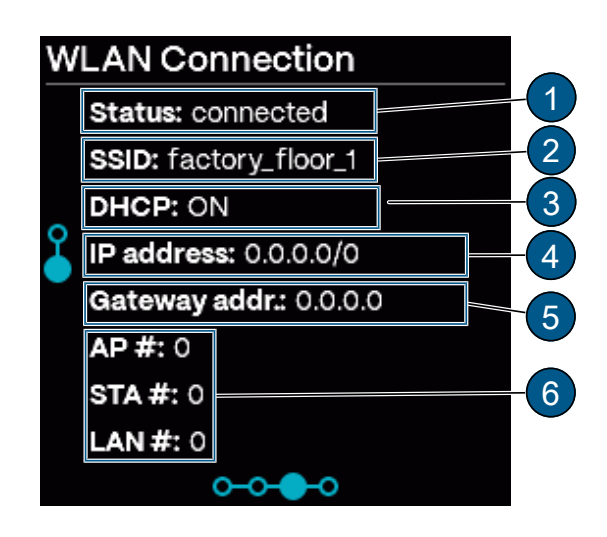

#### 9.1.5 Menu 4: Informationen

### System Info

- (1) Geräte Typ
- (2) Seriennummer
- (3) Bezeichnung der Messstelle/ Gerät
- (4) Betriebs-Std.: Betriebsstunden (h)
- (5) Software-Version:
- Haupt-Kontroller
- Kommunikations-Kontroller
- Sensor-Kontroller

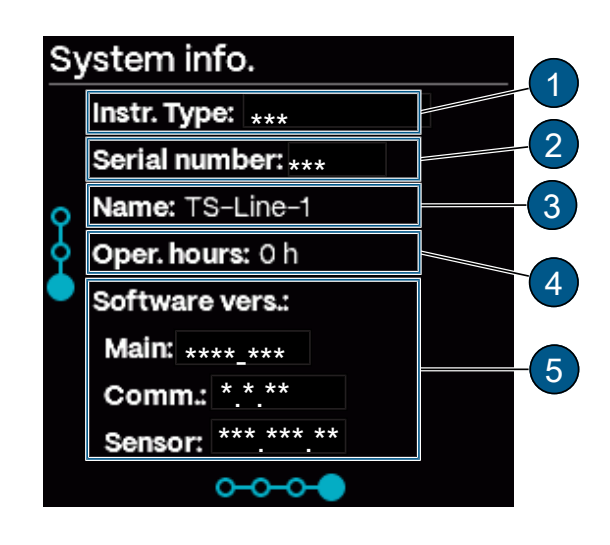

# Status

- (1) Fehler-/Warncode
- (2) Fehler-/ Warnmeldung
- (3) QR-Code zur Fehlerbeschreibung

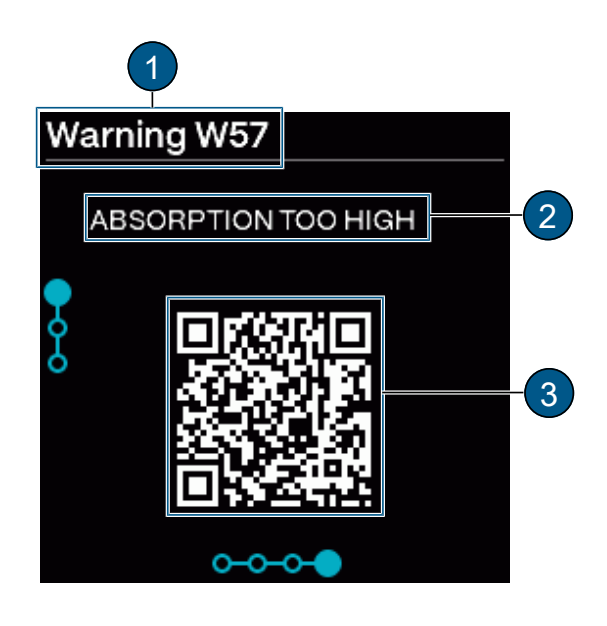

# Kontaktinformation

- Anpassung der Anzeige siehe Menü System.
- (1) Hersteller des Geräts
- (2) Telefonnummer des Lieferanten
- (3) Emailadresse des Lieferanten
- (4) Webadresse des Lieferanten

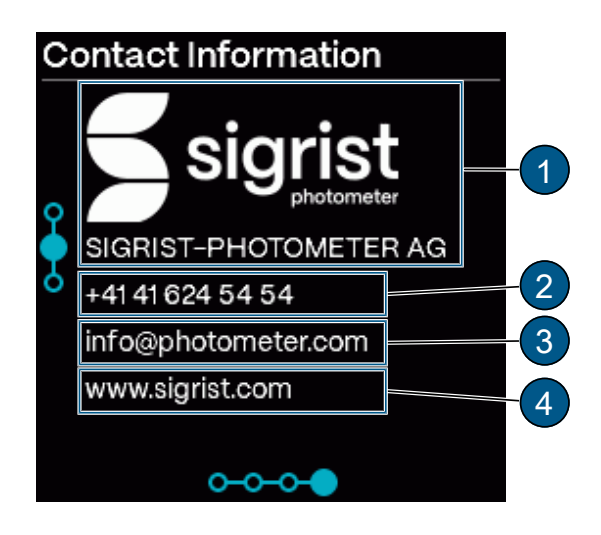

# 9.2 Sigrist-Webinterface

### 9.2.1 Startseite

Nach dem Anmelden erscheint das Sigrist-Webinterface im Messbetrieb.

- (1) Menü öffnen
- (2) Startmenü

(3) Einstellungen zum Photometer Einfacher [>Seite 28]/ Erweiterter [>Seite 34] Konfigurationsmodus

- (4) An-/ Abmelden
- (5) Sprache umstellen
- (6) Logger-Diagramm öffnen

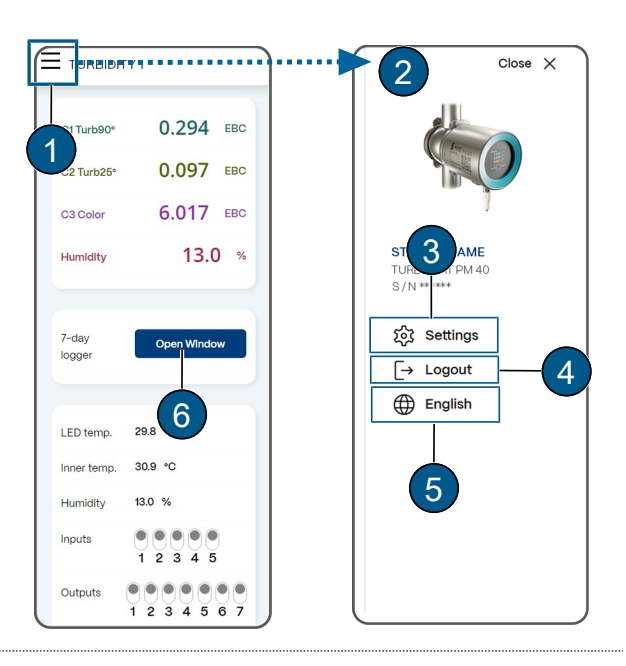

#### 9.2.2 Erste Schritte

- Menü (1) öffnen.
- «Sprache» (2) auswählen.
- Einstellungen] (3) wählen.
  - Der Einfache Konfigurationsmodus (4) erscheint (Erweiterter Konfigurationsmodus (5))

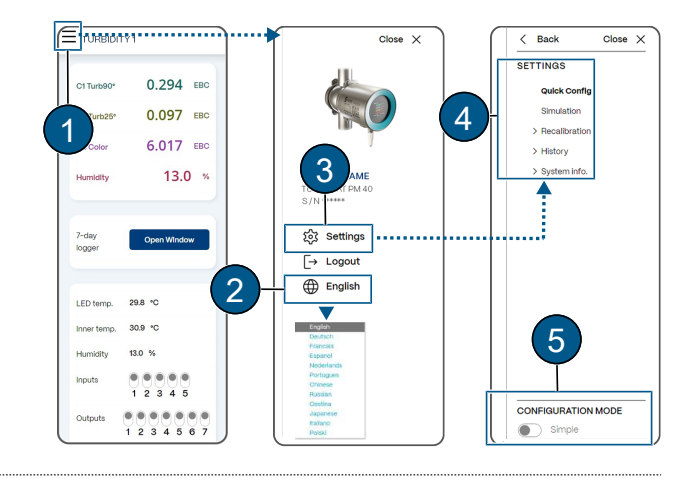

0

# 9.3 Einfacher Konfigurationsmodus

### 9.3.1 Menü: Konfiguration

 Parameter
 Werte
 Standardwert

 «WLAN Region»
 Auflistung der Regionen
 USA

 Auswählen der Region, in welcher das Gerät betrieben wird. In der USA werden die WLAN Kanäle 1 ... 11 verwendet. In den übrigen Ländern die Kanäle 1 ... 13

 «Systemzeit»
 Annassen

| Systemzen:<br>Datum und Uhrzeit übernehmen.        | Anpassen            |    |
|----------------------------------------------------|---------------------|----|
| <b>«Bilddrehung»</b><br>Orientierung des Displays. | 0°, 90°, 180°, 270° | 0° |

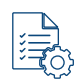

«Zugriffscode»

Zugriffscode eingeben (nur Zahlen). Dient zum Schutz vor unbefugtem Zugriff.

# **Parameter**

Werte

. . .

Standardwert

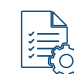

#### «Bezeichnung»

Bezeichnung der Messstellenidentifikation im Sigrist-Webinterface eingeben (max. 13 Zeichen).

#### 9.3.1.1 Kommunikationsmodul EG\_IO

Nur mit Kommunikationsmodul EG\_IO vorhanden.

# **Parameter «Funktion»**

# Werte

Standardwert

Verbindung zu SICON/SiDis 0/4..20 mA Ausgang \*) Eigene Einstellungen

Konfigurationsvorlagen auswählen:

Verbindung zu SICON/SiDis: IO 1: RS485 A/ IO 2: RS485 B/ IO 3 ... 6 Inaktiv

0/4..20mA Ausgänge [>Seite 29]: IO 1: Digitaler Ausgang – Warnung, Fehler, Prio/ IO 2: Digitaler Ausgang – Inaktiv/ IO 3: Stromausgang Kanal 1/ IO 4: Stromausgang Kanal 2/ IO 5: Stromausgang Kanal 3/ IO 6: Stromausgang Kanal 4

<sup>1)</sup> Im Erweiterten Konfigurationsmodus [>Seite 34] können weitere Einstellungen vorgenommen werden.

### Verbindung zu SICON/ SiDis

| Parameter                    | Werte                | Standardwert |
|------------------------------|----------------------|--------------|
| «Integration»                | 0 60000 s            | 10           |
| Integrationszeit für alle Me | sskanäle einstellen. |              |

Alle weiteren Parameter können am SICON/SiDis oder Mobilgerät eingestellt werden.

### 0/4..20 mA Ausgänge

| Parameter                                                                                     | Werte                                                            | Standardwert                                 |
|-----------------------------------------------------------------------------------------------|------------------------------------------------------------------|----------------------------------------------|
| «Integration»<br>Integrationszeit für alle Messkanäle e                                       | 0 60000 s<br>instellen.                                          | 10                                           |
| <b>«0/4mA20 mA»</b><br>Strombereich für Messwertausgang e                                     | 0-20 mA/ 4-20 mA<br>einstellen.                                  | 4-20 mA                                      |
| <b>«Bei Service»</b><br>Messwertausgang im Servicebetrieb                                     | 0 Wert/ Letzter Wert<br>einstellen.                              | Letzter Wert                                 |
| « <b>Max. Wert»</b><br>Höchstmöglicher Stromwert am Mess<br>100 % Messwert vom aktuellen Mess | 20 … 21 mA<br>swertausgang einstellen. Stromwerte ü<br>sbereich. | 21 mA<br>über 20.0 mA entsprechen mehr als   |
| <b>«Bei Fehler»</b><br>Stromwert einstellen, welcher im Fall relevant).                       | 0 4 mA<br>e eines Fehlers ausgegeben werden s                    | 2 mA<br>soll (nur bei Strombereich 4 … 20 mA |

|         | Stromausgang 1 n                                                                                                    |                                                                                                |                                          |  |  |
|---------|----------------------------------------------------------------------------------------------------|------------------------------------------------------------------------------------------------|------------------------------------------|--|--|
|         | Parameter                                                                                                    | Werte                                                                                          | Standardwert                             |  |  |
|         | <b>«Quelle n»</b><br>Liste der zur Verfügung stehenden G<br>gänge auf <b>Inaktiv</b> setzen.                                                                   | K1Kn/ Math 12/ Feuchte/ Inaktiv<br>Quellen. Um den Stromverbrauch zu re                        | Kn<br>duzieren nicht benötigte Stromaus- |  |  |
|         | <b>«Messbereich n»</b><br>Von bis Werte des Messbereichs                                                                                                    | -5000 … 1E9<br>einstellen.                                                                     | Log: 03 / Lin: 0100                      |  |  |
| 9.3.1.2 | Kommunikationsmodul EG_PoE<br>Nur mit Kommunikationsmodul EG_F                                                                                                 | PoE vorhanden.                                                                                 |                                          |  |  |
|         | Parameter                                                                                                    | Werte                                                                                          | Standardwert                             |  |  |
|         | <ul> <li><b>«DHCP»</b></li> <li>Automatische Vergabe von IP-Adres</li> <li>DHCP Ein: Zugeteilte IP-Adresse,</li> <li>DHCP Aus: IP-Adresse, Gateway-</li> </ul> | Ein / Aus<br>sen.<br>Gateway-Adr. und Sub-Net Mask wird<br>Adr., Sub-Net Mask und DNS-Server i | Ein<br>I angezeigt.<br>manuell eingeben. |  |  |
|         | « <b>IP-Adresse»</b><br>IP-Adresse eingeben.                                                                                                    | XXX.XXX.XXX.XXX                                                                                | 192.254.1.1                              |  |  |
|         | <b>«Gateway-Adr.»</b><br>Gateway-Adresse eingeben.                                                                                                    | XXX.XXX.XXX.XXX                                                                                | 192.255.255.0                            |  |  |
|         | « <b>Sub-Net Mask»</b><br>Sub-Net Mask eingeben.                                                                                                    | XXX.XXX.XXX.XXX                                                                                | 255.255.255.0                            |  |  |
|         | <b>«DNS-Server»</b><br>DNS-Serveradresse eingeben. Ersch                                                                                                    | XXX.XXX.XXX.XXX<br>neint, wenn DHCP auf <b>Aus</b> gesetzt ist.                                | 0.0.0.0                                  |  |  |
| 9.3.1.3 | Kommunikationsmodul EG_Profin<br>Nur mit Kommunikationsmodul EG_F                                                                                              | <b>et</b><br>Profinet vorhanden.                                                               |                                          |  |  |
|         | Parameter                                                                                                    | Werte                                                                                          | Standardwert                             |  |  |
|         | <b>«Stationsname»</b><br>Stationsname eingeben.                                                                                                    |                                                                                                |                                          |  |  |
|         | <ul> <li><b>«DHCP»</b></li> <li>Automatische Vergabe von IP-Adres</li> <li>DHCP Ein: Zugeteilte IP-Adresse,</li> <li>DHCP Aus: IP-Adresse, Gateway-</li> </ul> | Ein / Aus<br>sen.<br>Gateway-Adr. und Sub-Net Mask wird<br>Adr., Sub-Net Mask und DNS-Server i | Ein<br>I angezeigt.<br>manuell eingeben. |  |  |
|         | « <b>IP-Adresse»</b><br>IP-Adresse eingeben.                                                                                                    | XXX.XXX.XXX.XXX                                                                                | 169.254.1.1                              |  |  |
|         | <b>«Gateway-Adr.»</b><br>Gateway-Adresse eingeben.                                                                                                    | XXX.XXX.XXX.XXX                                                                                | 169.254.1.0                              |  |  |

|         | Parameter                                                                                                    | Werte                                                                                                   | Standardwert                                                                      |
|---------|----------------------------------------------------------------------------------------------------|----------------------------------------------------------------------------------------------------|-----------------------------------------------------------------------------------|
|         | <b>«Sub-Net Mask»</b><br>Sub-Net Mask eingeben.                                                                                                    | XXX.XXX.XXX.XXX                                                                                         | 255.255.255.0                                                                     |
|         | « <b>DNS-Server</b> »<br>DNS-Serveradresse eingeben. Ersch                                                                                                    | XXX.XXX.XXX.XXX<br>eint, wenn DHCP auf <b>Aus</b> gesetzt ist.                                          | 0.0.0.0                                                                           |
|         | <ul> <li>«Profinet Transparent Mode»</li> <li>Ein: Sigrist-Web-Server und Modbe</li> <li>Aus: Web-Server von Gateway-Model</li> <li>HINWEIS!</li> <li>Nach dem Gerätestart automatisch</li> </ul> | Ein / Aus<br>us-TCP ist über Profinet-Anschluss en<br>odul (HMS) ist erreichbar.<br>a <b>auf "Ein".</b> | Ein<br>reichbar.                                                                  |
| 9.3.1.4 | Kommunikationsmodul EG_Profib                                                                                                    | us                                                                                                    |                                                                                   |
|         | Nur mit Kommunikationsmodul EG_F                                                                                                    | Profibus vorhanden.                                                                                     |                                                                                   |
|         | Parameter                                                                                                    | Werte                                                                                                   | Standardwert                                                                      |
|         | <b>«Slave Nr.»</b><br>Slave-Nummer eingeben.                                                                                                    | 1 126                                                                                                   | 1                                                                                 |
| 9.3.2   | Menü: Simulation                                                                                                    |                                                                                                    |                                                                                   |
|         | Parameter                                                                                                    | Werte                                                                                                   | Standardwert                                                                      |
|         | «Messwert Mode»                                                                                                    | Aus / Statisch / Dynamisch / Simu-<br>Wert                                                              | Aus                                                                               |
| L_L_L_Y | An Ausgängen Messwerte simulieren<br>kationsfaktor (Basis-Simulationswert:<br>wert vorgegeben werden.                                                                                             | n. Jeder Messwert hat zum Basis-Simu<br>Statisch = 1, Dynamisch 1 2). Mit <b>S</b>                      | ulationswert, einen eigenen Multipli-<br><b>Simu-Wert</b> kann ein eigener Basis- |
|         | <b>«Simu-Wert »</b><br>Wenn im Menü Messwert Mode die F<br>als Basis-Simulationswert übernomm                                                                                                    | <br>Funktion <b>Simu-Wert</b> eingestellt wird, d<br>en.                                                | 1.000<br>ann wird der hier angegebene Wert                                        |
|         | «Fehler Mode»                                                                                                    | Aus / Liste der Fehler                                                                                  | Aus                                                                               |

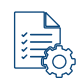

調か

Aus / Alle Aus / Alle Ein / 1 ... n Ein Aus 

**«Ausgänge»** Aus / Alle Aus / Alle Aus / Alle Aus / Alle Ausgängen bestimmte Zustände ausgeben.

Fehlermeldungen an den digitalen Schnittstellen simulieren.

**«Stromausgänge»** Aus / 0 ... 20 m An Stromausgängen bestimmte Werte ausgegeben.

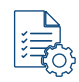

«Lichtquelle»Aus, 1, 2, 3AusZu Testzwecken oder Fehlereingrenzung die Lichtquelle manuell ein- oder ausgeschalten.

Aus / 0 ... 20 mA

Aus

| 9.3.3 Menü: Nachka | li |
|--------------------|----|
|--------------------|----|

| Untermenü: Nachkali K1 Kn |  |
|---------------------------|--|
|---------------------------|--|

| Parameter                                     | Werte              | Standardwert      |
|-----------------------------------------------|--------------------|-------------------|
| <b>«Sollwert»</b><br>Wert von Abgleichmedium. | -                  | Log: 0 / Lin: 100 |
| « <b>Istwert»</b><br>Aktueller Messwert.      | aktueller Messwert | -                 |

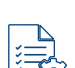

«Abgleich» auslösen... Auslösen des Abgleichs. Errechnet aus Ist- und Sollwert ein neuer Korrekturfaktor.

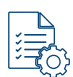

0.500 ... 2.000 1.000 «Akt.Korr» Angabe des aktuellen Korrekturfaktors, welcher die Abweichung zur Werkskalibrierung korrigiert.

#### Menü: Sensor check 9.3.4

| 0.25  | Parameter<br>«Aktiv»<br>Durch Aktivieren wird ein Kontrollglas<br>Wert können pro Kanal verglichen we<br>bei Messwerten in LOG wird die relat<br>Kontrollglas automatisch weggeschw | Werte<br>Ein / Aus<br>eingeschwenkt (Leitung muss mit Nu<br>erden. Bei Messwerten in LIN wird die<br>ive Abweichung in Prozent angezeigt.<br>enkt und der Standardwert auf "Aus" g | Standardwert<br>Aus<br>Illmedium befüllt sein). Soll- und Ist-<br>absolute Abweichung angezeigt und<br>Beim Verlassen des Menüs wird das<br>gesetzt. |
|-------|----------------------------------------------------------------------------------------------------|----------------------------------------------------------------------------------------------------|----------------------------------------------------------------------------------------------------|
| 9.3.3 | History) Febler                                                                                                    |                                                                                                    |                                                                                                    |
|       | Parameter<br>«Fehler»<br>Einsehen von aufgezeichneten Warne                                                                                                    | Werte<br>-<br>ungen, Fehler, Prio-Fehler sowie Infor                                                                                                    | Standardwert<br>-<br>mationen.                                                                                                    |
|       | History\ Abgleich                                                                                                    |                                                                                                    |                                                                                                    |
|       | Parameter<br>«Abgleich»<br>Einsehen der chronologisch aufgezei                                                                                                    | Werte<br>-<br>chneten Abgleichwerte.                                                                                                    | Standardwert                                                                                                    |
| 9.3.6 | Menü: System-Info<br>Parameter                                                                                                    | Werte                                                                                                    | Standardwert                                                                                                    |
|       | <b>«Geräte Typ»</b><br>Einsehen des Gerätetyps.                                                                                                    | Gerätename                                                                                                    |                                                                                                    |

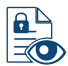

«Seriennummer» Gerätespezifisch Einsehen der Seriennummer. Diese Nummer ist bei Rückfragen an den Kundendienst wichtig.

#### Parameter

Werte

Standardwert

**«Betriebs-Std.»** xxx
 Einsehen der Betriebsstunden seit Erstinbetriebnahme im Werk.

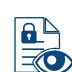

«Version Haupt» -Softwareversion des Haupt-Kontrollers.

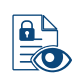

«Version Sensor» -Softwareversion des Sensor-Kontrollers.

«Version Komm» -Softwareversion des Kommunikations-Kontrollers.

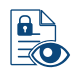

«Version IO»

Softwareversion EG\_IO, bei Geräten mit EG\_IO.

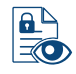

«Version Web»

Softwareversion der Schnittstelle für das Sigrist-Webinterface.

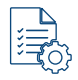

# «Firmware aktualisieren»

# [Online überprüfen] [Datei auswählen…] [Hochladen & aktualisieren]

**Online überprüfen**: Bei Internetverbindung kann geprüft werden, ob eine neue Software verfügbar ist. Im Kommunikationsmodul muss eine gültige DNS-Server-Adresse vorhanden sein.

Datei auswählen: Neue Firmware auswählen.

Hochladen & aktualisieren: Firmware auf Sensor laden.

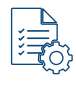

# «Auf Werkseinstellungen zurück- [laden...] setzen»

Werkeinstellungen wieder herstellen.

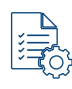

# «Supportinformation»

# [Herunterladen]

Für Support Zip-File mit aktuellen Daten sowie Konfigurationswerten gerieren. Die Generierung dauert ca. 30 Sekunden.

### System-Info\ Sichern & Wiederherstellen

# Parameter «Sichern»

# Werte

Standardwert

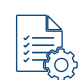

[Erstellen] Jerät sichern, Zur Identifik

Konfiguration auf Messgerät sichern. Zur Identifikation eine Beschreibung gemäss Softwaretext eingeben.

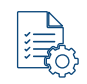

«Wiederherstellen»

[Wiederherstellen…] [Herunterladen…] [Löschen…]

Eine der angezeigten Konfigurationen auswählen: Wiederherstellen: Ausgewählte Version laden. HINWEIS! Die aktuelle Konfiguration wird überschrieben und kann nicht mehr hergestellt werden. Herunterladen: Ausgewählte Konfiguration herunterladen. Löschen: Ausgewählte Konfiguration löschen.

Standardwert

# **Parameter**

«Wiederherstellungs-Challenge» XXXX

**Wiederherstellungs-Challenge**» xxxx Individueller Code für das Laden der Werkskonfiguration.

#### **Erweiterter Konfigurationsmodus** 9.4

#### 9.4.1 Menü: IO Modul EG\_IO

Nur mit Kommunikationsmodul EG\_IO vorhanden.

# IO Konfiguration \ IO 1 ... 6

Die zugewiesenen Funktionen variieren je nach Auswahl der IO 1 ... 6

Werte

| Funktion                                                | IO 1    | IO 2    | IO 3 | IO 4 | IO 5 | IO 6 |
|---------------------------------------------------------|---------|---------|------|------|------|------|
| Modbus RTU 120 $\Omega$                                 | RS485 A | RS485 B |      |      |      |      |
| Modbus RTU                                              | RS485 A | RS485 B |      |      |      |      |
| Digitaler Eingang<br>(5-28V)                            | x       | X       |      |      |      |      |
| Digitaler Ausgang<br>(High-Side Switch –<br>max. 20 mA) | x       | х       | x    | x    |      |      |
| Stromausgang<br>(max. 700 Ω)                            |         |         | x    | X    | х    | Х    |

#### IO Konfiguration\ Allgemein

| Parameter                                                                              | Werte                                                            | Standardwert                                 |
|----------------------------------------------------------------------------------------|------------------------------------------------------------------|----------------------------------------------|
| <b>«0/4mA20 mA»</b><br>Strombereich für Messwertausgang e                              | 0-20 mA/ 4-20 mA<br>einstellen.                                  | 4-20 mA                                      |
| <b>«Bei Service»</b><br>Messwertausgang im Servicebetrieb                              | 0 Wert/ Letzter Wert<br>einstellen.                              | Letzter Wert                                 |
| <b>«Max. Wert»</b> Höchstmöglicher Stromwert am Mess 100 % Messwert vom aktuellen Mess | 20 … 21 mA<br>swertausgang einstellen. Stromwerte i<br>sbereich. | 21 mA<br>über 20.0 mA entsprechen mehr als   |
| <b>«Bei Fehler»</b><br>Stromwert einstellen, welcher im Fall<br>relevant).             | 0 4 mA<br>e eines Fehlers ausgegeben werden s                    | 2 mA<br>soll (nur bei Strombereich 4 … 20 mA |
| <b>«Bez.Ext.Eing.»</b><br>Einem externen Eingangssignal Beze                           | <br>eichnung zuweisen (maximal 7 Zeiche                          | Extern<br>n).                                |

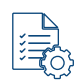

«Prio.Ext.Eing.»

Aus / Warnung / Fehler / Prio-Fehler

Warnung

Dem externen Eingangssignal eine Priorität zuweisen.

|  | Г | - |
|--|---|---|
|  | Т |   |
|  | Т | 2 |
|  | Т | 2 |
|  | н |   |

# Modbus RTU 1200hm / Modbus RTU

| «Funktion»                                                                                                    | $^{1)}$ Aus / Modbus RTU 120 $\Omega$ / Modbus RTU / Digitaler Eingang / Digitaler Ausgang / Stromausgang | Kanalspezifisch  |
|----------------------------------------------------------------------------------------------------|----------------------------------------------------------------------------------------------------|------------------|
| <ul> <li>Den Funktionen sind Parameter hinter</li> <li><sup>1)</sup> Die Funktion <b>Aus</b> deaktiviert die Fu</li> <li>Modbus RTU mit 120 Ω (mit Absch</li> <li>Modbus RTU (ohne Abschlusswide</li> </ul> | erlegt, die nach Bedarf konfiguriert wei<br>nktion.<br>Ilusswiderstand)<br>erstand)                       | rden können.     |
| «Sigi-Link»<br>Schnittstellenparameter für die Verbi                                                                                                    | Aus / Ein<br>ndung zu SICON/ SiDis aktivieren.                                                            | Aus              |
| <b>«Slave Nr»</b><br>Definieren der Slavenummer, mit der                                                                                                    | 1 240<br>das Photometer im Leitsystem adress                                                              | 1<br>siert wird. |
| « <b>Baudrate</b> »<br>Baudrate der Modbus-Schnittstelle ei                                                                                                    | 4800/ 9600/ 19200/ 38400, 57600/<br>115200/ 230400 Baud<br>nstellen (Baudrate in Bits/s).                 | 115200 Baud      |
| « <b>Parity»</b><br>Paritätsbits der Modbus-Schnittstelle                                                                                                    | Kein/ Gerade/ Ungerade<br>einstellen.                                                                     | Gerade           |
| <b>«Stopbit»</b><br>Anzahl Stopbits der Modbus-Schnitts                                                                                                    | 1/ 2<br>telle einstellen.                                                                                 | 1                |

#### Digitaler Ausgang (High-Side Switch - max. 20 mA)

| Parameter           | Werte                                                                                              | Standardwert                 |
|---------------------|----------------------------------------------------------------------------------------------------|------------------------------|
| «Digitaler Ausgang» | Invers/ Prio-Fehler/ Fehler/ War-<br>nung/ Service/ Abgleich/ Sensor-<br>Check/ Feuchte/ Grenzwert | Prio-Fehler/ Fehler/ Warnung |

Bei einem Ereignis wird ein Signal auf den entsprechend konfigurierten IO ausgegeben. Sind mehrere Funktionen für einen Ausgang ausgewählt, werden diese mit einem logischen ODER verknüpft, d. h. das Signal wird ausgegeben, sobald eines der Ereignisse eintritt.

Invers: Funktion invertieren.

Prio-Fehler: Aktiv, wenn ein priorisierter Fehler aufgetreten ist.

Fehler: Aktiv, wenn ein Fehler aufgetreten ist.

Warnung: Aktiv, wenn eine Warnung aufgetreten ist.

Service: Aktiv, wenn sich das Gerät im Servicebetrieb befindet.

Abgleich: Aktiv, wenn das Gerät einen Abgleich durchführt.

Sensor-Check: Aktiv, wenn ein Sensor-Check läuft.

Feuchte: Aktiv, wenn der Feuchtegrenzwert überschritten ist.

**Grenzwert:** Aktiv, wenn Grenzwert aktiv ist. Nach der Aktivierung erscheinen zusätzliche Parameter für die Definition des Grenzwerts (hier [>Seite 36]).

# Digitaler Eingang (5–28V)

|              | Parameter                                     | Werte                                                                          | Standardwert                             |
|--------------|-----------------------------------------------|--------------------------------------------------------------------------------|------------------------------------------|
|              | «Digitaler Eingang»                           | Invers / Betrieb-Serv. / Sensor-<br>Check / Extern                             | -                                        |
|              | Eingangssignal lost die entsprechend          | le Funktion aus.<br>ass die Eunktion hei Signal 0 ausgelö                      | at wird                                  |
|              | Betrieb/Serv : Umschaltung zwische            | n Messbetrieb und Servicebetrieb                                               | st with.                                 |
|              | Sensor-Check: Sensor-Check starte             | n.                                                                             |                                          |
|              | Extern: Externe Warnmeldung aktivi            | eren.                                                                          |                                          |
|              | Stromausgang (max, 700,0)                     |                                                                                |                                          |
|              | Paramotor                                     | Worto                                                                          | Standardwort                             |
| _            |                                               | Vente                                                                          |                                          |
|              | «Quene»                                       | tiv                                                                            | Makuv                                    |
|              | Zur Verfügung stehende Quellen.               |                                                                                |                                          |
| _            | «Moschoroich»                                 | Carätaspazifisch                                                               | Corätochozificch                         |
|              | Von Bis Werte des Messbereichs.               | Geralespezinsch                                                                | Geralespezilisch                         |
|              |                                               |                                                                                |                                          |
|              |                                               |                                                                                |                                          |
|              | Digitaler Ausgang Grenzwert (IO 1             | l <b> 4)</b><br>Dei der Eunktion Digitaler Ausgang" G                          | ronzwort aktiviart wurda                 |
|              | Diese Funktion erscheint nur, wehn b          | Norte                                                                          |                                          |
|              | Parameter                                     | werte                                                                          | Standardwert                             |
|              | «Quelle»<br>Zur Verfügung stehende Quellen    | K1 Kn/ M1 Mn/ Feuchte                                                          | -                                        |
| ĽĘÇ}         |                                               |                                                                                |                                          |
|              |                                               |                                                                                |                                          |
|              | «Mode»<br>Finstellen ob die Grenzwertfunktion | Inaktiv/ Uberschreit./ Unterschreit.<br>inaktiv, auf Unter- oder Überschreiten | Inaktiv<br>des Grenzwerts reagieren soll |
| ĽŢÇ          |                                               |                                                                                |                                          |
|              |                                               | 0 00000                                                                        | 4 000                                    |
|              | «GW oben»<br>Oberen Grenzwert einstellen      | 0999999                                                                        | 1.000                                    |
| ĽĘÇ}         |                                               |                                                                                |                                          |
|              |                                               |                                                                                | 0.000                                    |
|              | «GW unten»<br>Unteren Grenzwert einstellen    | 0999999                                                                        | 0.900                                    |
| ٢٩٢          | Unteren Grenzweit einstellen.                 |                                                                                |                                          |
|              |                                               |                                                                                |                                          |
|              | «Einschaltverzögerung für den jeweilig        | 060000<br>Jen Grenzwert Kanal eingeben                                         | 0 s                                      |
| िन्हु        |                                               | gen Grenzweit-Nanar eingeben.                                                  |                                          |
|              |                                               |                                                                                |                                          |
|              | «Ausschaltverz.»                              | 0 60000                                                                        | 0 s                                      |
| Ľ <b>₹</b> } | Ausschaltverzögerung für den jeweili          | gen Grenzwert-Kanal eingeben.                                                  |                                          |
|              |                                               |                                                                                |                                          |
| 9.4.2        | Menü: IO-Modul EG PoE                         |                                                                                |                                          |
|              | Siehe Kommunikationsmodul EG_Po               | E [▶Seite 30]                                                                  |                                          |
| 943          | Menii: 10-Modul FG, Profibue                  | -                                                                              |                                          |
| J.T.J        | Siehe Kommunikationsmodul EG Pr               | ofibus [▶Seite 31]                                                             |                                          |
| 044          | Maniulo Madul EQ Duafinat                     |                                                                                |                                          |
| 3.4.4        | Siehe Kommunikationsmodul EC Pro              | ofinet DSeite 301                                                              |                                          |
|              |                                               |                                                                                |                                          |

| WLAN\ Allgemein                                                                              |                                                                                   |                                                       |
|----------------------------------------------------------------------------------------------|-----------------------------------------------------------------------------------|-------------------------------------------------------|
| Parameter                                                                                    | Werte                                                                             | Standardwert                                          |
| «WLAN Region»<br>Auswählen der Region, in welcher da<br>wendet. In den übrigen Ländern die I | Auflistung der Regionen<br>as Gerät betrieben wird. In der USA w<br>Kanäle 1 … 13 | USA<br>erden die WLAN Kanäle 1 11 ver-                |
| WLAN\ Basisstation                                                                           |                                                                                   |                                                       |
| Parameter                                                                                    | Werte                                                                             | Standardwert                                          |
| <b>«MAC-Adresse»</b><br>Anzeige der MAC-Adresse der WLA                                      | F0:26:4C:XX:XX:XX<br>N-Basisstation.                                              | Gerätespezifisch                                      |
| <b>«SSID»</b><br>Anzeige der SSID von der WLAN-Ba                                            | XXXXXX<br>sisstation.                                                             | Gerätespezifisch                                      |
| <b>«Deaktivieren nach»</b><br>Besteht keine aktive Verbindung, wir                           | …<br>d die WLAN-Basisstation nach der eir                                         | 300 s<br>ngestellten Zeit deaktiviert.                |
| « <b>Passwort</b> »<br>Passwort für WLAN-Basisstation ein                                    | XXXXXX<br>geben.                                                                  |                                                       |
| WLAN\ WLAN Verbindung                                                                        |                                                                                   |                                                       |
| Parameter                                                                                    | Werte                                                                             | Standardwert                                          |
| <b>«Aktiv»</b><br>WLAN Verbindung Ein-/ Ausschalter                                          | Ein / Aus<br>I.                                                                   | -                                                     |
| <b>«DHCP»</b><br>Automatische Vergabe von IP-Adres<br>• DHCP Ein: Zugeteilte IP-Adresse,     | Ein / Aus<br>sen.<br>Gateway-Adr. und Sub-Net Mask wird                           | Ein<br>d angezeigt.                                   |
| • DHCP Aus: IP-Adresse, Gateway-                                                             | Adr., Sub-Net Mask und DNS-Server                                                 | manuell eingeben.                                     |
| <b>«Einrichten»</b><br>Netzwerk wählen und Passwort eing<br>werden.                          | <b>[Starten]</b><br>eben. Die Verbindung kann unterbroc                           | Gerätespezifisch<br>hen werden und muss neu aufgebaut |
| « <b>Netzwerk ID (SSID)»</b><br>Anzeige der ID (SSID) des verbunde                           | XXXXXX<br>nen Netzwerks.                                                          | -                                                     |
| <b>«MAC-Adresse»</b><br>Anzeige der MAC-Adresse der WLA                                      | F0:26:4C:XX:XX:XX<br>N-Verbindung.                                                | Gerätespezifisch                                      |
|                                                                                              |                                                                                   |                                                       |

Einstellungen

|       | Parameter                                                                                                    | Werte                                                          | Standardwert                          |
|-------|----------------------------------------------------------------------------------------------------|----------------------------------------------------------------|---------------------------------------|
|       | <b>«Gateway-Adr.»</b><br>Gateway-Adresse eingeben.                                                                    | XXX.XXX.XXX.XXX                                                | 192.255.255.0                         |
|       | <b>«Sub-Net Mask»</b><br>Sub-Net Mask eingeben.                                                                       | XXX.XXX.XXX.XXX                                                | 255.255.255.0                         |
|       | <b>«DNS-Server»</b><br>DNS-Serveradresse eingeben. Ersch                                                              | XXX.XXX.XXX.XXX<br>eint, wenn DHCP auf <b>Aus</b> gesetzt ist. | 0.0.0.0                               |
| 9.4.6 | Menü Konfiguration<br>Siehe Einfacher Konfigurationsmodus                                                             | s\ Konfiguration [▶Seite 28]                                   |                                       |
| 9.4.7 | Menü: Display                                                                                                    |                                                                |                                       |
|       | Parameter                                                                                                    | Morto                                                          | Standardwort                          |
|       |                                                                                                    |                                                                |                                       |
|       | «werte»<br>Auswahl der Messwertdarstellung in d                                                                       | der Grafikanzeige.                                             | Wittel-wert                           |
|       | <b>«Bei Service»</b><br>Wert, der während des Servicebetrieł                                                          | 0 Wert/ Letzter Wert<br>os in der Grafikanzeige angezeigt wird | Letzter Wert<br>I.                    |
|       | <b>«Bilddrehung»</b><br>Orientierung des Displays am Photon                                                           | 0°/ 90°/ 180°/ 270°<br>neter einstellen.                       | 0°                                    |
|       | « <b>Display Helligkeit</b> »<br>Helligkeit des Displays am Photomete<br><b>HINWEIS!</b>                              | 0 100 %<br>er einstellen.                                      | 50 %                                  |
|       | Eine geringe Heingkeit reduziert de                                                                                   | en Stromverbrauch und verlangert d                             | ne Lebensdauer des Displays.          |
|       | «Stromsparmodus»<br>Zeitdauer, nach welcher die Displayh                                                              | 0 … 65535 s<br>elligkeit am Photometer ohne Manipul            | 300 s<br>ation reduziert wird.        |
|       | «Standard Anzeige»                                                                                                    | Werte/ 1 Std./ 1 Tag/ 7 Tage/ Sen-<br>sorstatus                | Sensorstatus                          |
| L C   | Wenn <b>«Leerlauf Symbol anzeigen»</b> deaktiviert ist, wird nach 3 Minuten Inaktivität zur Standardanzeige wechselt. |                                                                |                                       |
|       | Display\ Kanal D1 Dn                                                                                                  |                                                                |                                       |
|       | Parameter                                                                                                    | Werte                                                          | Standardwert                          |
|       | «Quelle»                                                                                                    | K1 Kn/ M1 Mn/ Feuchte/ Inak-                                   | Kn                                    |
|       | Reihenfolge der Messkanäle wie sie i<br>Menüs <b>«Mess. Kanäle»</b> definierten k                                     | τιν<br>m Display angezeigt werden sollen. D<br>ζanäle.         | ie Quelle bezieht sich auf die in den |
|       | «Auflösung»                                                                                                    | 1/ 1.2/ 1.23/ 1.234                                            | 1.234                                 |
|       | Anzahl Dezimalstellen nach dem Kon<br>len.                                                                            | nma einstellen, die für die Anzeige vor                        | n Messwerten verwendet werden sol-    |

| • Min. Autos       Ein / Aus       Aus         Automalische Skalierung der Grafikanzeige auf den Minimalwert aktivieren.       0.000         • Min. Werts       0                                                                                                    |                    | Parameter                                                                 | Werte                                 | Standardwert    |
|----------------------------------------------------------------------------------------------------|--------------------|---------------------------------------------------------------------------|---------------------------------------|-----------------|
| Automatische Skalierung der Grafikanzeige auf den Minimalwert aktivieren. <ul> <li></li></ul>                                                                                                    |                    | «Min. Auto»                                                               | Ein / Aus                             | Aus             |
| wini. Worts       0999999       0.000         Minimalwert der Grafikanzeige bei ausgeschalteter automatischer Skalierung einstellen         image: Max. Autos       Ein / Aus       Ein         image: Max. Autos       Ein / Aus       Ein         image: Max. Werts       0999999       1.000         image: Max. Werts       0999999       1.000         image: Max. Werts       0999999       1.000         image: Max. Werts       0999999       1.000         image: Max. Werts       0999999       1.000         image: Max. Werts       0999999       1.000         image: Max. Marts       0999999       1.000         image: Max. Marts       0999999       1.000         image: Max. Marts       0999999       1.000         image: Max. Marts       0999999       1.000         image: Max. Marts       Merti: Simulation       Stalierung einstellen.         Stehe Einfacher Konfigurationsmodust Meru: Nachkali [NSeite 31]       9.43         Meru: Lagger       Meru       Meru         Parameter       Worte       Standardwert         image: Autoreal parameter       CR + LF/ CR/ LF       CR + LF         image: Autoreal paramater       Anzeigen       Zeigte                                                                                                    | i <del>i (</del> ) | Automatische Skalierung der Grafikanzeige auf den Minimalwert aktivieren. |                                       |                 |
| win. Werk»       0                                                                                                    |                    |                                                                           |                                       |                 |
| Minimalwert der Grafikanzeige bei ausgeschalteter automatischer Skalierung einstellen            • Max. Auto»        Ein / Aus        Ein             • Max. Auto»        Ein / Aus        Ein             • Automatische Skalierung der Grafikanzeige auf den Maximalwert aktivieren.                 • Max. Wert>           0999999           1.000             • Maximalwert der Grafikanzeige bei ausgeschalteter automatischer Skalierung einstellen.               • Maximalwert der Grafikanzeige bei ausgeschalteter automatischer Skalierung einstellen.           • Maximalwert der Grafikanzeige bei ausgeschalteter automatischer Skalierung einstellen.             • Maximalwert der Grafikanzeige bei ausgeschalteter automatischer Skalierung einstellen.           • Maximalwert aktivieren.             • Menü: Simulation         Siehe Einfacher Konfigurationsmodus! Menü: Simulation (PSeite 31)           • 0.00             • Menü: Logger           Parameter           Vorte           Standardwert             • Menü: Logger           • Ausichkali           • C. 60000 s           60 s             • Abst-Zeichen>           Tab/ Komma           Tab           CR + LF/ CR/ L                                                                                                    |                    | «Min. Wert»                                                               | 0 999999                              | 0.000           |
| Max. Autos Ein / Aus Ein   Automatische Skalierung der Grafikanzeige auf den Maximalwert aktivieren.     Max. Werts 0 999999 1.000   Maximalwert der Grafikanzeige bei ausgeschalteter automatischer Skalierung einstellen.   9.4.8 Mend: Simulation Siehe Einfacher Konfigurationsmodus\ Menü: Simulation [>Seite 31] 9.4.9 Mend: Nachkali Siehe Einfacher Konfigurationsmodus\ Menü: Simulation [>Seite 32] 9.4.10 Menü: Logger Parameter Verte Standardwert Cinchervalls O 60000 s 60 s Zyklus der Datenspeicherung auf die microSD-Karte festlegen. Zeichen zwei Kolonnen festlegen. Zeichen zwei Kolonnen festlegen. Sichen Zurischen zwei Kolonnen festlegen. Siger Daten Parameter Verte Siger Daten CR + LF/ CR/ LF CR + LF Zeichen zwei Kolonnen festlegen. Siger Daten Verte Siger Daten Parameter Verte Siger Daten Parameter Verte Siger Daten Parameter Verte Siger Daten Parameter Verte Siger Daten Parameter Verte Siger Daten Parameter Verte Siger Daten Parameter Verte Siger Daten Parameter Verte Siger Daten Parameter Verte Siger Charter ordners Aus Aus Aktiviert die Logger-Funktion und speichert die Messwerte. Ein / Aus Aus Aus Kehlers Ein / Aus Aus                                                                                                    |                    | Minimalwert der Grafikanzeige bei au                                      | usgeschalteter automatischer Skalieru | ng einstellen   |
| «Max. Auto»        Ein / Aus       Ein / Aus            «Max. Wert»        0999999        1.000            «Max. Wert»        0999999        1.000            «Max. Wert»        0999999        1.000            «Max. Markert der Grafikanzeige bei ausgeschalteter automatischer Skalierung einstellen.               9.4.3        Mend: Simulation            Siehe Einfacher Konfigurationsmodus\ Menü: Simulation [*Seite 31]               9.4.3        Menü: Logger           Parameter          Parameter        Werte           Standardwert             wintervall»           0 60000 s           60 s             withervall»           0 60000 s           60 s             withervall»           0 60000 s           60 s             withervall>           0 60000 s           60 s             withervall>           0 60000 s           60 s             wets           Zeichen zwischen zwei Kolonnen festlegen.             wets        <                                                                                                    |                    |                                                                           |                                       |                 |
| Automatische Skalierung der Grafikanzeige auf den Maximalwert aktivieren.         Image: Sinulation in Siehe Einfacher Konfigurationsmodus\ Menü: Simulation [N Seite 31]         9.4.8       Menü: Simulation Siehe Einfacher Konfigurationsmodus\ Menü: Simulation [N Seite 31]         9.4.9       Menü: Nachkali Siehe Einfacher Konfigurationsmodus\ Menü: Nachkali [N Seite 32]         9.4.10       Menü: Logger         Parameter       Werte         Verte       Standardwert         Image: Sinulation information in Siehe Einfacher Konfigurationsmodus\ Menü: Nachkali [N Seite 32]         9.4.10       Menü: Logger         Parameter       Werte         Verte       Standardwert         Image: Sinulation information in Siehe Einfacher Konfigurationsmodus\ Menü: Nachkali [N Seite 32]         9.4.10       Menü: Logger         Parameter       Werte       Standardwert         Image: Sinulation in Siehe Einfacher Konfigurationsmodus\ Menü: Nachkali [N Seite 32]       60 s         Siehe Einfacher Konfigurationsmodus in Group in Standardwert       Ein / CK / LF       60 s         Image: Siehe Infacher Zeichen in Crotiner in Zeichen zwischen zwei Kolonnen festlegen.       Tab       Ein / Aus       Aus         Image: Siehe Zeichen in Group in Zeichen Zeichen in Crotiner in Zeigen Innit der SD-Karte an. Daten können heruntergeladen und gelöscht werden.       Logger\ Daten       Aus <t< th=""><th></th><th>«Max. Auto»</th><th>Ein / Aus</th><th>Ein</th></t<>                                                                                                    |                    | «Max. Auto»                                                               | Ein / Aus                             | Ein             |
| Max. Wort> 0999999 1.00   Maximalwert der Grafikanzeige bei ausgeschalteter automatischer Skalierung einstellen.     9.4.3 Menü: Simulation<br>Siehe Einfacher Konfigurationsmodus\ Menü: Simulation [*Seite 31]   9.4.9 Menü: Nachkali<br>Siehe Einfacher Konfigurationsmodus\ Menü: Nachkali [*Seite 32]   9.4.10 Menü: Logger   Parameter Werte   Verte Standardwert   Image: Standardwert 0 60000 s   Image: Standardwert 0 60000 s   Image: Standardwert 0 60000 s   Image: Standardwert 0 60000 s   Image: Standardwert 0 60000 s   Image: Standardwert 0 60000 s   Image: Standardwert 0 60000 s   Image: Standardwert 0 60000 s   Image: Standardwert 0 60000 s   Image: Standardwert 0 60000 s   Image: Standardwert 0 60000 s   Image: Standardwert 0 60000 s   Image: Standardwert 0 60000 s   Image: Standardwert Image: Standardwert   Image: Standardwert Image: Standardwert   Image: Standardwert Image: Standardwert   Image: Standardwert Image: Standardwert   Image: Standardwert Image: Standardwert   Image: Standardwert Image: Standardwert   Image: Standardwert Image: Standardwert   Image: Standardwert Image: Standardwert   Image: Standardwert Image: Standardwert   Image: Standardwert Image: Standa                                                                                                    | L'E                | Automatische Skalierung der Grafika                                       | nzeige auf den Maximalwert aktivierer | 1.              |
| *Max. Wert>       0 999999       1.000         Maximalwert der Grafikanzeige bei ausgeschalteter automatischer Skalierung einstellen.         9.4.3       Menü: Simulation<br>Siehe Einfacher Konfigurationsmodus\ Menü: Simulation (>Seite 31)         9.4.9       Menü: Nachkali<br>Siehe Einfacher Konfigurationsmodus\ Menü: Nachkali (>Seite 32)         9.4.10       Menü: Logger         Parameter       Verte       Standardwert         (Intervall>       0 60000 s       60 s         Zyklus der Datenspeicherung auf die microSD-Karte festlegen.       Tab         Image: Standardwert       Tab/ Komma       Tab         Image: Standardwert       CR + LF/ CR/ LF       CR + LF         Image: Standardwert       CR + LF/ CR/ LF       CR + LF         Image: Standardwert       Anzeigen       Zeichen zwischen zwei Kolonnen festlegen         Image: Standardwert       Kend-Zeichen>       CR + LF/ CR/ LF       CR + LF         Image: Standardwert       Anzeigen       Zeiget Inhalt der SD-Karte an. Daten können heruntergeladen und gelöscht werden.         Image: Standardwert       Maxivert       Ein / Aus       Aus         Image: Speicherung der Fehlermeldung.       Ein / Aus       Aus         Image: Speicherung der Fehlermeldung.       Ein / Aus       Aus                                                                                                    |                    |                                                                           |                                       |                 |
| Maximalwert der Grafikanzeige bei ausgeschalteter automatischer Skalierung einstellen.         94.8       Menü: Simulation<br>Siehe Einfacher Konfigurationsmodus\ Menü: Simulation (>Seite 31)         94.9       Menü: Nachkali<br>Siehe Einfacher Konfigurationsmodus\ Menü: Nachkali (>Seite 32)         94.10       Menü: Logger         Parameter       Werte       Standardwert         Gittervall>       060000 s       60 s         Zyklus der Datenspeicherung auf die microSD-Karte festlegen.       Tab/         Image: Standardwert Zeichen>       Tab/ Komma       Tab         Image: Standardwert Zeichen>       CR + LF/ CR/ LF       CR + LF         Zeichen zwischen zwei Kolonnen festlegen.       CR + LF/ CR/ LF       CR + LF         Image: Standardwert Zeichen>       CR + LF/ CR/ LF       CR + LF         Image: Standardwert Zeichen       Anzeigen       Zeichen definition für das Zeilenende (Windows: CR + LF/ Mac: CR, Unix: LF).         Image: Standardwert Zeigen halt der SD-Karte an. Daten können heruntergeladen und gelöscht werden.       Aus         Logger\Daten       Parameter       Werte       Standardwert         Image: Standardwert Zeigen-Funktion und speichert die Messwerte.       Aus       Aus         Image: Speicherung der Fehlermeldung.       Ein / Aus       Aus         Image: Speicherung der Fehlermeldung.       Ein / Aus       <                                                                                                    |                    | «Max. Wert»                                                               | 0 999999                              | 1.000           |
| 9.4.8.       Menü: Simulation<br>Siehe Einfacher Konfigurationsmodus\ Menü: Simulation [*Seite 31]         9.4.9.       Menü: Nachkali<br>Siehe Einfacher Konfigurationsmodus\ Menü: Nachkali [*Seite 32]         9.4.10       Menü: Logger         Parameter       Worte       Standardwert         Image: Standardwert       O 60000 s       60 s         Image: Standardwert       Image: Standardwert       Standardwert         Image: Standardwert       Verte       Standardwert         Image: Standardwert Verte       Verte       Standardwert         Image: Standardwert Verte       Verte       Standardwert         Image: Standardwert Verte       Verte       Standardwert         Image: Standardwert Verte       CR + LF/ CR / LF       CR + LF         Image: Standardwert Verte       CR + LF / CR / LF       CR + LF         Image: Standardwert Verte       CR + LF / CR / LF       CR + LF         Image: Standardwert Verte       Anzeigen       Zeichendefinition für das Zeilenende (Windows: CR + LF / Mac: CR, Unix: LF).         Image: Standardwert Verte       Verte       Standardwert         Image: Standardwert Verte       Verte       Standardwert         Image: Standardwert Verte       Verte       Standardwert         Image: Standardwert Verte       Aus       Aus </th <th>i<del>i (</del>)</th> <th>Maximalwert der Grafikanzeige bei a</th> <th>usgeschalteter automatischer Skalieru</th> <th>ing einstellen.</th>                                                                                                    | i <del>i (</del> ) | Maximalwert der Grafikanzeige bei a                                       | usgeschalteter automatischer Skalieru | ing einstellen. |
| 9.4.8       Menü: Simulation<br>Siehe Einfacher Konfigurationsmodus\ Menü: Simulation [*Seite 31]         9.4.9       Menü: Nachkali<br>Siehe Einfacher Konfigurationsmodus\ Menü: Nachkali [*Seite 32]         9.4.10       Menü: Logger         Parameter       Werte       Standardwert         Image: Standardwert       0 60000 s       60 s         Zyklus der Datenspeicherung auf die microSD-Karte festlegen.       Tab         Image: Standardwert Zeichen zwei Kolonnen festlegen.       Tab         Image: Standardwert Zeichen zwei Kolonnen festlegen.       CR + LF/ CR / LF       CR + LF         Image: Standardwert Zeichen zwei Kolonnen festlegen.       CR + LF / CR / LF       CR + LF         Image: Standardwert Zeichen zwei Kolonnen festlegen.       CR + LF / CR / LF       CR + LF         Image: Standardwert Zeichendefinition für das Zeilenende (Windows: CR + LF / Mac: CR, Unix: LF).       Standardwert         Image: Standardwert Zeiter Inhalt der SD-Karte an. Daten können heruntergeladen und gelöscht werden.       Logger\Daten         Parameter       Werte       Standardwert         Image: Speicherung der Fehlermeldung.       Ein / Aus       Aus         Image: Speicherung der Fehlermeldung.       Ein / Aus       Aus                                                                                                    |                    |                                                                           |                                       |                 |
| Siehe Einfacher Konfigurationsmodus\ Menü: Simulation [•Seite 31]         9.4.9       Menü: Nachkali<br>Siehe Einfacher Konfigurationsmodus\ Menü: Nachkali [•Seite 32]         9.4.10       Menü: Logger         Parameter       Werte       Standardwert         Image: Siehe Einfacher Konfigurationsmodus\ Menü: Nachkali [•Seite 32]       9.4.10         Menü: Logger       Parameter       Werte       Standardwert         Image: Siehe Einfacher Konfigurationsmodus\ Menü: Nachkali [•Seite 32]       9.4.10         Menü: Logger       Parameter       Werte       Standardwert         Image: Siehe Einfacher Konfigurationsmodus\ Menü: Nachkali [•Seite 32]       9.4.10       Menü: Logger         Image: Siehe Einfacher Konfigurationsmodus\ Menü: Nachkali [•Seite 32]       9.4.10       Menü: Simulation [•Seite 32]         Image: Siehe Einfacher Konfigurationsmodus\ Menü: Nachkali [•Seite 32]       9.4.10       Menü: Logger         Image: Siehe Einfacher Konfigurationsmodus of CR + LF/ Mac: CR, Unix: LF)       Image: Siehe Einfacher Konfigurationsmodus of CR + LF/ Mac: CR, Unix: LF)         Image: Siehe Einfacher Konfiguration für das Zeilenende (Windows: CR + LF/ Mac: CR, Unix: LF)       Image: Siehe Einfacher Konfigurationsmodus of CR + LF/ Mac: CR, Unix: LF)         Image: Siehe Einfacher Konfiguration und specifiert die Messwerte.       Aus         Image: Siehe Einfacher Konfiguration und specifiert die Messwerte.       Aus <tr< th=""><th>948</th><th>Menü: Simulation</th><th></th><th></th></tr<>                                                                                                    | 948                | Menü: Simulation                                                          |                                       |                 |
| 9.4.9 Menů: Nachkali<br>Siehe Einfacher Konfigurationsmodus\ Menů: Nachkali (P Seite 32)<br>9.4.10 Menů: Logger<br>Parameter Verte Standardwert<br>≪Intervali» 060000 s 60 s<br>Zyklus der Datenspeicherung auf die microSD-Karte festlegen.<br>«Abst-Zeichen» Tab/ Komma Tab<br>Zeichen zwischen zwei Kolonnen festlegen.<br>«End-Zeichen» CR + LF/ CR/ LF CR + LF<br>Zeichendefinition für das Zeilenende (Windows: CR + LF/ Mac: CR, Unix: LF).                                                                                                    | 0.1.0              | Siehe Einfacher Konfigurationsmodu                                        | s∖ Menü: Simulation [▶Seite 31]       |                 |
| Notice Theorem Notice Theorem Notice T | 949                | Menii: Nachkali                                                           |                                       |                 |
| 9.4.10 Menü: Logger<br>Parameter Verte Standardwert<br>«Intervall» 060000 s 60 s<br>Zyklus der Datenspeicherung auf die microSD-Karte festlegen.                                                                                                    | 0.4.0              | Siehe Einfacher Konfigurationsmodu                                        | s∖ Menü: Nachkali [▶Seite 32]         |                 |
| Parameter       Werte       Standardwert         Quintervalls       060000 s       60 s         Zyklus der Datenspeicherung auf die microSD-Karte festlegen.       Tab/         Resch       Tab/Komma       Tab         Resch       CR + LF/ CR/LF       CR + LF         Zeichen zwischen zwei Kolonnen festlegen.       CR + LF/ CR/LF       CR + LF         Resch       CR + LF/ CR/LF       CR + LF         Zeichendefinition für das Zeilenende (Windows: CR + LF/ Mac: CR, Unix: LF).       CR + LF         Resch       Sob-Karten Ordner»       Anzeigen         Zeigt Inhalt der SD-Karte an. Daten können heruntergeladen und gelöscht werden.       Logger\Daten         Parameter       Werte       Standardwert         KAttivis       Ein / Aus       Aus         Aktiviert die Logger-Funktion und speichert die Messwerte.       Aus         Rescherung der Fehlermeldung.       Ein / Aus       Aus                                                                                                    | 9.4.10             | Menii: Logger                                                             |                                       |                 |
| Intervall       060000 s       60 s         Viete       50.0000 s       60 s         Zyklus der Datenspeicherung auf die microSD-Karte festlegen.       Tab         Image: Comparison of the end of the end of                                                                                                    | 0.1110             | Paramotor                                                                 | Worte                                 | Standardwort    |
| Attrivervaluy       Construction       Does       Does         Zyklus der Datenspeicherung auf die microSD-Karte festlegen.       Tab         Image: Standardwert Steichen zwischen zwei Kolonnen festlegen.       Tab         Image: Standardwert Steichen zwischen zwei Kolonnen festlegen.       CR + LF/ CR/ LF       CR + LF         Image: Standardwert Steichen Zeichen Zeichen Zeichen Zeichen Zeichen definition für das Zeilenende (Windows: CR + LF/ Mac: CR, Unix: LF).       CR + LF/ CR/ LF       CR + LF         Image: Standardwert Zeige Inhalt der SD-Karte an. Daten können heruntergeladen und gelöscht werden.       Logger\Daten       Parameter         Verte       Standardwert       Aus         Image: Standardwert die Logger-Funktion und speichert die Messwerte.       Aus         Image: Speicherung der Fehlermeldung.       Ein / Aus       Aus                                                                                                    |                    |                                                                           |                                       | Standardwert    |
| • • • • • • • • • • • • • • • • • • •                                                                                                    |                    | Zyklus der Datenspeicherung auf die                                       | microSD-Karte festlegen.              | 00 5            |
| Abst-Zeichen» Tab/ Komma Tab   Zeichen zwischen zwei Kolonnen festlegen. CR + LF/ CR/ LF CR + LF   CR CR + LF/ CR/ LF CR + LF   Zeichendefinition für das Zeilenende (Windows: CR + LF/ Mac: CR, Unix: LF). CR + LF   CR SD-Karten Ordner» Anzeigen   Zeigt Inhalt der SD-Karte an. Daten können heruntergeladen und gelöscht werden. Cogger\Daten   Parameter Verte Standardwert   CR Kitwis Ein / Aus   Attiviert die Logger-Funktion und speichert die Messwerte. Aus   CR Fehlers Ein / Aus   Speicherung der Fehlermeldung. Ein / Aus                                                                                                    | <b>_</b> _         | , , , , , , , , , , , , , , , , , , , ,                                   | C C                                   |                 |
| KNONCENTING   Zeichen zwischen zwei Kolonnen festlegen.     Red-Zeichen»   CR + LF/ CR/ LF   CR + LF   Zeichendefinition für das Zeilenende (Windows: CR + LF/ Mac: CR, Unix: LF).     Red-Zeichen»   Anzeigen   Zeigt Inhalt der SD-Karte an. Daten können heruntergeladen und gelöscht werden.     Logger\Daten   Parameter   Werte   Standardwert   Red Ktives   Ein / Aus   Aktiviert die Logger-Funktion und speichert die Messwerte.     Rehler»   Ein / Aus   Aus     Speicherung der Fehlermeldung.                                                                                                    |                    | «Abst-Zaichan»                                                            | Tab/ Komma                            | Tab             |
| <ul> <li> <b>Kend-Zeichen</b>         CR + LF/ CR/ LF         CR + LF         Zeichendefinition für das Zeilenende (Windows: CR + LF/ Mac: CR, Unix: LF).     </li> <li> <b>SD-Karten Ordner</b>         Anzeigen         Zeigt Inhalt der SD-Karte an. Daten können heruntergeladen und gelöscht werden.     </li> <li>         Logger\Daten         Parameter         Verte         Standardwert         Kaktiva         Ein / Aus         Aus         Aktiviert die Logger-Funktion und speichert die Messwerte.         <b>Kehlers</b>         Ein / Aus         Aus         Speicherung der Fehlermeldung.         <b>Stanzund Stanzund Stanzund</b></li></ul>                                                                                                    |                    | Zeichen zwischen zwei Kolonnen fes                                        | tlegen.                               | 100             |
| <ul> <li></li></ul>                                                                                                    |                    |                                                                           |                                       |                 |
| Verter Loronom   Zeichendefinition für das Zeilenende (Windows: CR + LF/ Mac: CR, Unix: LF). <b>SD-Karten Ordner»</b> Anzeigen Zeigt Inhalt der SD-Karte an. Daten können heruntergeladen und gelöscht werden.   Logger\Daten   Parameter   Verte   Standardwert   Kaktiv»   Ein / Aus   Aktiviert die Logger-Funktion und speichert die Messwerte. <b>Kehler»</b> Speicherung der Fehlermeldung.   Ein / Aus                                                                                                    |                    | «End-Zeichen»                                                             | CR + LF/ CR/ LF                       | CR + I F        |
| SD-Karten Ordner» Anzeigen   Zeigt Inhalt der SD-Karte an. Daten können heruntergeladen und gelöscht werden.     Logger\Daten   Parameter Werte   Mareigen / Daten   Verte   Standardwert   Verte   Aktiviert die Logger-Funktion und speichert die Messwerte.     Verte   Verte   Standardwert   Verte   Verte   Standardwert   Verte   Verte   Standardwert   Verte   Standardwert   Verte   Standardwert   Verte   Standardwert   Verte   Verte   Standardwert   Verte   Verte   Standardwert   Verte   Standardwert   Verte   Verte   Verte   Verte   Standardwert   Verte   Verte   Verte   Verte   Verte   Verte   Verte   Verte   Verte   Verte   Verte   Verte   Verte   Verte   Verte   Verte   Verte   Verte   Verte   Verte   Verte   Verte   Verte   Verte   Verte   Verte   Verte   Verte   Verte   Verte                                                                                                    |                    | Zeichendefinition für das Zeilenende                                      | (Windows: CR + LF/ Mac: CR, Unix: L   | .F).            |
| SD-Karten Ordner» Anzeigen   Zeigt Inhalt der SD-Karte an. Daten können heruntergeladen und gelöscht werden.     Logger\Daten   Parameter Werte   Standardwert   Imager (Market)   Aktivisert die Logger-Funktion und speichert die Messwerte.     Imager (Fehler)   Speicherung der Fehlermeldung.     Speicherung der Fehlermeldung.                                                                                                    |                    |                                                                           |                                       |                 |
| Zeigt Inhalt der SD-Karte an. Daten können heruntergeladen und gelöscht werden.         Logger\Daten         Parameter       Werte       Standardwert         Image: Standardwert       Ein / Aus       Aus         Image: Speicherung der Fehlermeldung.       Ein / Aus       Aus                                                                                                    |                    | «SD-Karten Ordner»                                                        | Anzeigen                              |                 |
| Logger\Daten       Werte       Standardwert         Parameter       Werte       Standardwert            «Aktiv»       Ein / Aus       Aus            «Aktiviert die Logger-Funktion und speichert die Messwerte.        Aus            «Fehler»       Ein / Aus       Aus            «Fehler»       Ein / Aus       Aus            «Speicherung der Fehlermeldung.           Біл / Aus           Аus                                                                                                    |                    | Zeigt Inhalt der SD-Karte an. Daten k                                     | können heruntergeladen und gelöscht   | werden.         |
| Logger\Daten       Werte       Standardwert         Parameter       Werte       Standardwert            «Aktiv»       Ein / Aus       Aus         Aktiviert die Logger-Funktion und speichert die Messwerte.       Aus            «Fehler»       Ein / Aus       Aus            Speicherung der Fehlermeldung.           Ein / Aus           Aus                                                                                                    |                    |                                                                           |                                       |                 |
| Parameter       Werte       Standardwert            • «Aktiv»         • Ein / Aus         • Aus         Aktiviert die Logger-Funktion und speichert die Messwerte.        Aus         Aus             • «Fehler»         Speicherung der Fehlermeldung.        Ein / Aus        Aus                                                                                                    |                    | Logger\ Daten                                                             |                                       |                 |
| • Aktiv > Ein / Aus           Aus             • Aktiviert die Logger-Funktion und speichert die Messwerte.           Aus             • Fehler > Speicherung der Fehlermeldung.           Ein / Aus                                                                                                    |                    | Parameter                                                                 | Werte                                 | Standardwort    |
| Aktiviert die Logger-Funktion und speichert die Messwerte.            • Fehler»             • Speicherung der Fehlermeldung.                                                                                                    |                    |                                                                           |                                       |                 |
| <b>«Fehler»</b> Ein / Aus Aus Speicherung der Fehlermeldung.                                                                                                    |                    | Aktiviert die Logger-Funktion und spe                                     | eichert die Messwerte.                | Aus             |
|                                                                                                    |                    |                                                                           |                                       |                 |
| Speicherung der Fehlermeldung.                                                                                                    |                    |                                                                           |                                       |                 |
|                                                                                                    |                    | «Fehler»                                                                  | Fin / Aus                             | Aus             |
|                                                                                                    |                    | <b>«Fehler»</b><br>Speicherung der Fehlermeldung.                         | Ein / Aus                             | Aus             |
|                                                                                                    |                    | <b>«Fehler»</b><br>Speicherung der Fehlermeldung.                         | Ein / Aus                             | Aus             |
| Speicherung der Stromwerte.                                                                                                    |                    | «Fehler»<br>Speicherung der Fehlermeldung.<br>«Stromwert»                 | Ein / Aus                             | Aus             |

Einstellungen

|        | Parameter                                                                                                    | Werte                                                                                                    | Standardwert                                                                           |
|--------|----------------------------------------------------------------------------------------------------|----------------------------------------------------------------------------------------------------|----------------------------------------------------------------------------------------|
|        | «Innen-Temp»<br>Speicherung Photometer-Innentempe                                                                                           | Ein / Aus<br>eratur.                                                                                       | Aus                                                                                    |
|        | <b>«Feuchte»</b><br>Speicherung des Feuchtewerts.                                                                                           | Ein / Aus                                                                                                  | Aus                                                                                    |
| 9.4.11 | Menü: System                                                                                                    |                                                                                                    |                                                                                        |
|        | Parameter                                                                                                    | Werte                                                                                                    | Standardwert                                                                           |
|        | <b>«Betriebszwang»</b><br>Zeitdauer, nach der das Gerät ohne I<br>Damit wird verhindert, dass das Mess<br>Messwert/ Grenzwert ausgegeben wi | 60 s … 60000 s<br>Manipulation automatisch in den Mess<br>sgerät für beliebig lange Zeit im Servic<br>ird. | 900 s<br>betrieb zurückkehrt (Betriebszwang).<br>ebetrieb verweilt und kein relevanter |
|        | «Datumsformat»                                                                                                    | TT.MM.JJJJ/<br>TT/MM/JJJJ/<br>MM/TT/JJJJ                                                                   | TT.MM.JJJJ                                                                             |
|        | Format des Datums einstellen.                                                                                                    |                                                                                                    |                                                                                        |
|        | <b>«Sommerzeit»</b><br>Sommerzeit einstellen. Bei <b>Europa</b> w<br>im Oktober auf Winterzeit umgestellt.                                  | Nein/ Ja/ Europa<br>⁄ird am letzten Sonntag im März auf S                                                  | Europa<br>ommerzeit und am letzten Sonntag                                             |
|        | <b>«OTA-Update sendet erweiterte<br/>Diagnosedaten»</b><br>Bei einer Online-Firmware Aktualisier der Lichtquellen und die Fehlerhistory     | Ein / Aus<br>rung werden Betriebsstunden, Temper<br>y übertragen.                                          | Ein<br>raturen, Spannungen, Intensitäten                                               |
|        | <b>«Kontaktinformation»</b><br>Zeile 1 der Kontaktinformation eingeb                                                                        | <br>pen (max. 47 Zeichen).                                                                                 | Sigrist-Photometer AG                                                                  |
|        | <b>«Kontaktinformation»</b><br>Zeile 2 der Kontaktinformation eingek                                                                        | <br>pen (max. 47 Zeichen).                                                                                 | Switzerland                                                                            |
|        | <b>«Kontaktinformation»</b><br>Zeile 3 der Kontaktinformation eingeb                                                                        | <br>pen (max. 47 Zeichen).                                                                                 | +41 41 624 54 54                                                                       |
|        | «Kontaktinformation»<br>Zeile 4 der Kontaktinformation eingeb                                                                               | <br>ben (max. 47 Zeichen).                                                                                 | info@sigrist.com                                                                       |
| 9.4.12 | Menü: Mess. Kanäle                                                                                                    |                                                                                                    |                                                                                        |
|        | Mess. Kanäle\ Kanal K1 Kn                                                                                                    |                                                                                                    |                                                                                        |
|        | Parameter                                                                                                    | Werte                                                                                                    | Standardwert                                                                           |
|        | «Spitzenfilter»                                                                                                    | Ja / Nein                                                                                                  | Nein                                                                                   |
| E.     | Messanwendungen mit grossen Ausr                                                                                                    | eissern werden mit "Ja" gefiltert.                                                                         |                                                                                        |

|        | Parameter                                                                                                    | Werte                                                                                                    | Standardwert                                                                                  |
|--------|----------------------------------------------------------------------------------------------------|----------------------------------------------------------------------------------------------------|-----------------------------------------------------------------------------------------------|
|        | <b>«Lin/Log»</b><br>Wechsel zwischen Logarithmischer (I<br>on in % ausgegeben werden, muss e                                                                                         | Lin / Log<br>Extinktion) oder Linearer (Transmissio<br>in Skalierungsfaktor von 100.0 einges                                                          | Log<br>n) Messanzeige. Soll die Transmissi-<br>tellt werden.                                  |
|        | <b>«Offset»</b><br>Offsetwert wird zum Messwert dazu a                                                                                                    | -5000 999999<br>addiert.                                                                                                    | 0.000                                                                                         |
|        | <b>«Skalierung»</b><br>Skalierungsfaktor für eine kundenspe<br>Skalierungsfaktor wird mit dem Mess<br>1.000, EBC= 25.000, etc. Einheit eins                                          | Gerätespezifisch<br>zifische Masseinheit oder für die Anpa<br>wert multipliziert. Die Einheit kann sep<br>stellen [▶Seite 41].                        | -<br>assung an Laborwerte einstellen. Der<br>barat eingestellt werden, z.B. E=                |
|        | <b>«Integration»</b><br>Integrationszeit für die Messwertbildu<br>Die Integration geschieht über Tiefpa<br>Messwerts von 0 … 90 %.                                                   | 0 … 60000 s<br>ing einstellen.<br>ssfilter. Die eingestellte Integrationsze                                                                           | 10 s<br>it entspricht der Sprungantwort des                                                   |
|        | «Linearisierung»<br>Definition einer kundenspezifischen L<br>HINWEIS!<br>Messwerte zwischen den Stützwer<br>kleinste Sollstützwert, werden wie<br>ten Sollstützwerts werden als Über | -<br>inearisierung mit acht Stützpunkten (l<br>ten werden linear interpoliert. Mess<br>der kleinste Stützwert behandelt. M<br>rlauf angezeigt (****). | -<br>st/Soll Wertepaare).<br>werte die kleiner sind als der<br>esswerte ausserhalb des höchs- |
|        | <b>«Bezeichnung»</b><br>Bezeichnung zur Identifikation dieses                                                                                                    | <br>Kanals eingeben (max. 7 Zeichen).                                                                                                    | Kanal-Spezifisch                                                                              |
|        | <b>«Einheit»</b><br>Zeichenfolge für eine kundenspezifise                                                                                                    | <br>che Einheit einstellen (max. 7 Zeichen                                                                                                    | -<br>).                                                                                       |
| 9.4.13 | Menü: Math. Kanäle                                                                                                    |                                                                                                    |                                                                                               |
|        | Math. Kanäle\ Kanal M1 Mn                                                                                                    |                                                                                                    |                                                                                               |
|        | Parameter                                                                                                    | Werte                                                                                                    | Standardwert                                                                                  |
|        | «Funktion»                                                                                                    | Inaktiv<br>a*K1+<br>10^(a*logK1+<br>K1/K2                                                                                                    | Gerätespezifisch                                                                              |
|        |                                                                                                    | (K1-K2)/ K1                                                                                                    |                                                                                               |
|        | Auswahl einer vordefinierten Funktion                                                                                                    | n zum Verrechnen verschiedener Kana                                                                                                    | äle:                                                                                          |

- a·K<sub>1</sub>+b·K<sub>2</sub>+c·K<sub>3</sub>+d·K<sub>4</sub> (Gewichtete Addition von Kanälen, die auf Extinktionen (Log) eingestellt sind)
- 10<sup>(a · log(K<sub>1</sub>)+b · log(K<sub>2</sub>)+c · log(K<sub>3</sub>)+d · log(K<sub>4</sub>))</sup>

(Gewichtete Addition von Kanälen, die auf Transmission (Lin) eingestellt sind)

К1

•

— Κ<sub>2</sub> (Quotienten-Bildung zweiter Kanäle)

$$K_1 - K_2$$

• K<sub>1</sub>

(Differenz zweier Kanäle in Bezug zum ersten Kanal)

|        | Parameter                                                                                                    | Werte                                                                                                    | Standardwert                                                                                                    |
|--------|----------------------------------------------------------------------------------------------------|----------------------------------------------------------------------------------------------------|----------------------------------------------------------------------------------------------------|
|        | <b>«Offset»</b><br>Offsetwert wird zum Messwert dazu a                                                                                                    | -5000 999999<br>addiert.                                                                                                    | 0.000                                                                                                    |
|        | <b>«Skalierung»</b><br>Skalierungsfaktor zur Anpassung an pliziert.                                                                                                    | -5000 … 9999999<br>Laborwerte einstellen. Der Skalierung                                                                                                    | 1.000<br>sfaktor wird mit dem Messwert multi-                                                                                                    |
|        | «Integration»<br>Integrationszeit für die Messwertbildu<br>Die Integration geschieht über Tiefpa<br>Messwerts von 0 … 90 %.                                                                                                    | 0 … 60000 s<br>ing einstellen.<br>ssfilter. Die eingestellte Integrationsze                                                                                                    | 10 s<br>eit entspricht der Sprungantwort des                                                                                                    |
|        | <b>«Bezeichnung»</b><br>Bezeichnung, zur Identifikation diese                                                                                                    | <br>s Kanals eingeben (max. 7 Zeichen).                                                                                                    | Gerätespezifisch                                                                                                    |
|        | <b>«Einheit»</b><br>Bezeichnung, zur Identifikation diese                                                                                                    | <br>s Kanals eingeben (max. 7 Zeichen).                                                                                                    |                                                                                                    |
|        | «Koeff. a/b/c/d»<br>Koeffizient-Wert a/b/c/d innerhalb der                                                                                                    | <b>-5000 999999</b><br>r Funktion einstellen.                                                                                                    | Gerätespezifisch                                                                                                    |
|        |                                                                                                    |                                                                                                    |                                                                                                    |
| 9.4.14 | Menü: Spezialfunktionen                                                                                                    |                                                                                                    |                                                                                                    |
| 9.4.14 | Menü: Spezialfunktionen<br>Parameter                                                                                                    | Werte                                                                                                    | Standardwert                                                                                                    |
| 9.4.14 | Menü: Spezialfunktionen<br>Parameter<br>«Temp. Warnung»<br>Einsehen des Grenzwertes für die W                                                                                                    | Werte<br>-<br>arnung UEBER.TEMP.                                                                                                    | Standardwert<br>69 °C                                                                                                    |
| 9.4.14 | Menü: Spezialfunktionen<br>Parameter<br>«Temp. Warnung»<br>Einsehen des Grenzwertes für die W<br>«Feuchte Warnung»<br>Einsehen des Grenzwertes für die W                                                                                                    | Werte<br>-<br>arnung UEBER.TEMP.<br>-<br>arnung FEUCHTE.                                                                                                    | Standardwert<br>69 °C<br>12 %                                                                                                    |
| 9.4.14 | Menü: Spezialfunktionen<br>Parameter<br>«Temp. Warnung»<br>Einsehen des Grenzwertes für die W<br>«Feuchte Warnung»<br>Einsehen des Grenzwertes für die W<br>«Warn. Negativ»<br>Bei negativem Messwert wird eine W<br>Funktion wird nur ausgeführt, wenn in                                                                                                    | Werte<br>-<br>arnung UEBER.TEMP.<br>-<br>arnung FEUCHTE.<br>Ja / Nein<br>/arnung ausgegeben.<br>m Menü Mess.Kanäle\Lin/Log auf Log                                                                                                    | Standardwert<br>69 °C<br>12 %<br>Ja<br>(Extinktions-Ausgabe) eingestellt ist.                                                                        |
| 9.4.14 | Menü: Spezialfunktionen<br>Parameter<br>«Temp. Warnung»<br>Einsehen des Grenzwertes für die W<br>«Feuchte Warnung»<br>Einsehen des Grenzwertes für die W<br>«Warn. Negativ»<br>Bei negativem Messwert wird eine W<br>Funktion wird nur ausgeführt, wenn in<br>«Negativ Grenz.»<br>Einstellen des Grenzwerts für die Wa                                                              | Werte<br>-<br>arnung UEBER.TEMP.<br>-<br>arnung FEUCHTE.<br>Ja / Nein<br>′arnung ausgegeben.<br>m Menü Mess.Kanäle\Lin/Log auf Log<br>-                                                                                                    | Standardwert<br>69 °C<br>12 %<br>Ja<br>(Extinktions-Ausgabe) eingestellt ist.<br>0.05                                                                |
| 9.4.14 | Menü: Spezialfunktionen<br>Parameter<br>«Temp. Warnung»<br>Einsehen des Grenzwertes für die W<br>«Feuchte Warnung»<br>Einsehen des Grenzwertes für die W<br>«Warn. Negativ»<br>Bei negativem Messwert wird eine W<br>Funktion wird nur ausgeführt, wenn in<br>«Negativ Grenz.»<br>Einstellen des Grenzwerts für die Wa<br>«Reale Schicht»<br>Einstellen der effektiven Schichtdicke | Werte<br>-<br>arnung UEBER.TEMP.<br>-<br>arnung FEUCHTE.<br>Ja / Nein<br>'arnung ausgegeben.<br>m Menü Mess.Kanäle\Lin/Log auf Log<br>-<br>urnung <b>«Warn. Negativ</b> ».<br>-<br>e, welche zwischen den Messzellenfer<br>Ile zweimal, realen Fensterabstand | Standardwert<br>69 °C<br>12 %<br>Ja<br>(Extinktions-Ausgabe) eingestellt ist.<br>0.05<br>Gerätespezifisch<br>istern liegt. HINWEIS!<br>x2 eintragen! |

Einstellungen

# 9.4.15 Menü: Mess-Info

|           | Parameter                                                | Werte                             | Standardwert                     |
|-----------|----------------------------------------------------------|-----------------------------------|----------------------------------|
| <b>AA</b> | «Mess-Info»                                              | -                                 | -                                |
|           | Einsehen verschiedener Werte des aktuellen Messbetriebs. |                                   |                                  |
|           | Messwerte K1 Kn/ Math-Werte M1                           | M2/ Innen-Temperatur/ LED-Tempera | tur/ Feuchtewert/ +5V Analogspan |

### 9.4.16 Menü: History

Siehe Einfacher Konfigurationsmodus\ Menü: History [>Seite 32]

#### 9.4.17 Menü: System-Info

#### Sichern & Wiederherstellen

nung/ -10V Analogspannung

Eine der folgenden drei Sicherungsstufen kann unter **System-Info\ Wiederherstellen\ Auswählen** ausgewählt werden:

- «Recovery»: Wiederherstellen aller Daten. Diese können nur mit passendem Antwortcode von der «Wiederherstellungs-Challenge» hergestellt werden.
- «Factory»: Wiederherstellen aller Einstellungen, welche Kunden und Servicetechniker vornehmen können.
- «User»: Sichern und Wiederherstellen aller Einstellungen, welche Kunden vornehmen können. Es sind mehrere Sicherungen möglich. Zur Identifikation muss ein eigener Name vergeben werden.

Sicherungen können auf ein externes Gerät herunter und wieder hochgeladen werden.

**HINWEIS!** 

Die aktuelle Konfiguration wird überschrieben und kann nicht mehr hergestellt werden.

#### **Parameter**

Werte [Erstellen...] **Standardwert** 

«Sicherung» Eigene Einstellungen sichern.

«Wiederherstellen»

«Sicherung Hochladen»

Liste der vorhandenen Sicherungen:

[Auswählen]

- [Wiederherstellen]
- [Herunterladen]
- [Löschen]

Vorhandene Einstellungen wiederherstellen, auf lokales Gerät herunterladen oder löschen.

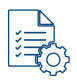

#### [Datei auswählen]

### [Hochladen]

Eine Sicherungsdatei von einem externen Gerät auf das Photometer hochladen.

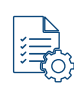

# «Wiederherstellungs Challenge»

Zahlencode, welcher zusammen mit der Seriennummer des Geräts dem Sigrist-Support-Team übermittelt werden muss, um den Antwortcode für die Wiederherstellung einer Recovery Sicherung zu erhalten.

# 9.5 Logger-Diagramm

Detaillierte grafische Messwert-Darstellung über die letzten sieben Tage.

Einstellungen

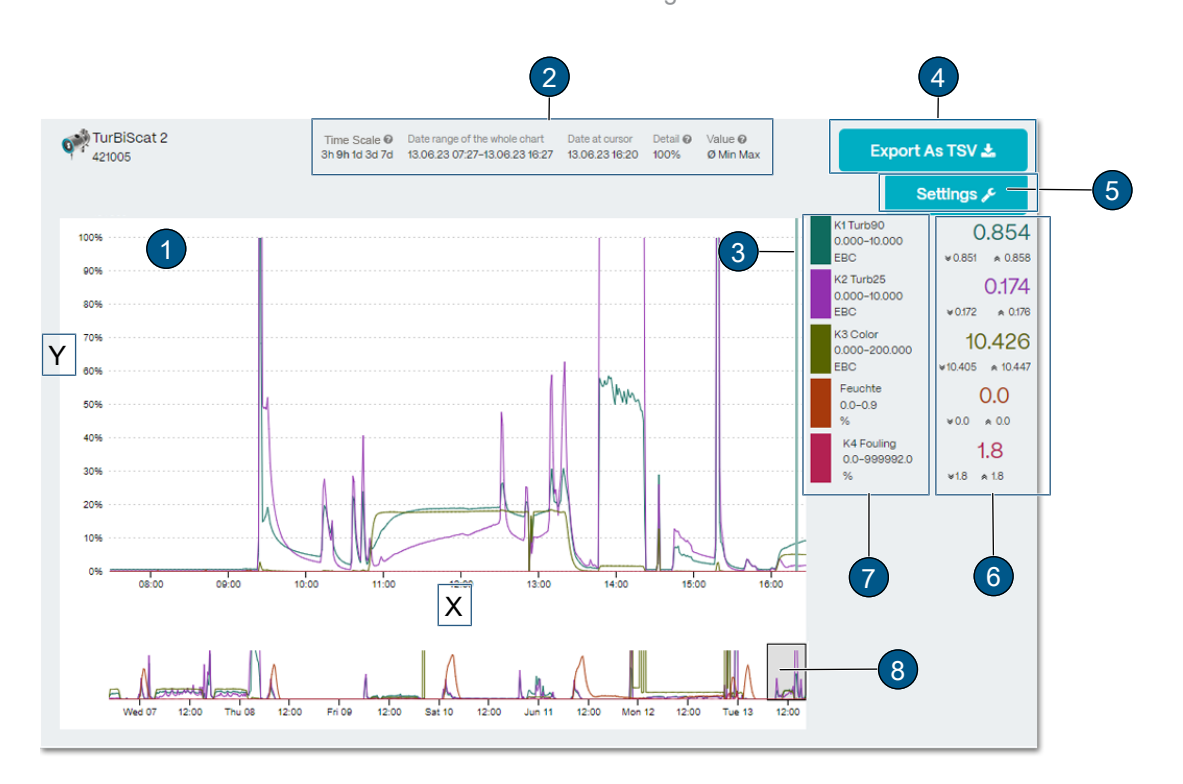

#### Grafische Messwertdarstellung (1)

Darstellung über einen bestimmten Zeitraum ((X): Zeitachse/ (Y): Messbereich). Die Kurvenfarbe korrespondiert mit dem entsprechenden Messkanal (7).

#### Zeit Skalen (2)

Zeitraum festlegen, von welchem die Loggerdaten geladen werden sollen (Vorschau der Datenpunkte unter Position (8))

- Gross angezeigter Bereich (1) entspricht gewähltem Bereich unter Position (8).
- Datum Cursor: Datum des angezeigten Messwerts (Cursorposition).
- Detail: Prozent aller dargestellten Messpunkte.
- Werte: Legt fest, ob die Kurven Minimum-, Maximum- oder Durchschnittswerte darstellen.

#### Cursor-Position (3)

Zeitpunkt der Messwert-Anzeige durch Mausbewegung festlegen.

#### Export (TSV) (4)

Loggerdatei wird als .txt-Datei exportiert.

#### Einstellungen (5)

Einstellen der Messbereiche pro Kanal (Drop-Down Menü). Änderungen werden für die Grafikanzeige am Gerät übernommen.

#### Messwertanzeige Cursor-Position (6)

Messwertanzeige bezieht sich auf Cursor-Position (3). Es werden jeweils der Minimal- (Doppelpfeil nach unten), der Maximal- (Doppelpfeil nach oben) sowie der Durchschnittwert angezeigt.

#### Messwertkanäle (7)

Auflistung der verfügbaren Messkanäle. Jeder Kanal kann aktiviert oder deaktiviert werden.

#### Zeitsegment Messwertanzeige (8)

Zeitsegment der Messwertanzeige einstellen (Dauer und Zeitpunkt ist einstellbar).

# 9.6 Feldbus

#### 9.6.1 Allgemeine Voraussetzungen

- Der Computer bzw. das Leit- oder Steuersystem muss mit dem Bussystem Modbus RTU/TCP, Profibus DP oder Profinet IO kompatibel sein.
- Das Photometer muss mit dem entsprechenden Kommunikationsmodul ausgerüstet sein.

# 9.6.2 Fehlercodes

Die Fehlercodes gelten für alle Feldbusvarianten. Die Fehlerbeschreibung und entsprechende Massnahmen siehe hier [>Seite 53].

| Kein Fehler | Priorisierte Fehler | Fehler            | Warnungen          |
|-------------|---------------------|-------------------|--------------------|
| 0: KEIN     | 1: DEFAULTWERTE     | 8: SERIELL 1      | 2: WATCHDOG        |
| FEHLER      | 3: CRC EXPERTEN     | 9: SERIELL 2      | 25: U EIN          |
|             | 4: CRC USER         | 10: SERIELL 3     | 27: ABGLEICH       |
|             | 5: CRC DISPLAY      | 16: U ANALOG      | 29: UEBER.TEMP     |
|             | 63: SOFTWARE VERSI- | 17: MESSFEHLER    | 30: FEUCHTE        |
|             | ON                  | 19: LICHTQUELLE 1 | 33-40: STROM 1 8   |
|             |                     | 20: LICHTQUELLE 2 | 41: TEMP.FUEHLER   |
|             |                     | 21: LICHTQUELLE 3 | 42: NEGATIVER WERT |
|             |                     | 77: FEUCHTE       | 43: EXTERN EIN     |
|             |                     |                   | 53: IO_PORT        |
|             |                     |                   | 78: SERVICE        |
|             |                     |                   | 82: BATTERIE       |

EXTERN (43) kann vom Anwender als Warnung, Fehler oder Priorisierter Fehler konfiguriert werden.

# 9.6.3 Modbus RTU/ TCP

#### 9.6.3.1 Modbus RTU allgemein

- Das EG\_IO-Modul muss integriert sein.
- Die Modbus RTU Schnittstelle muss im Menü «IO-Modul EG\_IO» aktiviert und parametrisiert sein.

#### 9.6.3.2 Modbus TCP allgemein

- Das EG\_POE-Modul oder das EG\_Profinet-Modul mit aktivem Transparent-Mode muss integriert sein. Alternativ ist die Modbus TCP Schnittstelle auf den WLAN-Schnittstellen verfügbar.
- Die Kommunikation läuft auf Port 502.
- Gleichzeitig darf nur eine Modbus TCP Verbindung bestehen. Eine unbenutzte Verbindung wird nach 30 Sekunden getrennt.

#### 9.6.3.3 Adresstabelle Modbus RTU/ TCP

# HINWEIS

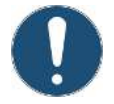

Das Schreiben von Daten in nicht dokumentierte Adressen.

Das Schreiben von Daten in nicht dokumentierte Adressen kann zur Funktionsuntüchtigkeit des Geräts führen.
 Es dürfen nur dokumentierte Adressen gemäss Adresstabelle verwendet werden.

Folgende Werte können mit Modbus-Funktion 4 gelesen werden:

| Register | Adresse | Daten-Typ                                     | Funktion            | Werte                       |
|----------|---------|-----------------------------------------------|---------------------|-----------------------------|
| 30001    | 0x0000  | Unsigned Integer bits 15-0                    | Status              | Fehlercodes [><br>Seite 45] |
| 30002    | 0x0001  | Unsigned Integer bits 15-0                    | Störungsquelle      | 0: Lokal                    |
| 30003    | 0x0002  | Real 32-bit Intel single precision bits 15-0  | Messwert<br>Kanal 1 |                             |
| 30004    | 0x0003  | Real 32-bit Intel single precision bits 31-16 |                     |                             |
| 30005    | 0x0004  | Real 32-bit Intel single precision bits 15-0  | Messwert<br>Kanal 2 |                             |
| 30006    | 0x0005  | Real 32-bit Intel single precision bits 31-16 |                     |                             |

| Register | Adresse | Daten-Typ                                     | Funktion            | Werte |
|----------|---------|-----------------------------------------------|---------------------|-------|
| 30007    | 0x0006  | Real 32-bit Intel single precision bits 15-0  | Messwert<br>Kanal 3 |       |
| 30008    | 0x0007  | Real 32-bit Intel single precision bits 31-16 |                     |       |
| 30009    | 0x0008  | Real 32-bit Intel single precision bits 15-0  | Messwert<br>Kanal 4 |       |
| 30010    | 0x0009  | Real 32-bit Intel single precision bits 31-16 |                     |       |
| 30011    | 0x000A  | Real 32-bit Intel single precision bits 15-0  | Messwert<br>Kanal 5 |       |
| 30012    | 0x000B  | Real 32-bit Intel single precision bits 31-16 |                     |       |
| 30013    | 0x000C  | Real 32-bit Intel single precision bits 15-0  | Messwert<br>Kanal 6 |       |
| 30014    | 0x000D  | Real 32-bit Intel single precision bits 31-16 |                     |       |
| 30015    | 0x000E  | Real 32-bit Intel single precision bits 15-0  | Messwert<br>Kanal 7 |       |
| 30016    | 0x000F  | Real 32-bit Intel single precision bits 31-16 |                     |       |
| 30017    | 0x0010  | Real 32-bit Intel single precision bits 15-0  | Messwert<br>Kanal 8 |       |
| 30018    | 0x0011  | Real 32-bit Intel single precision bits 31-16 |                     |       |
| 30019    | 0x0012  | Real 32-bit Intel single precision bits 15-0  | Math-Kanal 1        |       |
| 30020    | 0x0013  | Real 32-bit Intel single precision bits 31-16 |                     |       |
| 30021    | 0x0014  | Real 32-bit Intel single precision bits 15-0  | Math-Kanal 2        |       |
| 30022    | 0x0015  | Real 32-bit Intel single precision bits 31-16 |                     |       |

### 9.6.4 Profibus-DP

- Das EG\_Profibus Modul muss integriert sein. Dieses unterstütz den DP-V1 Standard.
- Die Verbindung zum Profibus-Master muss hergestellt sein.
- Wird das Gerät als Endgerät verwendet, muss der Bus korrekt terminiert werden.
- Im Menu «IO-Modul EG\_Profibus» muss die Slave-Nummer gesetzt werden.
- Im Profibus-Master muss die korrekte GSD-Datei (SIGI11D4.gsd) geladen, die benötigten Module müssen gesteckt und die zugehörigen Variablen definiert werden

### 9.6.5 Profinet-IO

- Das EG\_Profinet Modul muss integriert sein. Dieses unterstütz die Conformance Class B.
- Die Verbindung zum Profnet-Master muss hergestellt sein.
- Im Menu **«Kommunikationsmodul EG\_Profinet»** müssen die Schnittstellenparameter gesetzt werden. Alternativ werden diese über ein Profinet-Konfigurationstool eingestellt.
- Im Profinet-Master muss die korrekte GSDML Datei (GSDML-V2.44-Sigrist-Photometer AG-EG\_Profinet-20240621.xml) geladen, die benötigten Module müssen gesteckt und die zugehörigen Variablen definiert werden.
- Bei aktivem **«Profinet Transparent-Mode»** kann auf den Web-Server des Geräts zugegriffen werden. Ist der Mode inaktiv, ist der Web-Server des Gateway-Modules (HMS) zu diagnosezwecken erreichbar.

# 9.6.6 Profibus-DP / Profinet-IO Daten

Die Daten sind in 15 Eingangs- und 3 Ausgangsmodule aufgeteilt. Für die Basis-Funktionalität werden nur die ersten zwei Module benötigt. Die einzelnen Module können weggelassen und beliebigen Slots zugeordnet werden.

Die Implementierung ist für alle Sigrist Geräte identisch. Je nach Gerätetyp werden nicht alle Daten verwendet.

| Modul-Name        | Datentyp | Byte size | In/Out | Beschreibung                        | Min.  | Max.         |
|-------------------|----------|-----------|--------|-------------------------------------|-------|--------------|
| Status            | Byte     | 1         | In     | Bit 7: Live<br>Bit 0-6: Fehlercodes |       |              |
|                   | Byte     | 1         | In     | Grenzwertstatus 18                  |       |              |
| Meas. values 1-2  | 2xReal   | 8         | In     | Messwerte 1-2                       |       |              |
| Meas. values 3-4  | 2xReal   | 8         | In     | Messwerte 3-4                       |       |              |
| Diagnosis         | Sint     | 1         | In     | Feuchte                             |       |              |
|                   | SInt     | 1         | In     | Elektronik-Temperatur               |       |              |
|                   | SInt     | 1         | In     | Heizer-Temperatur                   |       |              |
|                   | SInt     | 1         | In     | Verschmutzung                       |       |              |
| Control In        | Byte     | 1         | In     | Live-Invers                         |       |              |
|                   | Byte     | 1         | In     | Betriebsmode                        |       |              |
| Config In         | Byte     | 1         | In     | Integration 18                      |       |              |
|                   | Byte     | 1         | In     | GW1-4 Einschaltverz.                |       |              |
|                   | Byte     | 1         | In     | GW1-4 Ausschaltverz.                |       |              |
|                   | Byte     | 1         | In     | GW5-8 Einschaltverz.                |       |              |
|                   | Byte     | 1         | In     | GW5-8 Ausschaltverz.                |       |              |
|                   | Byte     | 1         | In     | GW-Hysterese *)                     |       |              |
| Config Limits In  | 8xReal   | 32        | In     | Grenzwert 1-8                       |       |              |
| Control Out       | Byte     | 1         | Out    | Live-Invers                         | 0     | 255          |
|                   | Byte     | 1         | Out    | Betriebsmode                        | 0     | 4            |
| Config Out        | Byte     | 1         | Out    | Integration 18                      | 0     | 255          |
|                   | Byte     | 1         | Out    | GW1-4 Einschaltverz.                | 0     | 255          |
|                   | Byte     | 1         | Out    | GW1-4 Ausschaltverz.                | 0     | 255          |
|                   | Byte     | 1         | Out    | GW5-8 Einschaltverz.                | 0     | 255          |
|                   | Byte     | 1         | Out    | GW5-8 Ausschaltverz.                | 0     | 255          |
|                   | Byte     | 1         | Out    | GW-Hysterese*)                      | 0     | 100          |
| Config Limits Out | 8xReal   | 32        | Out    | Grenzwert 1-8                       | -5000 | 1.00E+0<br>9 |

#### Modul-Tabelle

\*) Grenzwert Hysterese: Grenzwert unten = Grenzwert oben \* (100.0 - Wert) / 100

Alle zur Verfügung stehenden Messwerte (Mess.-Kanäle, Math.-Kanäle, Analog-Kanäle) werden der Reihe nach unter «Meas. values 1…n» ausgegeben.

Beim Schreiben müssen alle Werte innerhalb der zulässigen Grenzen liegen, ansonsten werden alle Änderungen verworfen.

### Kommunikationsüberwachung:

Zum Überwachen der Kommunikation gibt es zwei Möglichkeiten. Einerseits ein Live-Bit (Modul: Status – Bit 7), dieses wechselt im Sekundentakt zwischen 0 und 1. Wird dieses verwendet, ist eine adäquate Auswert-Logik notwendig.

Die zweite Möglichkeit ist ein Invers-Byte. Es kann ein Wert in die entsprechende Adresse geschrieben werden (Modul: Control Out – Live-Invers), nach einer Zeit von max. 3...5 s wird der Wert invertiert ausgegeben (Modul: Control In – Live-Invers). Für diese Funktion muss der Schreibzugriff auf das Photometer erlaubt sein. Dieser kann über das Menü «IO-Modul EG\_Profi\Steuerung -> Extern» freigegeben werden.

# 10 Wartung

# **M** VORSICHT

### Geräteschäden infolge mangelnder Wartung

Fehlende oder mangelhafte Wartung sowie Verwendung von nicht-Original Sigrist-Ersatzteilen, kann zu Geräteschäden und Messfehlern führen.

- Wartungsarbeiten immer gemäss Wartungsplan ausführen.
- Nur Original Sigrist-Ersatzteile verwenden.
- Bei hoher Beanspruchung oder rauen Umgebungseinflüssen Wartungsintervalle verkürzen und Verschleissteile häufiger ersetzen.

# 10.1 Wartungsplan

Das Wartungsintervall muss den Umgebungsbedingungen entsprechend angepasst werden. Empfehlung:

| Wann                           | Was                                                                                                    | Aktion                                                                                                    | Wer                     |
|--------------------------------|----------------------------------------------------------------------------------------------------|----------------------------------------------------------------------------------------------------|-------------------------|
| Bei Bedarf/                    | Sensorkopf                                                                                                | Reinigung                                                                                                    | BetreiberIn             |
| min. jährlich                  | Kalibration über-<br>prüfen                                                                               | Kalibrationsprüfung durchführen                                                                                  | BetreiberIn             |
| Jährlich/<br>Warnung "Feuchte" | Trockenmittel und Dichtungen                                                                              | Ersetzen                                                                                                    | BetreiberIn             |
| Jährlich                       | VARINLINE <sup>®</sup><br>-Gehäusedichtun-<br>gen oder<br>Flansch-An-<br>schluss Dichtun-<br>gen ersetzen | Ersetzen                                                                                                    | BetreiberIn             |
|                                | Verschraubungen<br>prüfen                                                                                 | Bei Unterhalt der Leitungen;<br>Schrauben auf Festsitz prüfen                                                    | BetreiberIn             |
| Alle 10 Jahre                  | Photometer-Bat-<br>terie                                                                                  | Ersetzen<br>HINWEIS!<br>Zwingend Lithium-Batterien Typ<br>CR1025 vom Hersteller "renata<br>batteries" verwenden. | Service-<br>technikerIn |

# 10.2 Trockenmittel ersetzen

# HINWEIS

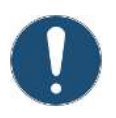

### Kondensierung im Inneren der Elektronik

Bei kaltem Probemedium kann beim Öffnen des Geräts Feuchtigkeit kondensieren und die Elektronik beschädigen.

▶ Photometer nur öffnen, wenn Mediumstemperatur ≥ Raumtemperatur ist.

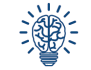

Muss das Trockenmittel häufig ersetzt werden, die Dichtheit durch einen/ eine ServicetechnikerIn überprüfen lassen. Wartung

# **Am Photometer**

#### ► GEFAHR!

**Explosionsgefahr!** Betriebsspannung unterbrechen und alle Leiter trennen.

- Inbusschraube (2) lösen.
- Schutzhülse (1) vom Klappring (3) entfernen.
- Klappring (3) lösen und entfernen.
- Photometer vom Gehäuse entfernen.
- Dichtung (6) ersetzen.
- Schraube (8) lösen.
- Halterung (7) entfernen.
- Trockenmittel (4) ersetzen.
- Halterung (7) montieren und mit Schraube (8) befestigen.
- Gerät umgehend in umgekehrter Reihenfolge zusammenbauen.
- Ausrichtung der Nut auf den Stift (5) beachten.

#### Am Reflektor-Gehäuse

- Reflektor-Deckel (2) mit Spezial-Schlüssel (1) lösen.
- Reflektor-Deckel (2) entfernen.
- O-Ring (4) ersetzen.
- Trockenmittel inkl. O-Ring zur Befestigung (3) ersetzen.
- Reflektor-Deckel (2) montieren.

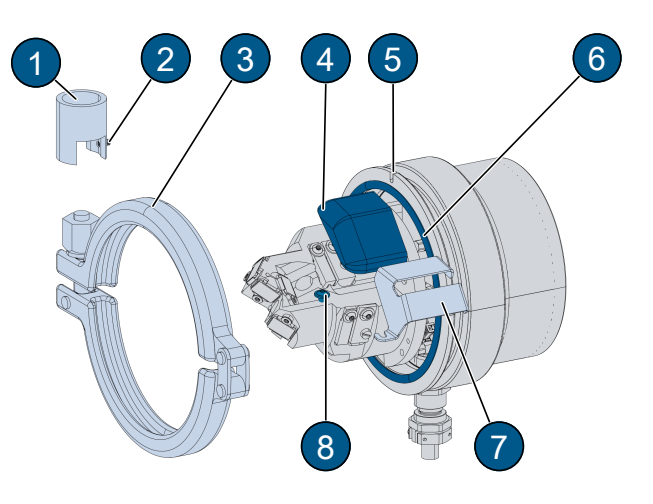

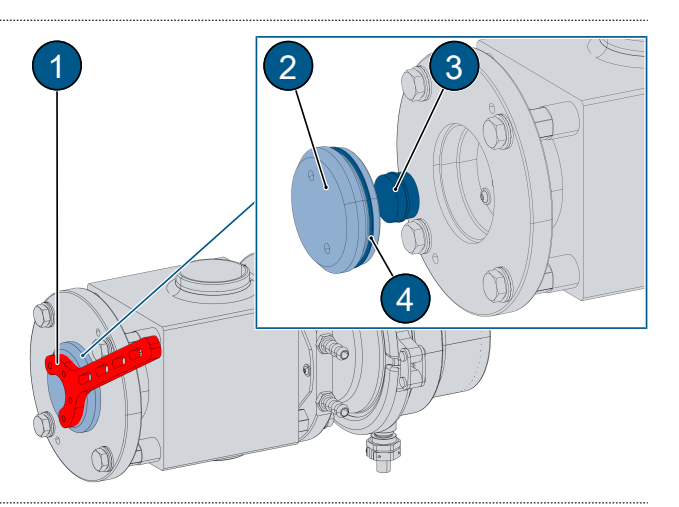

# 10.3 Sensorkopf reinigen

# HINWEIS

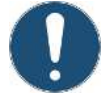

Durch die Reinigung mit ungeeignetem Reinigungsmittel können Schäden an Fenstern entstehen und somit die Messgenauigkeit des Photometers beeinträchtigt werden.

Es dürfen keine abrasiven Reinigungsmittel verwendet werden. Alkohol oder Seife sind beispielsweise geeignet.

### 10.3.1 Sensorkopf reinigen (Flansch-Anschluss)

#### Photometer reinigen

- WARNUNG!
  - Photometer nicht entfernen, ohne vorher die Prozessleitung zu entleeren!
- Prozessleitung entleeren.
- Vier Schrauben (4) demontieren.
- Photometer (2) von Messzelle (1) entfernen.

Unsachgemässe Reinigung des Sensorkopfs

- Fenster (3) mit mildem, schleifmittelfreiem Reinigungsmittel (z.B. Alkohol oder Seife) sowie weichem, nicht fasernden Lappen, reinigen.
- Photometer (2) wieder einbauen.

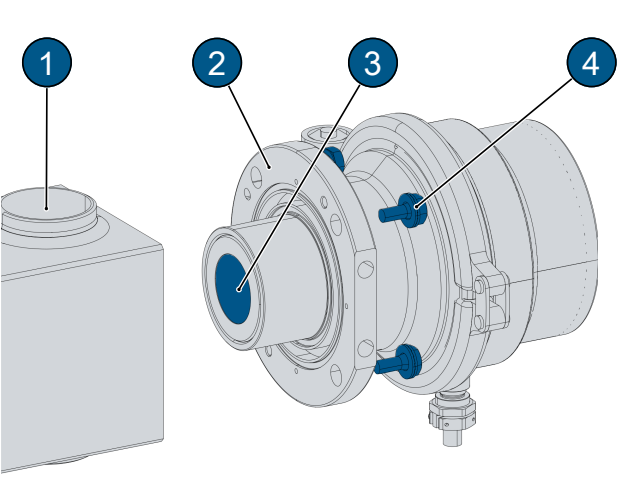

### **Reflektor reinigen**

- WARNUNG!
- Reflektor nicht entfernen, ohne vorher die Prozessleitung zu entleeren!
- Prozessleitung entleeren.
- Vier Schrauben (1) demontieren.
- Reflektor (2) ausbauen.
- Fenster (3) mit mildem, schleifmittelfreiem Reinigungsmittel (z.B. Alkohol oder Seife) sowie weichem, nicht fasernden Lappen, reinigen.
- Reflektor (2) wieder einbauen.

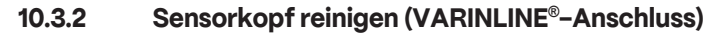

#### **Photometer reinigen**

- WARNUNG! Photometer nicht entfernen, ohne vorher die Prozessleitung zu entleeren!
- Prozessleitung entleeren.
- Vier Schrauben (4) demontieren.
- Photometer (2) von VARINLINE<sup>®</sup> (1) entfernen.
- Fenster (3) mit mildem, schleifmittelfreiem Reinigungsmittel (z.B. Alkohol oder Seife) sowie weichem, nicht fasernden Lappen, reinigen.
- Photometer (2) wieder einbauen.

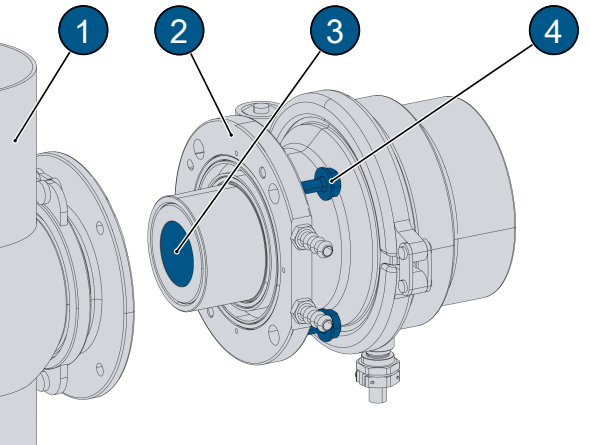

# **Reflektor reinigen**

- WARNUNG! Reflektor nicht entfernen, ohne vorher die Prozessleitung zu entleeren!
- Prozessleitung entleeren.
- Vier Schrauben (3) demontieren.
- Reflektor (2) ausbauen.
- Fenster (1) mit mildem, schleifmittelfreiem Reinigungsmittel (z.B. Alkohol oder Seife) sowie weichem, nicht fasernden Lappen, reinigen.
- Reflektor (2) wieder einbauen.

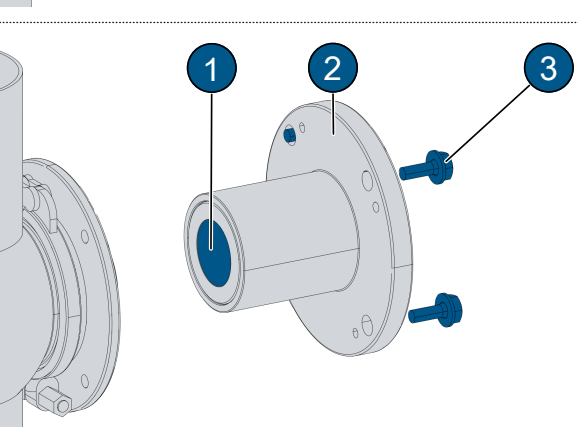

# 10.4 Kalibrationsprüfung

# **▲** GEFAHR

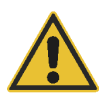

# Haut- oder Augenschäden durch auslaufendes Medium Ungeschützter Haut- oder Augenkontakt mit Medium kann Haut- oder Augenschäden verursachen.

- Schutzbrille sowie Schutzhandschuhe tragen.
- Nach getaner Arbeit Hände waschen.

### 10.4.1 Kalibrationsprüfung allgemein

- Ein Abgleich führt zu Abweichungen zum vorhergehenden Messwert.
- Für die Farbkanäle wird ein Nullmedium (z.B. destilliertes Wasser) verwendet.

# 10.4.2 Nullabgleich durchführen

- Sensorkopf reinigen [>Seite 49].
- Leitung mit Nullmedium füllen.
- Menü «Einstellungen/Nachkali» öffnen.
- Sollwert auf allen Kanälen überprüfen oder eingeben. HINWEIS! Ist meist 0 (Geräte in Log).
- Abgleich [Auslösen] drücken [>Seite 32].
  - $\triangleright$  Abgleich wird gestartet.
  - $\triangleright$  Abgleich erfolgreich.

Bei fehlerhaftem Abgleich:

- Fensterverschmutzung am Sensor überprüfen.
- Prüfmedium auf Luftblasen prüfen.
- Sollwerte prüfen.
- Abgleich erneut auslösen.
- Bei nicht erfolgreichem Abgleich zuständige Landesvertretung kontaktieren.

# 10.4.3 Überprüfen der Messfunktion

- Sensorkopf reinigen [Seite 49].
- Leitung mit Nullmedium füllen.
- Menü «Einstellungen/Sensor-Check» öffnen.
- Aktiv auf [Ein].
- ▶ Istwerte mit Sollwerten vergleichen.
- ▶ Bei zu grossen Abweichungen zwischen Ist- und Sollwerten, Nullabgleich erneut ausführen [▶Seite 51]. Empfehlung Sigrist: Abweichungen > ± 2%.

# 10.5 Dichtungen ersetzen

### 10.5.1 Dichtungen ersetzen (Flansch-Anschluss)

### ► WARNUNG!

Das Photometer darf nicht entfernt werden, ohne die Prozessleitung vorher zu entleeren!

- Prozessleitung entleeren.
- Vier Schrauben (4) lösen.
- Reflektor (3) entfernen.
- Dichtung (5) ersetzen.
- Reflektor (3) wieder einbauen.
- Vier Schrauben (2) lösen.
- Photometer (1) entfernen.
- Dichtung (6) ersetzen.

Falls Kühlung verwendet wird:

- Vier Schrauben (7) lösen.
- Abschlussplatte (8) von Kühlung entfernen.
- Dichtungen (9) und (10) ersetzen.
- Abschlussplatte (8) wieder einbauen.
- Photometer (1) wieder einbauen.

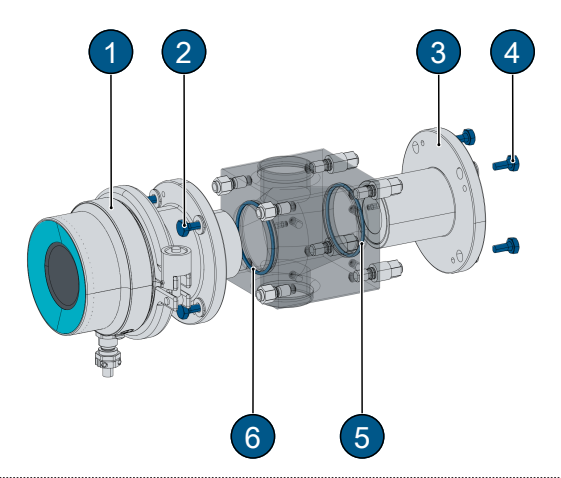

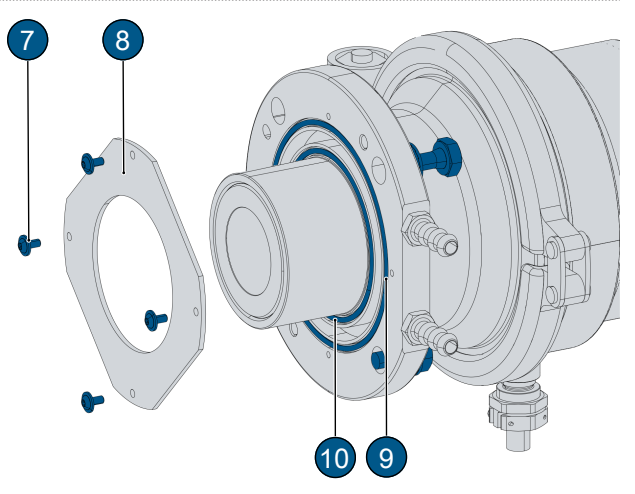

# 10.5.2 Dichtungen ersetzen (VARINLINE<sup>®</sup>-Anschluss)

# WARNUNG! Das Photometer darf nicht entfernt werden, ohne die Prozessleitung vorher zu entleeren!

- Prozessleitung entleeren.
- 4 Schrauben (2) lösen und Photometer (1) abziehen.
- Verschlussklammer (4) lösen und Flansch (3) entfernen.
- Dichtungen (5) und (6) ersetzen.

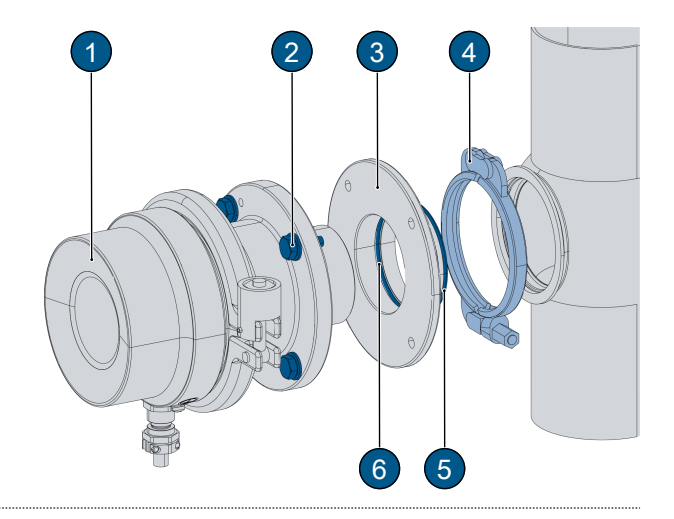

- Am Kühlelement die Dichtungen (7) und (8) ersetzen.
- Photometer (1) wieder einbauen.

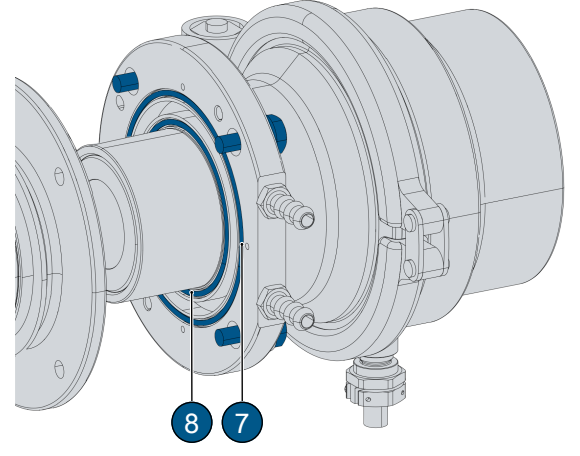

- ▶ 4 Schrauben (9) lösen und Reflektor (10) abziehen.
- Verschlussklammer (12) lösen und Flansch (11) abziehen.
- Dichtungen (13) und (14) ersetzen.
- Reflektor (10) wieder einbauen.

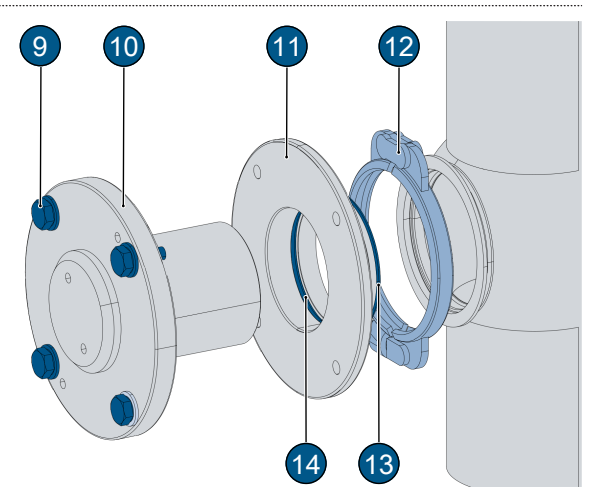

# 10.6 Ersatzteile

Ersatzteile sind online abrufbar.

https://www.sigrist.com/en/Absorption-Sensors-Color-Sensors/ColorMeter-Ex-PM-40/Parts

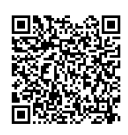

# 11 Störungsbehebung

# 11.1 Störungen eingrenzen

| Störung                  | Massnahme                                                             |
|--------------------------|-----------------------------------------------------------------------|
| Keine Anzeige            | Betriebsspannung überprüfen.                                          |
| Fehlermeldung in Anzeige | Fehlermeldung analysieren (Warn-/Fehler-/Prio-Meldungen).             |
| Messwert scheint falsch  | Korrekte Betriebsbedingungen des Probemediums sicherstellen.          |
|                          | Kalibration überprüfen.                                               |
|                          | Korrekte Montage kontrollieren.                                       |
|                          | Sicherstellen, dass die Wartungsarbeiten korrekt durchgeführt wurden. |
|                          | Sensor-Check durchführen.                                             |

# 11.2 Warn-/(Prio-) Fehlermeldungen

Bei einer Störung wird gemäss Einstellung entweder der Messbildschirm mit Störungsmeldung (1) oder ein entsprechendes Statussymbol (2) angezeigt.

Durch langes Berühren des Näherungssensors erscheint die Detailinformation.

#### Warnmeldungen

- Anlage bleibt in Betrieb.
- Messresultate mit Vorsicht bewerten.
- Warnung verschwindet nach Ursachenbehebung.
- QR-Code (5) abrufen.
- Ursache zeitnah beheben.
- (1) Warnmeldung mit Messwertanzeige
- (2) Statussymbol Warnung
- (3) Warncode
- (4) Warnmeldung
- (5) QR-Code

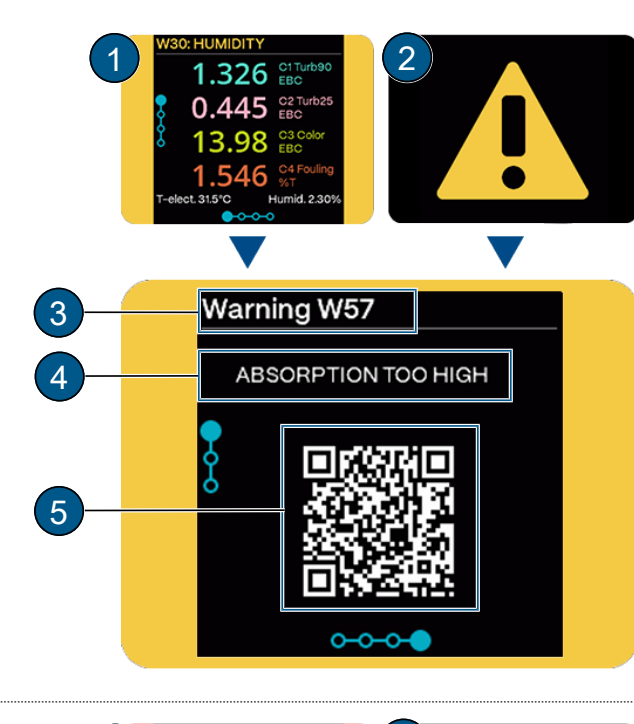

#### (Prio-) Fehlermeldungen

- Messwerte gehen auf 0.
- Betrieb ist unmöglich.
- QR-Code (5) abrufen.
- Ursache sofort beheben.
- (1) Fehlermeldung mit Messwertanzeige
- (2) Statussymbol (Prio-) Fehler
- (3) Fehlercode
- (4) Fehlermeldung
- (5) QR-Code

#### **HINWEIS!**

Priorisierte Fehler müssen durch einen Servicetechniker gelöscht werden.

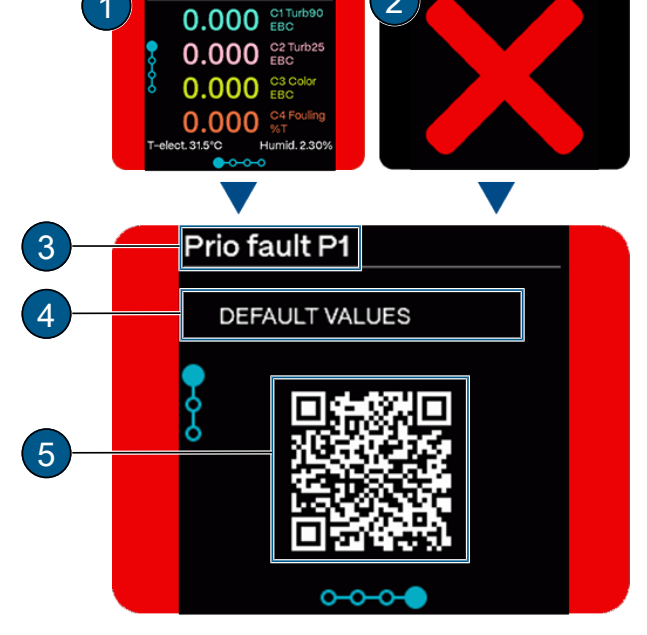

# 11.3 Warnmeldungen

Die folgenden Warnmeldungen können während des Betriebs angezeigt werden.

| Code | Meldung  | Ursache                                                            | Behebung                                                                        |
|------|----------|--------------------------------------------------------------------|---------------------------------------------------------------------------------|
| W2   | WATCHDOG | <ul> <li>Interne Fehlerüberwachung ange-<br/>sprochen</li> </ul>   | <ul> <li>Stabile 24V Versorgung sicher-<br/>stellen</li> </ul>                  |
|      |          | Programm wurde neu gestartet                                       | EMV Einflüsse ausschliessen                                                     |
|      |          |                                                                    | <ul> <li>Defekte Elektronik</li> <li>ServicetechnikerIn kontaktieren</li> </ul> |
| W25  | UEIN     | Eingangsspannung liegt ausserhalb des zulässigen Bereichs (24 VDC) | <ul> <li>Eingangsspannung pr</li></ul>                                          |

Störungsbehebung

| Code           | Meldung        | Ursache                                                                                                    | Behebung                                                                                                    |
|----------------|----------------|----------------------------------------------------------------------------------------------------|----------------------------------------------------------------------------------------------------|
| W27            | ABGLEICH       | <ul> <li>Gerät ist verschmutzt</li> <li>Sollwert für den Abgleich stimmt<br/>nicht mit dem Wert des Mediums<br/>überein</li> </ul> | <ul> <li>Messzelle und evtl. Kontrolleinheit<br/>reinigen</li> <li>Kontrolleinheit / Medium überprü-<br/>fen</li> <li>Sollwert überprüfen</li> <li>Lichtpfad überprüfen</li> </ul> |
| W29            | UEBERTEMP      | Temperatur im Gerät hat 69 °C<br>überschritten                                                                                     | <ul> <li>Mediums- und Umgebungstempe-<br/>ratur prüfen und evtl. anpassen</li> <li>Kühlung reparieren oder installie-<br/>ren</li> </ul>                                           |
| W30            | FEUCHTE        | Relative Feuchte im Gerät über<br>dem eingestellten Grenzwert                                                                      | <ul> <li>Trockenmittel ersetzen</li> <li>Gehäusedichtung ersetzen</li> <li>Undichte Stellen lokalisieren und<br/>Mangel beheben</li> </ul>                                         |
| W33<br><br>W40 | STROM 18       | Stromausgang ist gestört                                                                                                    | <ul> <li>Offene Anschlussklemmen</li> <li>Unterbruch in der Stromschlaufe<br/>des Messwertausgangs<br/>ServicetechnikerIn kontaktieren</li> </ul>                                  |
| W41            | TEMP.FUEHLER   | Innentemperaturfühler ist ausgefal-<br>len                                                                                         | Defekte Elektronik     ServicetechnikerIn kontaktieren                                                                                                    |
| W42            | NEGATIVER WERT | Externer Lichteinfluss oder falsch<br>ausgeführte Nachkalibrierung                                                                 | <ul><li>Messzelle schliessen</li><li>Messzelle und Fenster reinigen</li><li>Nachkalibrierung durchführen</li></ul>                                                                 |
| W43            | EXTERN EIN     | Über einen digitalen Eingang wird<br>ein externes Ereignis signalisiert                                                            | <ul><li>Externe Störung analysieren</li><li>Verkabelung prüfen</li></ul>                                                                                                    |
| W53            | IO_PORT        | Kommunikationsunterbruch zum<br>Näherungssensor                                                                                    | Defekte Elektronik     ServicetechnikerIn kontaktieren                                                                                                    |
| W78            | SERVICE        | Zeigt an, wann eine Wartung fällig<br>ist                                                                                          | ServicetechnikerIn kontaktieren                                                                                                    |
| W82            | BATTERIE       | Batteriestand zu tief                                                                                                    | <ul><li>Datum und Uhrzeit einstellen</li><li>Batterie ersetzen</li></ul>                                                                                                    |

# 11.4 Fehlermeldungen

Die folgenden Fehlermeldungen können während des Betriebs angezeigt werden.

| Code | Meldung   | Ursache                                                                              | Behebung                                               |
|------|-----------|--------------------------------------------------------------------------------------|--------------------------------------------------------|
| E8   | SERIELL 1 | Kommunikationsunterbruch zwi-<br>schen Haupt-Kontroller und Sen-<br>sor-Board        | Defekte Elektronik     ServicetechnikerIn kontaktieren |
| E9   | SERIELL 2 | Kommunikationsunterbruch zwi-<br>schen Haupt-Kontroller und Kom-<br>munikationsmodul | Defekte Elektronik     ServicetechnikerIn kontaktieren |
| E10  | SERIELL 3 | Kommunikationsunterbruch zwi-<br>schen Haupt-Kontroller und Kom-<br>munikationsmodul | Defekte Elektronik     ServicetechnikerIn kontaktieren |
| E16  | U ANALOG  | Eine der internen Analogspannun-<br>gen liegt ausserhalb des zulässigen<br>Bereichs  | Defekte Elektronik     ServicetechnikerIn kontaktieren |

| Code | Meldung       | Ursache                                                                                                  | Behebung                                                                                                    |
|------|---------------|----------------------------------------------------------------------------------------------------|----------------------------------------------------------------------------------------------------|
| E17  | MESSFEHLER    | Messwerterfassung ist gestört                                                                            | <ul> <li>Gerät nicht in der Probenleitung</li> <li>Vorhandene Luftblasen im Medi-<br/>um</li> <li>Fremdlicht in der Nähe der Mess-<br/>stelle (z. B. Schauglas)</li> <li>Defekte Elektronik<br/>ServicetechnikerIn kontaktieren</li> </ul> |
| E19  | LICHTQUELLE 1 | Detektor zur Überwachung der<br>Lichtquelle empfängt von der ent-<br>sprechenden Lichtquelle kein Licht. | Defekte Lichtquelle<br>ServicetechnikerIn kontaktieren                                                                                                    |
| E20  | LICHTQUELLE 2 | Detektor zur Überwachung der<br>Lichtquelle empfängt von der ent-<br>sprechenden Lichtquelle kein Licht. | Defekte Lichtquelle<br>ServicetechnikerIn kontaktieren                                                                                                    |
| E21  | LICHTQUELLE 3 | Detektor zur Überwachung der<br>Lichtquelle empfängt von der ent-<br>sprechenden Lichtquelle kein Licht. | Defekte Lichtquelle<br>ServicetechnikerIn kontaktieren                                                                                                    |
| E77  | FEUCHTE       | Feuchte zu hoch um Messwerte<br>sinvoll anzuzeigen >50%                                                  | <ul> <li>Trockenmittel ersetzen<br/>Bei häufigem Vorkommen: Ser-<br/>vicetechnikerIn kontaktieren</li> </ul>                                                                                                    |

# 11.5 Prio-Fehlermeldungen

Die folgenden Prio-Fehlermeldungen können während des Betriebs angezeigt werden.

| Code | Meldung          | Ursache                                                                       | Behebung                                                                        |
|------|------------------|-------------------------------------------------------------------------------|---------------------------------------------------------------------------------|
| P1   | DEFAULTWERTE     | Vorgabewerte wurden geladen                                                   | <ul> <li>Defekte Elektronik</li> <li>ServicetechnikerIn kontaktieren</li> </ul> |
| P3   | CRC EXPERTEN     | Bei der Überprüfung der Exper-<br>tendaten wurde ein Fehler festge-<br>stellt | Defekte Elektronik     ServicetechnikerIn kontaktieren                          |
| P4   | CRC USER         | Bei Überprüfung der Userdaten<br>wurde ein Fehler festgestellt                | <ul> <li>Defekte Elektronik</li> <li>ServicetechnikerIn kontaktieren</li> </ul> |
| P5   | CRC DISPLAY      | Bei Überprüfung der Displaydaten<br>wurde ein Fehler festgestellt             | <ul> <li>Defekte Elektronik</li> <li>ServicetechnikerIn kontaktieren</li> </ul> |
| P63  | SOFTWARE VERSION | File-System stimmt nicht mit Firm-<br>ware überein (fehlerhaftes Upda-<br>te) | <ul> <li>Updateprozess wiederholen</li> </ul>                                   |

# 12 Technische Daten

| Photometer          | Werte                                                                   |
|---------------------|-------------------------------------------------------------------------|
| Betriebsspannung    | 24 VDC +/- 10 % (EG_PoE entsprechend Standard)                          |
| Leistungsaufnahme   | 4 W                                                                     |
| Max. Druck          | Standardmesszelle 2.5 Mpa (25 bar), andere gem. Bestellung              |
| Mediumstemperatur   | • -20+195 °C                                                            |
|                     | <ul> <li>Kühlung siehe Kühlung anschliessen [&gt;Seite 14]</li> </ul>   |
| Umgebungstemperatur | -20+60 °C                                                               |
| Umgebungsfeuchte    | 0100 % relative Luftfeuchtigkeit                                        |
| Material            | Allgemein:                                                              |
|                     | Gehäuse: Edelstahl 1.4404 & 1.4462                                      |
|                     | <ul> <li>Display: Borosilikatglas</li> </ul>                            |
|                     | Standard Messzellen:                                                    |
|                     | • Flanschanschluss mit Schweissflansch DN40 /DN80: Edelstahl 1.4404     |
|                     | VARINLINE <sup>®</sup> -Anschluss:                                      |
|                     | • Edelstahl 1.4404                                                      |
|                     | Mediumsberunrende Telle:                                                |
|                     | Euelstanii 1.4404 & 1.4571     Eenster: Sanhir                          |
|                     | Dichtungen:                                                             |
|                     | FPM/FKM, andere gemäss Bestellung                                       |
| Dimensionen         | <ul> <li>Photometer: 174x135x170 mm</li> </ul>                          |
|                     | Reflektor: ø127x86 mm                                                   |
| Gewicht             | Ca. 7.4 kg (ohne Messzelle)                                             |
| Schutzklasse        | IP66                                                                    |
| Anzeige             | Display mit 2.4" Diagonale                                              |
| Bedienung           | Mittels Näherungssensor und Mobilgerät via WLAN                         |
| WLAN-Modul          | WLAN gemäss IEEE 802.11 b/g/n                                           |
| Ех Тур              | (Fors (E))                                                              |
|                     | Ex db IIC T3-T6 Ga/Gb                                                   |
|                     | Temperaturklasse hängt von Mediumstemperatur ab                         |
|                     | 16: -2080 °C / 15: -2095 °C / 14: -20130 °C / 13: -20195 °C             |
| Messung             | Werte                                                                   |
| Messprinzip         | Absorption                                                              |
| Lichtquelle         | 1-3 LED, konfigurierbar 254…800 nm                                      |
| Messumfang          | 03 E                                                                    |
| Messbereiche        | Beliebig konfigurierbar                                                 |
| Auflösung           | 0.001 E                                                                 |
| Nachweisgrenze      | 0.001 E                                                                 |
| Reproduzierbarkeit  | ± 2 % vom Messwert in E, mindestens ± 0.01E                             |
| Genauigkeit         | 2.5 % vom Messwert in E, mindestens $\pm$ 0.01E auf Basis Werksstandard |
| Wiederholbarkeit    | ± 0.5 % vom Messwert in E, mindestens ± 0.001E                          |
| Einheiten           | E, E/m, APHA-Hazen, EBC, Saybolt, ASTM                                  |

Technische Daten

| Kommunikationsmodule | Werte                                                                                                    |
|----------------------|----------------------------------------------------------------------------------------------------|
| ΙΟ                   | <ul> <li>6 konfigurierbare Ein-/ Ausgänge:</li> <li>Max. 2 Digitale Eingänge: 528 VDC</li> <li>Max. 4 Digitale Ausgänge: High-Side Switch max. 20 mA</li> <li>Max. 4 Stromausgänge: 0/420 mA, max. 700 Ohm</li> <li>Modbus RTU</li> </ul> |
| PoE                  | Ethernet LAN Anschluss mit Power over Ethernet:<br>• Sigrist-Webinterface<br>• Modbus TCP<br>• Ethernet gemäss 10/100BaseT<br>• PoE gemäss 802.3af, Klasse 0                                                                              |
| Profibus             | Profibus DP-V1 Slave                                                                                                    |
| Profinet             | Profinet IO, Konformitätsklasse B                                                                                                    |

# 13 Rücksendungen

#### Rücksendung an entsprechende Landesvertretung

Für alle Geräte und Ersatzteile, die zurückgesendet werden, muss ein ausgefülltes RMA-Formular an die zuständige Landesvertretung von Sigrist-Photometer AG gesendet werden (RMA-Formular 14711D kann unter www.sigrist.com heruntergeladen werden).

# <u> GEFAHR</u>

#### Rückstände gefährlicher Medien

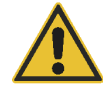

- Je nach Einsatzgebiet kann ein ausgebautes Gerät Rückstände gefährlicher Medien enthalten. Diese Rückstände können Personen gefährden.
- Alle medienberührenden Oberflächen gründlich reinigen.
- Alle aggressiven, toxischen oder gefährlichen Stoffe im oder am Gerät, sowie an den dazugehörenden Peripheriegeräten entfernen.
- Dekontaminierungsvorgang im RMA-Formular vermerken und bestätigen lassen.

Für die Rücksendung des Photometers die Originalverpackung verwenden. Steht diese nicht zur Verfügung, folgende Hinweise beachten.

- Das Gerät komplett entleeren und trocknen.
- Vor dem Verpacken, die Öffnungen des Geräts mit Klebeband oder Zapfen verschliessen, damit keine Verpackungsteile in das Innere eindringen können.
- Das Gerät enthält optische und elektronische Komponenten. Mit der Verpackung sicherstellen, dass während dem Transport keine Schläge auf das Gerät einwirken können.
- Alle Peripheriegeräte sowie Zubehörteile separat verpacken und mit der Seriennummer des Photometers versehen. Damit werden spätere Verwechslungen vermieden und die Identifikation der Teile erleichtert.
- Das komplett ausgefüllte RMA Formular beilegen und die RMA Nummer auf der Aussenseite der Verpackung vermerken.
  - ▷ So verpackt können die Geräte auf allen üblichen Frachtwegen transportiert werden.

# 14 Ausserbetriebsetzung/Lagerung

#### Komponenten zur Lagerung vorbereiten

Ziel der Ausserbetriebsetzung ist die fachgerechte Vorbereitung zur Lagerung der einzelnen Komponenten der Anlage.

- Photometer ausbauen.
- Sensorkopf reinigen.
- Trockenmittel kontrollieren und gegebenenfalls Trockenmittel ersetzen.
- Sicherstellen, dass alle Öffnungen am Gerät verschlossen sind.

### Lagerung der Komponenten

Beachten Sie, dass für die Lagerung die folgenden Bedingungen erfüllt sind:

Die Komponenten enthalten elektronische Bauteile. Die Lagerung muss die für solche Komponenten üblichen Bedingungen erfüllen. Insbesondere ist darauf zu achten, dass die Lagertemperatur im Bereich -20 … +60 °C liegt.

Alle Komponenten, welche während des Betriebs mit dem Medium in Berührung kommen, müssen für die Lagerung auf längere Zeit, trocken und sauber sein.

Alle Komponenten müssen während der Lagerung vor Witterungseinflüssen, kondensierender Feuchtigkeit und aggressiven Gasen geschützt sein.

# 15 Entsorgung

Die Entsorgung der Komponenten hat nach den regionalen gesetzlichen Bestimmungen zu erfolgen. Die Komponenten weisen keine umweltbelastenden Strahlungsquellen auf. Die verwendeten Materialien sind gemäss folgender Tabelle zu entsorgen bzw. wieder zu verwenden:

| Kategorie          | Materialien                                                     | Entsorgungsmöglichkeit                                                                                    |
|--------------------|-----------------------------------------------------------------|----------------------------------------------------------------------------------------------------|
| Verpackung         | Karton, Papier                                                  | Wiederverwendung als Verpa-<br>ckungsmaterial, örtliche Entsor-<br>gungsstellen, Verbrennungsan-<br>lagen |
|                    | Schutzfolien, Polystyrolschalen                                 | Wiederverwendung als Verpa-<br>ckungsmaterial, Recycling                                                  |
| Elektronik         | Printplatten, elektromechanische<br>Bauteile, Display und Kabel | Zu entsorgen als Elektronikschrott                                                                        |
| Optik              | Glas, Aluminium                                                 | Recycling über Altglas- und Altme-<br>tallsammelstellen                                                   |
| Batterie           | Lithium                                                         | Recycling über lokal organisierte<br>Sammelstelle                                                         |
| Gehäuse Photometer | Rostfreier Stahl plus in Kombi mit<br>Glas                      | Altmetallsammelstellen                                                                                    |
| Trockenmittel      | Molekularsieb                                                   | Normale Abfallentsorgung (che-<br>misch unbedenklich)                                                     |

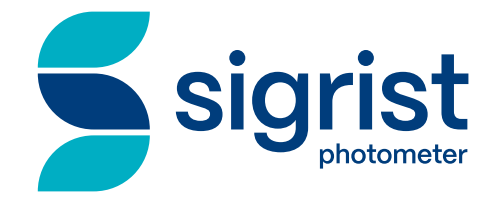

Ihr Servicepartner

Sigrist-Photometer AG Hofurlistrasse 1 CH-6373 Ennetbürgen

Tel. +41 (0)41 624 54 54

www.sigrist.com info@sigrist.com